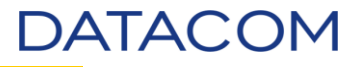

# Atualização de Firmware de Switches DATACOM

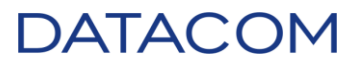

# <u>Índice</u>

| 1. | 0                                                                                              | bjetivos                                                                                                    | 3                    |
|----|------------------------------------------------------------------------------------------------|----------------------------------------------------------------------------------------------------|----------------------|
| 2. | Pr                                                                                             | reparatório para Atualização3                                                                                                    | 3                    |
|    | 2.1.<br>2.2.<br>2.                                                                             | Compatibilidades de versões<br>Acessando o equipamento DATACOM<br>2.1. Conectando através da interface MGMT                         |                      |
|    | 2.                                                                                             | .2.2. Conectando através de uma interface ethernet                                                                                  | 4                    |
|    | 2.                                                                                             | 2.3. Conectando através de gerência in-band                                                                                         | 5                    |
|    | <ol> <li>2.3.</li> <li>2.4.</li> <li>2.5.</li> <li>2.6.</li> <li>2.7.</li> </ol>               | Versão do firmware<br>Release Notes<br>Tempo de Janela de Manutenção (JM)<br>Verificação de Serviços<br>Coleta de logs              | 5<br>5<br>5<br>5<br> |
| 3. | 2.8.<br>Pr                                                                                     | Energia<br>rocedimento de Atualização via <i>Trivial File Transfer Protocol</i> (TFTP)7                                             | 7<br>'               |
|    | <ol> <li>3.1.</li> <li>3.2.</li> <li>3.3.</li> <li>3.4.</li> <li>3.5.</li> </ol>               | DM1200E<br>DM2104 e DM2106<br>DM2300<br>DmSwitch3000<br>DM4001 e DM4100                                                             | 7<br>                |
| 4. | 3.6.<br>Pr                                                                                     | DM4004 e DM4008<br>rocedimento de Atualização via <i>Secure Copy Program</i> (SCP)                                                  | 25<br>}              |
| 5. | Pr                                                                                             | rocedimento de Atualização via <i>File Transfer Protocol</i> (FTP)                                                                  | Ļ                    |
| 6. | Pr                                                                                             | rocedimento de Atualização via Web (HTTP / HTTPS)                                                                                   | 5                    |
| 7. | 6.1.<br>6.2.<br>6.3.<br>6.4.<br>6.5.<br>6.6.<br>Pr                                             | DM1200E<br>DM2104 e DM2106<br>DM2300<br>DmSwitch3000<br>DM4001 e DM4100<br>DM4004 e DM4008<br>rocedimento de Atualização via DmView |                      |
|    | <ol> <li>7.1.</li> <li>7.2.</li> <li>7.3.</li> <li>7.4.</li> <li>7.5.</li> <li>7.6.</li> </ol> | DM1200E<br>DM2104 e DM2106<br>DM2300<br>DmSwitch3000<br>DM4001 e DM4100<br>DM4004 e DM4008                                          |                      |
| 8. | Sı                                                                                             | uporte DATACOM                                                                                                    | )                    |
| 9. | Re                                                                                             | evisões                                                                                                    | )                    |

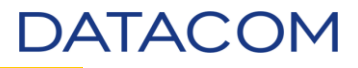

# 1. Objetivos

Este documento tem como objetivo orientar o cliente DATACOM efetuar a atualização de *firmware* nos equipamentos DM1200E, DM2104, DM2106, DM2300, DmSwitch3000, DM4001, DM4004 e DM4008 via *Command Line Interface* (CLI), interface web e através da plataforma de gerência DmView.

# 2. Preparatório para Atualização

# 2.1. Compatibilidades de versões

| Equipamento     | Versão Atual | Próxima Versão | Observações     |  |  |
|-----------------|--------------|----------------|-----------------|--|--|
| DM1200E         | 2.x          | 4.x            | -               |  |  |
| DM2100          | 4.x          | 5.x            | -               |  |  |
| DM2300          | 1.x          | 3.x            | -               |  |  |
| DmSwitch3000    | 9.x          | 11.x           | -               |  |  |
| DmSwitch3000    | 10.x         | 11.x           | -               |  |  |
| DM4000 / DM4100 | 12.x         | 14.x           | COM RESTRIÇÕES* |  |  |
| DM4000 / DM4100 | 13.x         | 14.x           | -               |  |  |

Abaixo a tabela contendo a matriz de atualizações possíveis.

Todos os documentos *release notes* de *firmwares* possuem o item referente à **compatibilidade e restrições**, leia atentamente este item, pois o mesmo trata de funcionalidades dos equipamento.

\* Necessita de *firmware* intermediário, sendo necessária atualização para qualquer versão 13.x e posterior para 14.x.

## 2.2. Acessando o equipamento DATACOM

Para acessar o equipamento utilizando os protocolos TELNET (padrão) e SSH há duas maneiras de realizar este procedimento: Conectado diretamente em uma interface *ethernet* e conectado na interface de gerência *out-of-band* (MGMT).

A DATACOM utiliza o IP **192.168.0.25/24** como **padrão** nos seus equipamentos. Utilize usuário e senha *admin* para acessar o equipamento, caso o modelo seja o DM1200E ou DM2300, não necessita de senha.

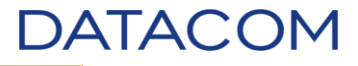

# 2.2.1. Conectando através da interface MGMT

Nos casos onde o equipamento DATACOM possui a interface MGMT, o IP 192.168.0.25/24 estará configurado nesta interface. Por este motivo, **não há configuração de IP** da vlan 1.

interface mgmt-eth
 ip address 192.168.0.25/24

- Procedimento
  - a) Configure um IP da rede 192.168.0.0 com máscara /24 (255.255.255.0) na interface de rede do computador;
  - b) Conecte um cabo CATx na interface MGMT do equipamento DATACOM e a outra extremidade na interface de rede do computador;
  - c) Realize um teste com ping para verificar se há conectividade entre os equipamentos;
  - d) Através de um *client* de conexão (Putty, SecureCRT, Tera Term), realize o acesso no equipamento.

## 2.2.2. Conectando através de uma interface ethernet

Para acessar o equipamento diretamente através de uma interface, é necessário que esta possua uma VLAN com IP configurado. A configuração de interface de acesso na VLAN deverá ser feita corretamente de acordo com o equipamento. Equipamentos que **não possuem** interface MGMT e que estão com a configuração padrão possuem a VLAN 1 (um), com o endereço IP padrão, configurada em todas as interfaces do equipamento como *untagged* e nativa.

interface vlan 1 name DefaultVlan ip address 192.168.0.25/24 set-member untagged ethernet range 1/1 1/28

- Procedimento
  - a) Configure um IP da rede 192.168.0.0 com máscara /24 (255.255.255.0) na interface de rede do computador;
  - b) Conecte um cabo CATx em qualquer interface ethernet do equipamento e a outra extremidade na interface de rede do computador;
  - c) Realize um teste com ping para verificar se há conectividade entre os equipamentos;
  - d) Através de um client de conexão (Putty, SecureCRT, Tera Term), realize o acesso no equipamento.

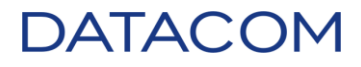

# 2.2.3. Conectando através de gerência in-band

Gerência *in-band* é a gerência feita através de uma VLAN estendida na rede. Esta VLAN deve possuir um endereço IP ao qual deverá estar acessível na estação de trabalho e o servidor de arquivos.

- Procedimento
  - a) Realize um teste com *ping* para verificar se há conectividade entre os equipamentos;
  - b) Através de um client de conexão (Putty, SecureCRT, Tera Term), realize o acesso no equipamento.

### 2.3. Versão do firmware

Antes de iniciar a atividade, solicite o arquivo da versão do *firmware* o Suporte DATACOM.

### 2.4. Release Notes

Antes de efetuar a atualização do *firmware*, sugerimos que leia atentamente o *Release Notes* da versão que será instalada. Caso a versão do *firmware* em uso seja uma ou mais versões abaixo da versão de *firmware* que será atualizada, recomendamos a leitura dos documentos *Release Notes* de todas as versões intermediárias. Os documentos devem ser solicitados ao Suporte DATACOM.

## 2.5. Tempo de Janela de Manutenção (JM)

De acordo com o equipamento e a importância do mesmo na rede, sugerimos tempos de 30 minutos até 1 hora de janela de manutenção programada para esta atividade.

## 2.6. Verificação de Serviços

- Verifique se todos os serviços de clientes e de monitoramento estão operando normalmente antes da atualização.
- Não realize a atividade em caso de falha em algum serviço, normalize este serviço antes de prosseguir com a atualização.

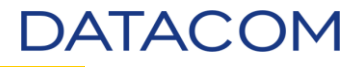

# 2.7. Coleta de logs

• Colete o log completo do equipamento com o comando show tech-support detail.

```
!
configure
!
no terminal paging
!
show tech-support detail
!
terminal paging
exit
!
```

• Na linha de equipamentos DM1200E, o *show tech-support* é coletado de forma semelhante.

```
!
enable
!
terminal length 0
!
show running-config all
show tech-support
!
exit
!
quit
!
```

- Colete o log da sessão (TELNET/SSH) durante a execução de todo procedimento de atualização para documentação da atividade. Caso ocorra algum problema, os logs servirão para análise do Suporte DATACOM.
- Através das URLs abaixo também é possível fazer download em TXT via HTTP / HTTPS do *show tech-support* e suas derivações. Somente é possível extrair o log dos equipamentos DM3000, DM4000 (4001, 4004, 4008) e DM4100.

<u>http:// < IP do switch > /System/tech support.bin</u> <u>http:// < IP do switch > /System/tech support detail.bin</u> <u>http:// < IP do switch > /System/tech support l2.bin</u> <u>http:// < IP do switch > /System/tech support l3.bin</u>

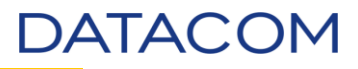

# 2.8. Energia

 Certifique-se que o site onde o equipamento está armazenado esteja com as devidas proteções de energia, tais como nobreak, fontes redundantes, estabilizadores. O equipamento DATACOM possui tolerância a variações de energia prevista no manual de instalação do equipamento (Solicite ao Suporte DATACOM), caso este limite seja ultrapassado durante o procedimento de atualização de firmware, eventos não mapeados poderão ocorrer.

# 3. Procedimento de Atualização via Trivial File Transfer Protocol (TFTP).

Nos exemplos a seguir, iremos utilizar acesso remoto via **TELNET** (gerencia In-band), **Putty** como *client* para acessar o equipamento e o servidor de TFTP **Tftpd32** and **Tftpd64 version 4.50**.

## 3.1.DM1200E

O equipamento DM1200E possui duas posições de *firmware, active* e *backup*. A imagem atualizada poderá ser enviada para posição *active* fazendo com que o equipamento assuma a versão no próximo *reboot*. Ou ainda, a imagem do *firmware* pode ser enviada para posição *backup*, desta forma, deverá ser selecionada manualmente para carregar no próximo *reboot*. Quando em *stacking*, a atualização ocorre através do sincronismo das *units* com o equipamento *master*, desta forma não é necessário repetir o procedimento de envio do *firmware* para as demais *units*, pois o procedimento é automático.

- Conecte no equipamento habilitando o log da sessão no *client* (Putty, SecureCRT, Tera Term) escolhido.
- Disponibilize a imagem do *firmware* em um servidor TFTP (IP: 10.0.105.11) que esteja acessível a partir do equipamento.
- Conecte no equipamento e digite *enable* para entrar no modo privilegiado de configuração.

(DM1200) >enable (DM1200) #

• Colete o *show tech-support* para *backup* do status atual do equipamento.

(DM1200) #show tech-support

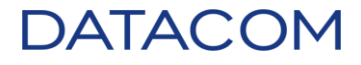

• Execute um *ping* a partir do equipamento para verificar a conectividade com o servidor TFTP.

```
(DM1200) #ping 10.0.105.11
Pinging 10.0.105.11 with 0 bytes of data:
Reply From 10.0.105.11: icmp_seq = 0. time= 1 msec.
Reply From 10.0.105.11: icmp_seq = 1. time= 2 msec.
Reply From 10.0.105.11: icmp_seq = 2. time= 1 msec.
----10.0.105.11 PING statistics----
3 packets transmitted, 3 packets received, 0% packet loss
round-trip (msec) min/avg/max = 1/2/2
```

(DM1200) #

• Verifique através do comando show bootvar a versão atual.

```
(DM1200) #show bootvar
Image Descriptions
active :
backup :
Images currently available on Flash
             -----
- - - -
                      -----
     active backup current-active next-active
unit
---- ------
                                  3.2.4.1 3.2.4.1
  2
                           3.2.4.1
                                         3.2.4.1
(DM1200) #
```

- - Abaixo o comando para atualização do firmware:

#copy tftp://<ipaddress|hostname>/<filepath>/<filename> <active|backup>

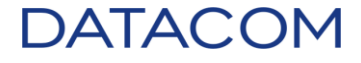

• Exemplo de atualização.

(DM1200) #

• Após o reboot, verifique a versão do firmware.

(DM1200) #show bootvar Image Descriptions active : backup : Images currently available on Flash ------------------active backup current-active next-active unit \_ \_ \_ \_ \_ \_ \_ \_ \_ \_ \_ \_ \_ \_ \_ \_ \_ ---------2 4.0.0.73 3.2.4.1 3.2.4.1 4.0.0.73

(DM1200) #

• Colete novamente o comando show tech-support para posterior análise e documentação.

(DM1200) #show tech-support

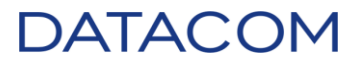

## 3.2. DM2104 e DM2106

Os equipamentos DM2104 e DM2106 possuem somente **uma** posição de *firmware*. Quando é realizada a atualização, o *firmware* é alocado em memória e ao ser efetuado o *reboot*, o *firmware* é então gravado na memória *flash* do equipamento. Por este motivo, leia atentamente o item 2.8 e faça os devidos ajustes de energia se necessário.

- Conecte no equipamento habilitando o log da sessão no *client* (Putty, SecureCRT, Tera Term) escolhido.
- Disponibilize a imagem do firmware em um servidor TFTP (IP: 10.0.105.11) que esteja acessível a partir do equipamento.
- Salve a configuração do equipamento antes de prosseguir. Execute o comando *copy running-config startup-config*. Caso o equipamento esteja com a configuração de fábrica, é necessário selecionar a *flash* de *startup* antes disso. Digite *select flash-config <1-2>* para selecionar uma das posições de memória para salvar as configurações do equipamento.

```
DmSwitch2104#select startup-config <?>
default Select default configuration to startup
1-2 Flash index
DmSwitch2104#select startup-config 2
DmSwitch2104#
DmSwitch2104#copy running-config startup-config
Saving configuration in flash 2...
```

- DmSwitch2104#
  - Colete o show tech-support para backup do status atual do equipamento.

DmSwitch2104#show tech-support detail

Done.

• Execute um *ping* a partir do equipamento para verificar a conectividade com o servidor TFTP.

```
DmSwitch2104#ping 10.0.105.11

PING 10.0.105.11 (10.0.105.11): 56 data bytes

64 bytes from 10.0.105.11: seq=0 ttl=121 time=8.678 ms

64 bytes from 10.0.105.11: seq=1 ttl=121 time=16.767 ms

64 bytes from 10.0.105.11: seq=2 ttl=121 time=6.187 ms

64 bytes from 10.0.105.11: seq=3 ttl=121 time=6.081 ms

64 bytes from 10.0.105.11: seq=4 ttl=121 time=6.435 ms

--- 10.0.105.11 ping statistics ---

5 packets transmitted, 5 packets received, 0% packet loss

round-trip min/avg/max = 6.081/8.829/16.767 ms

DmSwitch2104#
```

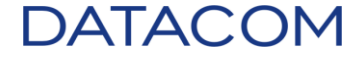

Verifique através do comando show firmware a versão atual.

```
DmSwitch2104#show firmware
Firmware:
Version: 5.16.2
Compile date: Mon Jan 25 17:39:43 UTC 2016
Bootloader version: 5.1.0 Apr 23 13:55:41 UTC 2012
DmSwitch2104#
```

Abaixo o comando para atualização do firmware:

copy tftp < IP address of remote host > < Name of file .im > firmware

Exemplo de atualização.

```
DmSwitch2104#copy tftp 10.0.105.11 EDD_SII_5.16.2.im firmware
After firmware update the system will be restarted. Continue? <y/N> y
Fetching image..
Image size is 10879040 bytes.
Checking image...
Image is ok.
Warning:
  * Update may take several minutes.
  * Device may not be manageable during firmware update.
 * Don't turn off the equipment during firmware update!
Erasing image partition...
Writing image ...
Checking written image...
Done.
The system is going down NOW !!
Restarting system.
```

Após o reboot, verifique a versão do firmware.

```
Loading configuration...
Ready!
DmSwitch2104 login: admin
Password:
DmSwitch2104#show firmware
Firmware:
Version: 5.16.2
Compile date: Mon Jan 25 17:39:43 UTC 2016
Bootloader version: 5.1.0 Apr 23 13:55:41 UTC 2012
```

#### DmSwitch2104#

Colete novamente o comando show tech-support detail para posterior análise e documentação.

DmSwitch2104#show tech-support detail

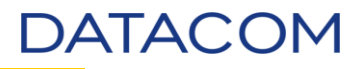

## 3.3. DM2300

O equipamento DM2300 possui duas posições de *firmware,* sendo uma ativa e outra *backup*. O DM2300 reinicia automaticamente após copiar o firmware para memória, devido a este motivo siga rigorosamente as instruções abaixo. Leia atentamente o item 2.8 e faça os devidos ajustes de energia se necessário. Abaixo, o passo-a-passo para atualização do equipamento.

- Conecte no equipamento habilitando o log da sessão no *client* (Putty, SecureCRT, Tera Term) escolhido.
- Disponibilize a imagem do firmware em um servidor TFTP (IP: 10.0.105.11) que esteja acessível a partir do equipamento.
- Salve a configuração do equipamento antes de prosseguir. Execute o comando *copy running-config startup-config*.

```
DM2301# copy running-config startup-config
Building configuration...
% Saving 1437 bytes to flash:startup-config
DM2301#
```

• Execute um *ping* a partir do equipamento para verificar a conectividade com o servidor TFTP.

```
DM2301# ping <?>
    ip IP (ICMP) echo
    ipv6 IPv6 (ICMPv6) echo

DM2301# ping ip 10.0.105.11
PING server 10.0.105.11, 56 bytes of data.
64 bytes from 10.0.105.11: icmp_seq=0, time=10ms
64 bytes from 10.0.105.11: icmp_seq=1, time=0ms
64 bytes from 10.0.105.11: icmp_seq=2, time=0ms
64 bytes from 10.0.105.11: icmp_seq=3, time=0ms
64 bytes from 10.0.105.11: icmp_seq=4, time=0ms
64 bytes from 10.0.105.11: icmp_seq=4, time=0ms
5ent 5 packets, received 5 OK, 0 bad
DM2301#
```

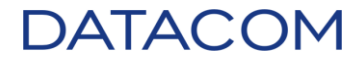

• Verifique através do comando show version a versão de firmware atual.

#### DM2301# show version

|                                                                                       | MEMORY                                                                              | :                                       | Total=208401 KBytes, Free=193530 KBytes, Max=192526 KBytes                       |  |  |  |
|---------------------------------------------------------------------------------------|-------------------------------------------------------------------------------------|-----------------------------------------|----------------------------------------------------------------------------------|--|--|--|
|                                                                                       | Previous Restart                                                                    | :                                       | 00-04-07-60-32-2C<br>Cool                                                        |  |  |  |
|                                                                                       | System Contact<br>System Name<br>System Location<br>System Time<br>System Uptime    | ::::::::::::::::::::::::::::::::::::::: | DM2301<br>1970-01-01T00:21:30+00:00<br>00:21:30                                  |  |  |  |
|                                                                                       | Active Image                                                                        |                                         |                                                                                  |  |  |  |
|                                                                                       | Image<br>Version<br>Date                                                            | :<br>:<br>:                             | DM2301_4GT_4GX_2.0.im (primary)<br>2.0 (standalone)<br>2015-12-15T16:19:13-02:00 |  |  |  |
|                                                                                       | Alternate Image                                                                     |                                         |                                                                                  |  |  |  |
|                                                                                       | Image<br>Version<br>Date                                                            | :<br>:<br>:                             | DM2301_4GT-4GX.im (backup)<br>3.0<br>2016-05-05T14:06:43-03:00                   |  |  |  |
|                                                                                       | Bootloader                                                                          |                                         |                                                                                  |  |  |  |
|                                                                                       | Image<br>Version<br>Date                                                            | :<br>:<br>:                             | RedBoot (bootloader)<br>1_10_2-Bootloader-ROMRAM<br>19:26:04, Apr 24 2015        |  |  |  |
| SID : 1                                                                               |                                                                                     |                                         |                                                                                  |  |  |  |
| Product : DM2301 4GT+4GX<br>Software Version : 2.0<br>Product Serial Number : 2698060 |                                                                                     |                                         |                                                                                  |  |  |  |
|                                                                                       | Hardware Revision : 1<br>Manufacture Date : 05/03/2015<br>Part Number : 800.0000.00 |                                         |                                                                                  |  |  |  |
|                                                                                       | DM2301#                                                                             |                                         |                                                                                  |  |  |  |

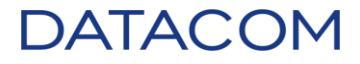

• Abaixo o comando para atualização do firmware:

| DM2301# firmware      | upgrade                                                                                                    |
|-----------------------|----------------------------------------------------------------------------------------------------|
| <url_file></url_file> | Uniform Resource Locator. It is a specific character string                                                                                   |
|                       | that constitutes a reference to a resource. Syntax:                                                                                           |
|                       | <protocol>://[<username>[:<password>]@]<host>[:<port>][/<path>]/<file_name></file_name></path></port></host></password></username></protocol> |
|                       | If the following special characters: space                                                                                                    |
|                       | !"#\$%&'()*+,/:;<=>?@[\]^`{ }~ need to be contained in the                                                                                    |
|                       | input url string, they should have percent-encoded. A valid                                                                                   |
|                       | file name is a text string drawn from alphabet (A-Za-z),                                                                                      |
|                       | digits (0-9), dot (.), hyphen (-), under score(_). The                                                                                        |
|                       | maximum length is 63 and hyphen must not be first character.                                                                                  |
|                       | The file name content that only contains '.' is not allowed.                                                                                  |
|                       | · · · · · · · · · · · · · · · · · · ·                                                                                                    |

#### DM2301#

• Exemplo de atualização.

DM2301# firmware upgrade tftp://10.0.105.11/DM2301-4GT-4GX\_3.0.im Downloaded "/DM2301-4GT-4GX\_3.0.im", 8448567 bytes Waiting for firmware update to complete \* After reboot the system upgrade will continue and \* can take up to 30 minutes to complete. \* \* \* Progress messages will be printed in serial mgmt port only \* DO NOT POWER OFF THE DEVICE UNTIL UPGRADE IS COMPLETE ! Neste momento é efetuado o reboot automático. ļ

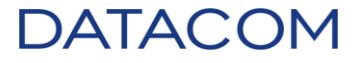

• Após o reboot, verifique a versão do firmware.

| Username: admin<br>Password:                                                                                                    |                                                                                               |  |  |
|----------------------------------------------------------------------------------------------------|-----------------------------------------------------------------------------------------------|--|--|
| DM2301# show version                                                                                                    |                                                                                               |  |  |
| MEMORY<br>MAC Address<br>Previous Restart                                                                                                    | : Total=207420 KBytes, Free=192862 KBytes, Max=192651 KBytes<br>: 00-04-df-6d-32-2c<br>: Cool |  |  |
| System Contact<br>System Name<br>System Location<br>System Time<br>System Uptime                                                                   | :<br>DM2301<br>:<br>1970-01-01T00:09:47+00:00<br>: 00:09:47                                   |  |  |
| Active Image                                                                                                    |                                                                                               |  |  |
| Image<br>Version<br>Date                                                                                                    | : DM2301-4GT-4GX_3.0.im (primary)<br>: 3.0<br>: 2016-05-05T14:06:43-03:00                     |  |  |
| Alternate Image                                                                                                    |                                                                                               |  |  |
| Image<br>Version<br>Date                                                                                                    | : DM2301_4GT_4GX_2.0.im (backup)<br>: 2.0 (standalone)<br>: 2015-12-15T16:19:13-02:00         |  |  |
| Bootloader                                                                                                    |                                                                                               |  |  |
| Image<br>Version<br>Date                                                                                                    | : RedBoot (bootloader)<br>: 1_10_2-Bootloader-ROMRAM<br>: 19:26:04, Apr 24 2015               |  |  |
| SID : 1                                                                                                    |                                                                                               |  |  |
| Product: DM2301 4GT+4GXSoftware Version: 3.0Product Serial Number: 2698060Hardware Revision: 1Manufacture Date: 05/03/2015Part Number: 800.0000.00 |                                                                                               |  |  |
| DM2301#                                                                                                    |                                                                                               |  |  |

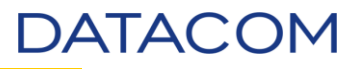

### 3.4. DmSwitch3000

O equipamento DmSwitch3000 possui duas versões de hardware, antes de iniciar o processo de atualização, verifique qual versão de hardware. Utilize o comando *show cpu memory*. O comando irá exibir a quantidade **total** e a quantidade de memória **livre** do equipamento. A primeira versão deste hardware possui 64MB de memória RAM, não está mais disponível para venda e não há possibilidade de atualização de memória. A segunda versão possui 128MB de memória RAM. Nas versões que possuem 64MB de memória, podem ocorrer erros durante a atualização devido à quantidade de memória em disponível. Para efetuar o procedimento de atualização, recomendamos a desativar recursos como SSH, TELNET, HTTP, HTTPS, SNMP e/ou SYSLOG (não desative o recurso que estiver utilizando para acesso). Usuários conectados em outras sessões TELNET e SSH também consomem memória, encerre as sessões desnecessárias.

O equipamento deve ter no mínimo 19MB de memória livre para realizar o procedimento. Caso não consiga liberar estes recursos, favor entrar em contato com a equipe Suporte DATACOM. Como a atualização de *firmware* é um momento crítico, devido à necessidade de recursos para efetuar o procedimento, recomendamos que leia atentamente o item 2.8 para garantir a energia do site no momento da atualização.

• Versão 1.

```
DmSwitch3000#show cpu memory
Processor Memory Information:
Total: 62744 kB
Free : 23344 kB
```

DmSwitch3000#

• Versão 2.

DmSwitch3000#show cpu memory Processor Memory Information:

```
Total: 127496 kB
Free : 85548 kB
Date : Fri Jan 16 22:52:38 1970
```

DmSwitch3000#

Desativando recursos.

DmSwitch3000#show managers DmSwitch3000#configure DmSwitch3000(config)#no ip snmp-server DmSwitch3000(config)#no ip ssh server DmSwitch3000(config)#no ip http server DmSwitch3000(config)#no ip http secure-server DmSwitch3000(config)#no ip telnet server DmSwitch3000(config)#no logging commands to syslog

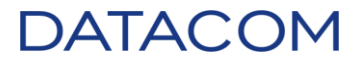

- Conecte no equipamento habilitando o log da sessão no client (Putty, SecureCRT, Tera Term) escolhido.
- Disponibilize a imagem do *firmware* em um servidor TFTP (IP: 10.0.105.11) que esteja acessível a partir do equipamento.
- Salve a configuração do equipamento antes de prosseguir. Execute o comando copy running-config startup-config. Caso o equipamento esteja com a configuração de fábrica, é necessário selecionar a flash de startup antes disso. Digite select flash-config <1-4> para selecionar uma das posições onde é possível salvar as configurações do equipamento.

```
DmSwitch3000#select startup-config <?>
1-4 Flash configuration index
default Select default configuration to startup
DmSwitch3000#select startup-config 4
DmSwitch3000#
DmSwitch3000#copy running-config startup-config
Saving configuration in flash 4...
Done.
DmSwitch3000#
```

• Colete o show tech-support detail para backup do status atual do equipamento.

#### DmSwitch3000#show tech-support detail

• Execute um *ping* a partir do equipamento para verificar a conectividade com o servidor TFTP.

```
DmSwitch3000#ping 10.0.105.11
PING 10.0.105.11 (10.0.105.11): 56 data bytes
64 bytes from 10.0.105.11: icmp_seq=0 ttl=118 time=5.0 ms
64 bytes from 10.0.105.11: icmp_seq=1 ttl=118 time=3.8 ms
64 bytes from 10.0.105.11: icmp_seq=2 ttl=118 time=4.3 ms
64 bytes from 10.0.105.11: icmp_seq=3 ttl=118 time=3.8 ms
64 bytes from 10.0.105.11: icmp_seq=4 ttl=118 time=3.8 ms
64 bytes from 10.0.105.11: icmp_seq=4 ttl=118 time=3.8 ms
64 bytes from 10.0.105.11: icmp_seq=4 ttl=118 time=3.8 ms
65 packets transmitted, 5 packets received, 0% packet loss
70 round-trip min/avg/max = 3.8/4.1/5.0 ms
70 DmSwitch3000#
```

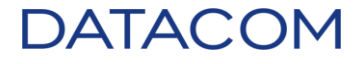

• Verifique através do comando show firmware a versão atual.

```
DmSwitch3000#show firmware
Running firmware:
  Firmware version: 11.10.10
  Stack version: 50
                  Tue Apr 22 15:40:56 UTC 2014
 Compile date:
Flash firmware:
 ID Version
                                  Date
                                                              Size
                                                       Flag
  1
                                                       E
 2
     11.10.10
                                  22/04/2014 18:41:05 RS
                                                              12115564
 Bootloader version: 1.1.2-37
   Flags:
     R - Running firmware.
     S - To be used upon next startup.
     E - Empty/Error
```

```
DmSwitch3000#
```

• Abaixo o comando para atualização do firmware:

copy tftp <Server hostname or IP address.> <Name of file .im> firmware

- Caso o equipamento esteja em *stacking*\*, observe abaixo o comando que deve ser executado (Exemplo 1). O parâmetro *unit* pode contemplar um *range* (Exemplo 2) de equipamentos.
- Exemplo 1:

copy tftp <Server hostname or IP address.> <Name of file .im> firmware unit <1-8>

• Exemplo 2:

copy tftp <Server hostname or IP address.> <Name of file .im> firmware unit range <1-8> <1-8>

\* OBSERVAÇÃO: A funcionalidade de *stacking* foi removida a partir do *firmware* 11.10.10.

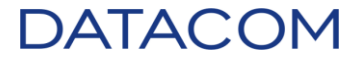

• Exemplo de atualização.

```
DmSwitch3000#copy tftp 10.0.105.11 DM3000_11.14.im firmware
Fetching image...
Image size is 12136108 bytes.
Checking image...
Image is ok.
Updating firmware:
STATUS: ER=error ES=erasing WA=waiting file transfer WR=writing
Firmware updating status:
UNIT:
                 1
         WR(100%)
STATUS:
Unit 1 -- Firmware 1 updated successfully
Done.
Use the "reboot" command to run the new firmware.
DmSwitch3000#
```

- Ao final do procedimento, será exibida a mensagem para efetuar o reboot do equipamento.
- Verifique o resultado do procedimento através do comando show firmware all. O novo firmware deverá estar com a flag S (To be used upon next startup).

```
DmSwitch3000#show firmware all
Flash firmware:
 Unit 1:
 ID Version
                                   Date
                                                        Flag
                                                               Size
     11.14
                                   16/06/2015 20:20:05 S
                                                               12136044
  1
  2
     11.10.10
                                   22/04/2014 18:41:05 R
                                                               12115564
 Bootloader version: 1.1.2-37
   Flags:
      R - Running firmware.
      S - To be used upon next startup.
      E - Empty/Error
```

```
DmSwitch3000#
```

 Verifique através do comando *diff startup-config running-config* se alguma configuração foi realizada durante o procedimento. Caso não tenha diferença de configuração, reinicie o equipamento.

```
DmSwitch3000#diff startup-config running-config
% No difference
DmSwitch3000#reboot
System will be restarted. Continue? <y/N> y
```

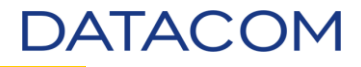

 Caso observe a diferença de configuração, verifique as linhas alteradas onde, a linha que conter o sinal de menos (-) foi removida da configuração e a linha onde conter o sinal de mais (+) foi adicionada a configuração. No caso abaixo, como foi alterada a *description* da interface 1/20, as linhas de configuração foram alteradas.

```
DmSwitch3000#diff startup-config running-config
@@ -66,7 +66,14 @@
vlan-group 1
vlan-group 1 vlan all
 T
-interface ethernet range 1/1 1/24
+interface ethernet range 1/1 1/19
+ shutdown
+!
+interface ethernet 1/20
+ description Interface-em-Teste
+ shutdown
+!
+interface ethernet range 1/21 1/24
 shutdown
interface ethernet 1/25
```

#### DmSwitch3000#

Execute o comando reboot, neste momento deve-se optar ou não em salvar a configuração.
 Caso queira salvar as alterações, selecione a opção y no questionamento 'Save to startup configuration?' e novamente y para reiniciar o equipamento.

```
DmSwitch3000#reboot
%% Warning:
Running configuration has been modified.
Save to startup configuration? <y/N> y
System will be restarted. Continue? <y/N> y
Restarting system.
```

• Caso não queira salvar a configuração, selecione a opção **N** e **y** para reiniciar o equipamento.

```
DmSwitch3000#reboot
%% Warning:
Running configuration has been modified.
Save to startup configuration? <y/N> N
System will be restarted. Continue? <y/N> y
Restarting system.
```

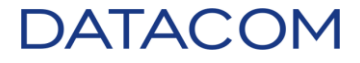

• Após o *reboot*, verifique a versão do *firmware*.

```
Loading configuration...
Ready!
DmSwitch3000 login: admin
Password:
DmSwitch3000#show firmware all
Flash firmware:
 Unit 1:
 ID Version
                                   Date
                                                         Flag
                                                               Size
                                   16/06/2015 20:20:05 RS
                                                               12136044
  1
     11.14
  2
     11.10.10
                                   22/04/2014 18:41:05
                                                               12115564
  Bootloader version: 1.1.2-37
    Flags:
      R - Running firmware.
      S - To be used upon next startup.
      E - Empty/Error
```

#### DmSwitch3000#

- Habilite novamente os serviços que foram desabilitados. Após salve novamente a configuração.
- Colete novamente o comando show tech-support detail para posterior análise e documentação.

#### 3.5. DM4001 e DM4100

Estes equipamentos possuem versões de hardware onde é possível realizar *stacking* (Mais informações consulte o Suporte DATACOM). Por este motivo estão exemplificados os dois métodos de atualização de *firmware*. Como a atualização de *firmware* é um momento crítico, recomendamos que leia atentamente o item 2.8 para garantir a energia do site no momento da atualização.

- Conecte no equipamento habilitando o log da sessão no client (Putty, SecureCRT, Tera Term) escolhido.
- Disponibilize a imagem do *firmware* em um servidor TFTP (IP: 10.0.105.11) que esteja acessível a partir do equipamento.
- Salve a configuração do equipamento antes de prosseguir. Execute o comando copy running-config startup-config. Caso o equipamento esteja com a configuração de fábrica, é necessário selecionar a flash de startup antes disso. Digite select flash-config <1-10> para selecionar uma das posições onde é possível salvar as configurações do equipamento.

DM4100#select startup-config <?> 1-10 Flash configuration index default Select default configuration to startup

DM4100#select startup-config 1

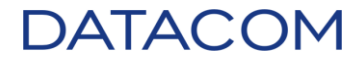

```
DM4100#copy running-config startup-config
Saving configuration in flash 1...
Done.
DM4100#
```

• Colete o show tech-support detail para backup do status atual do equipamento.

```
DM4100#show tech-support detail
```

• Execute um *ping* a partir do equipamento para verificar a conectividade com o servidor TFTP.

```
DM4100#ping 10.0.105.11

PING 10.0.105.11 (10.0.105.11) 56(84) bytes of data.

64 bytes from 10.0.105.11: icmp_req=1 ttl=119 time=0.649 ms

64 bytes from 10.0.105.11: icmp_req=2 ttl=119 time=0.602 ms

64 bytes from 10.0.105.11: icmp_req=3 ttl=119 time=0.611 ms

64 bytes from 10.0.105.11: icmp_req=4 ttl=119 time=0.595 ms

64 bytes from 10.0.105.11: icmp_req=5 ttl=119 time=0.614 ms

--- 10.0.105.11 ping statistics ---

5 packets transmitted, 5 received, 0% packet loss, time 3998ms

rtt min/avg/max/mdev = 0.595/0.614/0.649/0.024 ms

DM4100#
```

• Verifique através do comando show firmware all a versão atual.

```
DM4100#show firmware all
Flash firmware:
 Unit 1:
 ID Version
                                   Date
                                                         Flag
                                                                Size
  1
                                                         E
  2
     14.6.2
                                   11/11/2015 15:30:01 RS
                                                                33381556
 Bootloader version: 2.4
    Flags:
      R - Running firmware.
      S - To be used upon next startup.
      E - Empty/Error
```

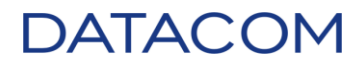

• Abaixo o comando para atualização do firmware:

```
copy tftp <Server hostname or IP address.> <Name of file.im> firmware
```

- Caso o equipamento esteja em stacking, observe abaixo o comando que deve ser executado (Exemplo 1). O parâmetro unit pode contemplar um range (Exemplo 2) de equipamentos.
- Exemplo 1: copy tftp <Server hostname or IP address.> <Name of file .im> firmware unit <1-8>

```
• Exemplo 2:
```

copy tftp <Server hostname or IP address.> <Name of file .im> firmware unit range <1-8> <1-8>

• Exemplo de atualização.

```
DM4100#copy tftp 10.0.105.11 DM4100_24P_14.10.im firmware
Fetching image...
Image size is 33557712 bytes.
Checking image...
Image is ok.
Updating firmware:
STATUS: ER=error ES=erasing WA=waiting file transfer WR=writing
Firmware updating status:
UNIT:
                 1
STATUS:
         WR(100%)
Unit 1 -- Firmware 1 updated successfully
Done.
Use the "reboot" command to run the new firmware.
DM4100#
```

- Ao final do procedimento, será exibida a mensagem para efetuar o reboot do equipamento.
- Verifique o resultado do procedimento através do comando show firmware all. O novo firmware deverá estar com a flag S (To be used upon next startup).

```
DM4100#show firmware all
Flash firmware:
 Unit 1:
  ID Version
                                   Date
                                                         Flag
                                                                Size
  1
     14.10
                                   07/06/2016 18:04:19
                                                         S
                                                                33557648
     14.6.2
                                   11/11/2015 15:30:01 R
                                                                33381556
  2
  Bootloader version: 2.4
    Flags:
      R - Running firmware.
      S - To be used upon next startup.
      E - Empty/Error
DM4100#
```

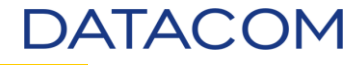

 Verifique através do comando *diff startup-config running-config* se alguma configuração foi realizada durante o procedimento. Caso não tenha diferença de configuração, reinicie o equipamento.

```
DM4100#diff startup-config running-config
% No difference
DM4100#reboot
System will be restarted. Continue? <y/N> y
```

 Caso observe a diferença de configuração, verifique as linhas alteradas onde, a linha que conter o sinal de menos (-) foi removida da configuração e a linha onde conter o sinal de mais (+) foi adicionada a configuração. No caso abaixo, como foi alterada a *description* da interface 1/10, as linhas de configuração foram alteradas.

```
DM4100#diff startup-config running-config
@@ -71,6 +71,7 @@
shutdown
!
interface ethernet 1/10
+ description Interface_em_teste
oam
switchport native vlan 1001
!
DM4100#
```

 Neste momento deve-se optar ou não em salvar a configuração. Caso queira salvar as alterações, selecione a opção y no questionamento 'Save to startup configuration?' e novamente y para reiniciar o equipamento.

```
DM4100#reboot
% Warning:
Running configuration has been modified.
Save to startup configuration? <y/N> y
System will be restarted. Continue? <y/N> y
Restarting system.
```

 Caso não queira salvar a configuração, selecione a opção N e y para reiniciar o equipamento.

```
DM4100#reboot
% Warning:
Running configuration has been modified.
Save to startup configuration? <y/N> N
System will be restarted. Continue? <y/N> y
Restarting system.
```

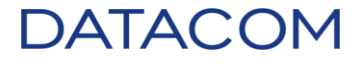

• Após o reboot, verifique a versão do firmware.

```
Loading configuration...
Ready!
DM4100 login: admin
Password:
DM4100#show firmware all
Flash firmware:
 Unit 1:
 ID Version
                                   Date
                                                         Flag
                                                                Size
                                   07/06/2016 18:04:19 RS
     14.10
  1
                                                                33557648
  2
     14.6.2
                                   11/11/2015 15:30:01
                                                                33381556
 Bootloader version: 2.4
    Flags:
      R - Running firmware.
      S - To be used upon next startup.
      E - Empty/Error
DM4100#
```

• Colete novamente o comando show tech-support detail para posterior análise e documentação.

#### 3.6. DM4004 e DM4008

As atualizações dos equipamentos DM4004 e DM4008 são divididas em duas partes: MPUs e *units*. A atualização deve ser feita em **TODAS AS UNITS E MPU's** antes de realizar o *reboot* para carregar a nova versão de *firmware*. Como a atualização de *firmware* é um momento crítico, recomendamos que leia atentamente o item 2.8 para garantir a energia do site no momento da atualização.

- Conecte no equipamento habilitando o log da sessão no client (Putty, SecureCRT, Tera Term) escolhido.
- Disponibilize a imagem do *firmware* em um servidor TFTP (IP: 10.0.105.11) que esteja acessível a partir do equipamento.
- Salve a configuração do equipamento antes de prosseguir. Execute o comando copy running-config startup-config. Caso o equipamento esteja com a configuração de fábrica, é necessário selecionar a flash de startup antes disso. Digite select flash-config <1-10> para selecionar uma das posições onde é possível salvar as configurações do equipamento.

```
DM4000#select startup-config <?>
1-10 Flash configuration index
default Select default configuration to startup
DM4000#select startup-config 1
```

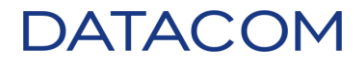

DM4000#copy running-config startup-config Saving configuration in flash 1... Done. DM4000#

• Colete o show tech-support detail para backup do status atual do equipamento.

DM4000#show tech-support detail

• Execute um *ping* a partir do equipamento para verificar a conectividade com o servidor TFTP.

```
DM4000#ping 10.0.105.11

PING 10.0.105.11 (10.0.105.11) 56(84) bytes of data.

64 bytes from 10.0.105.11: icmp_req=1 ttl=119 time=0.639 ms

64 bytes from 10.0.105.11: icmp_req=2 ttl=119 time=0.610 ms

64 bytes from 10.0.105.11: icmp_req=3 ttl=119 time=0.596 ms

64 bytes from 10.0.105.11: icmp_req=4 ttl=119 time=0.578 ms

64 bytes from 10.0.105.11: icmp_req=5 ttl=119 time=0.598 ms

--- 10.0.105.11 ping statistics ---

5 packets transmitted, 5 received, 0% packet loss, time 3996ms

rtt min/avg/max/mdev = 0.578/0.604/0.639/0.025 ms

DM4000#
```

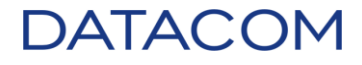

• Verifique através do comando show firmware all a versão atual.

| DM4000#show firmware all                                                                |                             |            |                  |  |  |  |
|-----------------------------------------------------------------------------------------|-----------------------------|------------|------------------|--|--|--|
| Flash firmware:                                                                         |                             |            |                  |  |  |  |
| Unit 1-A (Active):<br>ID Version<br>1 14.4<br>2<br>Bootloader version: 2.12             | Date<br>24/06/2015 17:37:49 | Flag<br>RS | Size<br>35689685 |  |  |  |
| Unit 1-B (Standby):<br>ID Version                                                       | Date                        | Flag       | Size             |  |  |  |
| 1<br>2 14.4<br>Bootloader version: 2.12                                                 | 24/06/2015 17:37:49         | RS         | 35689685         |  |  |  |
| Unit 2:<br>ID Version<br>1                                                              | Date                        | Flag       | Size             |  |  |  |
| 2 14.4<br>Bootloader version:                                                           | 24/06/2015 17:36:31         | RS         | 35878121         |  |  |  |
| Unit 3:<br>ID Version<br>1 14.4<br>2<br>Bootloader version:                             | Date<br>24/06/2015 17:36:31 | Flag<br>RS | Size<br>35878121 |  |  |  |
| Unit 5:<br>ID Version<br>1 14.4<br>2<br>Bootloader version:                             | Date<br>24/06/2015 17:36:31 | Flag<br>RS | Size<br>35878121 |  |  |  |
| Flags:<br>R - Running firmware.<br>S - To be used upon next startup.<br>E - Empty/Error |                             |            |                  |  |  |  |
| M4000#                                                                                  |                             |            |                  |  |  |  |

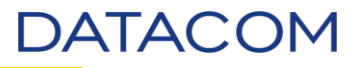

• Verifique os modelos de placas que fazem parte do equipamento através do comando show units.

| Unit                       | Model                                                                                 | Status                     | Mainboard<br>ID                                     | Firmware                             | Stacking<br>Version              |
|----------------------------|---------------------------------------------------------------------------------------|----------------------------|-----------------------------------------------------|--------------------------------------|----------------------------------|
| 1-A*<br>1-B<br>2<br>3<br>5 | MPU512<br>MPU512<br>ETH24GX+2x10GX H Series<br>ETH48GX H Series<br>ETH4x10GX H Series | ОК<br>ОК<br>ОК<br>ОК<br>ОК | 1727775<br>2241023<br>1934115<br>2497310<br>2631906 | 14.4<br>14.4<br>14.4<br>14.4<br>14.4 | 12<br>12<br>12<br>12<br>12<br>12 |

(\*) Active MPU

- DM4000#
  - MPU
    - Abaixo o comando para atualização do *firmware* da MPU ativa:

copy tftp <Server hostname or IP address.> < Name of file.im> firmware

• Abaixo o comando para atualização do *firmware* da MPU *stand-by*:

copy firmware <Firmware Index> standby-mpu

 Exemplo de atualização. Observe que o número da posição atualizada na MPU ativa é utilizado no comando da MPU stand-by.

```
DM4000#copy tftp 10.0.105.11 MPU512 14.10.im firmware
Fetching image...
Image size is 35984952 bytes.
Checking image...
Image is ok.
Updating firmware:
STATUS: ER=error ES=erasing WA=waiting file transfer WR=writing
Firmware updating status:
UNIT:
                 1
STATUS: WR(100%)
Unit 1 -- Firmware 2 updated successfully
Done.
Use the "reboot" command to run the new firmware.
DM4000#copy firmware 2 standby-mpu
Saving firmware in standby MPU...
Writing firmware...
Progress: 100% written...
Done.
Use the "reboot standby-mpu" command to run the new firmware.
DM4000#
```

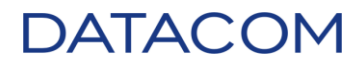

- Units
  - Abaixo o comando para atualização do firmware das units:

copy tftp <Server hostname or IP address.> < Name of file.im> firmware unit <1-5>

• As units também podem ser utilizadas utilizando o parâmetro range:

copy tftp <Server hostname or IP address.> < Name of file.im> firmware unit range <1-5> <1-5>

• Abaixo o exemplo de atualização das *units*. Note que a *unit* 4 não existe no equipamento que estamos utilizando para demonstração e por este motivo é acusado *timeout*.

```
DM4000#copy tftp 10.0.105.11 ETH_H_Series_14.10.im firmware unit range 2 5
Unit 4 is not present and will be skipped
Fetching image...
Image size is 36176745 bytes.
Checking image...
Image is ok.
Updating firmware:
STATUS: ER=error ES=erasing WA=waiting file transfer WR=writing
Firmware updating status:
UNIT:
                 2
                           3
                                     4
                                               5
         WR(100%) WR(100%) WA(100%) WR(100%)
STATUS:
Unit 2 -- Firmware 1 updated successfully
Unit 3 -- Firmware 2 updated successfully
Unit 4 -- Firmware copy timeout
Unit 5 -- Firmware 2 updated successfully
Done.
Use the "reboot" command to run the new firmware.
DM4000#
```

• Ao final do procedimento, será exibida a mensagem para efetuar o *reboot* do equipamento.

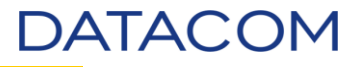

• Verifique o resultado do procedimento através do comando *show firmware all*. O novo *firmware* deverá estar com a *flag* **S** (*To be used upon next startup*).

```
DM4000#show firmware all
Flash firmware:
 Unit 1-A (Active):
 ID Version
                                 Date
                                                     Flag Size
                                 24/06/2015 17:37:49 R
     14.4
                                                            35689685
 1
     14.10
                                 07/06/2016 18:03:45 S
                                                           35984888
 2
 Bootloader version: 2.12
 Unit 1-B (Standby):
                                                     Flag
 ID Version
                                 Date
                                                            Size
 1
     14.10
                                 07/06/2016 18:03:45 S
                                                            35984888
 2
    14.4
                                 24/06/2015 17:37:49 R
                                                            35689685
 Bootloader version: 2.12
 Unit 2:
  ID Version
                                                            Size
                                 Date
                                                     Flag
                                 07/06/2016 18:07:22 S
 1
     14.10
                                                            36176681
     14.4
                                 24/06/2015 17:36:31 R
                                                            35878121
 2
 Bootloader version:
 Unit 3:
 ID Version
                                 Date
                                                     Flag
                                                            Size
    14.4
                                 24/06/2015 17:36:31 R
                                                            35878121
 1
  2 14.10
                                 07/06/2016 18:07:22 S
                                                            36176681
 Bootloader version:
 Unit 5:
 ID Version
                                 Date
                                                     Flag
                                                            Size
 1
     14.4
                                 24/06/2015 17:36:31 R
                                                            35878121
  2
     14.10
                                 07/06/2016 18:07:22 S
                                                            36176681
 Bootloader version:
   Flags:
     R - Running firmware.
     S - To be used upon next startup.
     E - Empty/Error
```

#### DM4000#

 Verifique através do comando *diff startup-config running-config* se alguma configuração foi realizada durante o procedimento. Caso não tenha diferença de configuração, reinicie o equipamento.

DM4000#diff startup-config running-config % No difference DM4000#reboot System will be restarted. Continue? <y/N> y Waiting for redundancy synchronization... Synchronized. Restarting system.

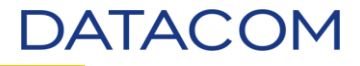

 Caso observe a diferença de configuração, verifique as linhas alteradas onde, a linha que conter o sinal de menos (-) foi removida da configuração e a linha onde conter o sinal de mais (+) foi adicionada a configuração. No caso abaixo, como foi alterada o *hostname* do equipamento, as linhas de configuração foram alteradas.

```
DM4000#diff startup-config running-config
@@ -4,7 +5,7 @@
! Unit 3: ETH48GX H Series
! Unit 5: ETH4x10GX H Series
!
-hostname DM4004-20
+hostname DM4000
!
no terminal paging
!
```

#### DM4000#

 Neste momento deve-se optar ou não em salvar a configuração. Caso queira salvar as alterações, selecione a opção y no questionamento 'Save to startup configuration?' e novamente y para reiniciar o equipamento.

DM4000#reboot % Warning: Running configuration has been modified. Save to startup configuration? <y/N> y System will be restarted. Continue? <y/N> y Restarting system.

> Caso não queira salvar a configuração, selecione a opção N e y para reiniciar o equipamento.

DM4000#reboot % Warning: Running configuration has been modified. Save to startup configuration? <y/N> N System will be restarted. Continue? <y/N> y Restarting system.

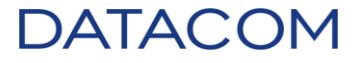

• Após o reboot, verifique a versão do firmware.

```
Loading configuration...
Ready!
DM4000#show firmware all
Flash firmware:
 Unit 1-A (Active):
 ID Version
                                                       Flag
                                  Date
                                                             Size
  1
     14.4
                                  24/06/2015 17:37:49
                                                              35689685
     14.10
                                  07/06/2016 18:03:45 RS
  2
                                                             35984888
 Bootloader version: 2.12
 Unit 1-B (Standby):
  ID Version
                                  Date
                                                       Flag Size
                                  07/06/2016 18:03:45 RS
     14.10
                                                             35984888
  1
                                  24/06/2015 17:37:49
     14.4
                                                             35689685
  2
 Bootloader version: 2.12
 Unit 2:
 ID Version
                                  Date
                                                       Flag
                                                             Size
    14.10
 1
                                  07/06/2016 18:07:22 RS
                                                              36176681
  2
    14.4
                                  24/06/2015 17:36:31
                                                              35878121
 Bootloader version:
 Unit 3:
  ID Version
                                  Date
                                                       Flag
                                                             Size
     14.4
                                  24/06/2015 17:36:31
                                                              35878121
  1
     14.10
  2
                                  07/06/2016 18:07:22 RS
                                                              36176681
 Bootloader version:
 Unit 5:
  ID Version
                                  Date
                                                       Flag
                                                              Size
    14.4
                                  24/06/2015 17:36:31
                                                              35878121
  1
    14.10
                                  07/06/2016 18:07:22 RS
                                                              36176681
  2
 Bootloader version:
    Flags:
     R - Running firmware.
     S - To be used upon next startup.
     E - Empty/Error
```

#### DM4000#

• Colete novamente o comando show tech-support detail para posterior análise e documentação.

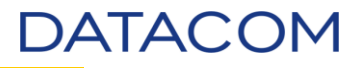

# 4. Procedimento de Atualização via Secure Copy Program (SCP)

Este procedimento é exatamente igual ao método de atualização via TFTP, a diferença é o protocolo utilizado para obter o firmware. No método anterior utilizamos o protocolo TFTP e neste caso iremos utilizar o SCP. Os equipamentos DM2100, DmSwitch3000, DM4100, DM4001, DM4004 e DM4008 possuem suporte para este protocolo. **Os equipamentos DM1200E e DM2300 não possuem o suporte para este protocolo.** Para este exemplo, utilizamos um servidor com Linux e disponibilizamos a imagem na pasta */tmp/*.

• Exemplo de atualização no DM4100 utilizando o protocolo SCP.

```
DM4100 login: admin
Password:
DM4100#copy scp usuario@10.0.105.11 /tmp/DM4100_48P_13.8.4.im firmware
Fetching image...
The authenticity of host '10.0.105.11 (10.0.105.11)' can't be established.
Are you sure you want to continue connecting (yes/no)? yes
usuario@10.0.105.11's password:
DM4100_48P_13.8.4.im
                                             100%
                                                   28MB 4.1MB/s
                                                                   00:07
Image size is 29722856 bytes.
Checking image...
Image is ok.
Updating firmware:
STATUS: ER=error ES=erasing WA=waiting file transfer WR=writing
Firmware updating status:
UNIT:
               1
STATUS: WR(100%)
Unit 1 -- Firmware 1 updated successfully
Done.
Use the "reboot" command to run the new firmware.
DM4100#
```

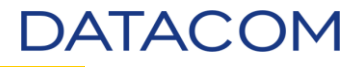

# 5. Procedimento de Atualização via File Transfer Protocol (FTP)

Esta funcionalidade está disponível atualmente para os equipamentos DM1200E e DM2300. Para realizar a atualização, utilize o mesmo procedimento descrito nos itens 3.1 e 3.3 respectivamente.

 Exemplo de atualização no DM1200E utilizando o protocolo FTP. É necessário inserir a senha do usuário após executar o comando.

(DM1200E) #copy ftp://usuario@10.0.105.11/DM1200\_4.0.stk active Remote Password:\*\*\*\*\*\* Mode.....FTP Set Server IP..... 10.0.105.11 Path...../ Filename..... DM1200 4.0.stk Data Type..... Code Destination Filename..... active Management access will be blocked for the duration of the transfer Are you sure you want to start? (y/n) y FTP Code transfer starting... File contents are valid. Copying file to flash... Attempting to send the STK file to other units in the stack... File transfer operation completed successfully. (DM1200E) # reload Are you sure you want to reload the stack? (y/n) y

 Exemplo de atualização no DM2300 utilizando o protocolo FTP. É necessário adicionar a senha na linha de comando conforme a sintaxe descrita no item 3.3.

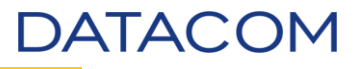

# 6. Procedimento de Atualização via Web (HTTP / HTTPS).

Neste exemplo, utilizaremos o navegador **Mozilla Firefox**, conforme abaixo. Outros navegadores também podem ser utilizados, tais como **Google Chrome** e **Internet Explorer** da Microsoft.

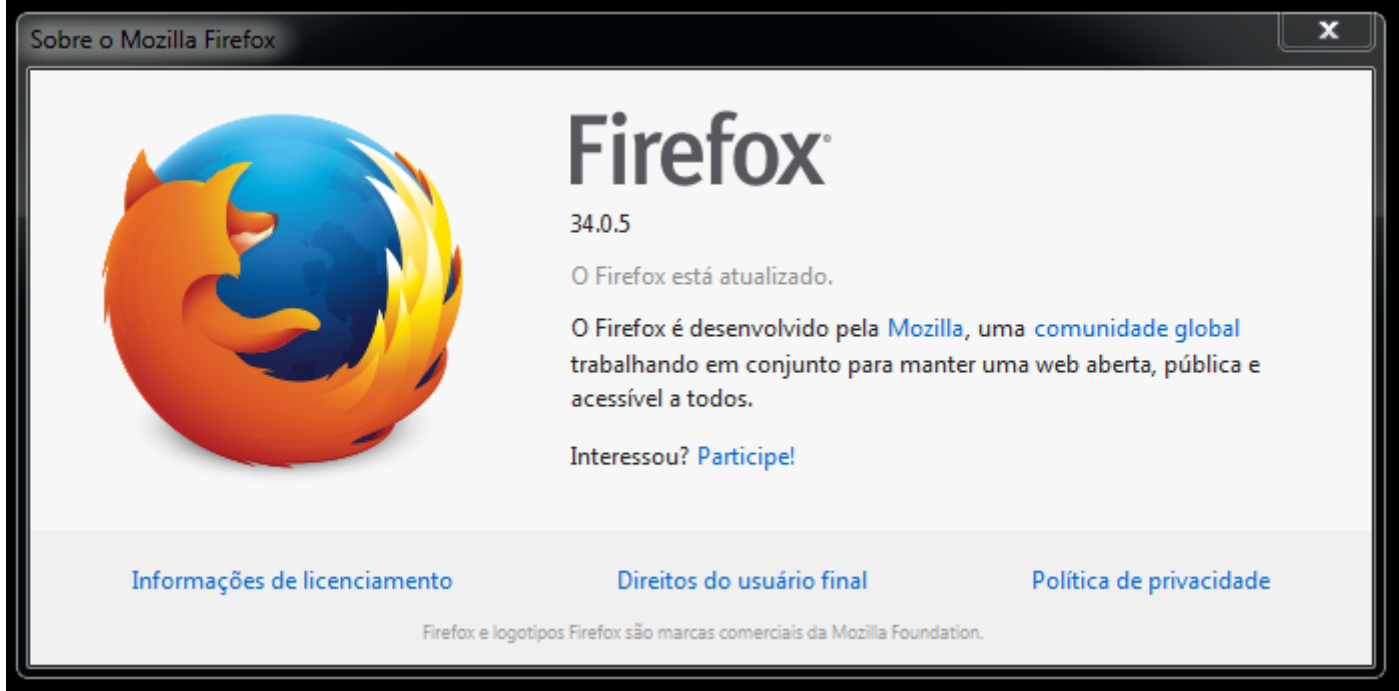

Figura 1 – Versão utilizada do navegador Mozilla Firefox.

Os equipamentos DATACOM, por padrão, tem o serviço de HTTP habilitado. Para acessar o equipamento, basta acessar <u>http:// < IP do Equipamento ></u>. Exemplo: <u>http://192.168.0.25</u>.

# 6.1.DM1200E

A atualização do *firmware* através da interface web segue a mesma lógica da atualização através do CLI. Antes de iniciar o procedimento realize backup de configurações.

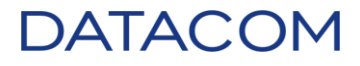

 Acesse o equipamento através do navegador de internet, neste exemplo utilizaremos o equipamento <u>http://172.24.17.39</u>.

| Log In × + |                                       |                        |    |   |   |   |   |
|------------|---------------------------------------|------------------------|----|---|---|---|---|
| •          | i 172.24.17.39/htdocs/login/login.lsp | C Q Pesquisar          | ☆自 | ŧ | ⋒ | 9 | ≡ |
|            |                                       |                        |    |   |   |   |   |
|            | DATAC                                 | MO                     |    |   |   |   |   |
|            | U                                     | Iser Name<br>Password  |    |   |   |   |   |
|            |                                       | Log In                 |    |   |   |   |   |
|            |                                       |                        |    |   |   |   |   |
|            | (C)                                   | Copyright Datacom 2014 |    |   |   |   |   |

Figura 02 – Página inicial DM1200E.
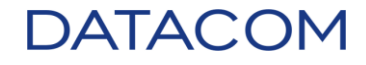

• Utilize o usuário *admin* para realizar *login*, não necessita de senha.

| DATACOM                                                 |
|---------------------------------------------------------|
| User Name admin<br>Password<br>Log In                   |
| (C) Copyright Datacom 2014<br>Figura 03 – Login DM1200F |

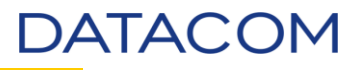

• Será aberta a tela inicial, verifique na caixa *Device Information* e no item *Software Version* a versão atual.

| C DM1200E                                                                                                    | ×                                                                                | +                                                                                                    |                                                                              |                                  |            |        |            |            |       |
|----------------------------------------------------------------------------------------------------|----------------------------------------------------------------------------------|----------------------------------------------------------------------------------------------------|------------------------------------------------------------------------------|----------------------------------|------------|--------|------------|------------|-------|
| ) (i)   172.24.17.39                                                                                                    | /htdocs/pages/mair                                                               | 'main.l: C                                                                                                    | <b>Q</b> Pesquisar                                                           |                                  | ☆自         | +      | <b>^</b>   | 9 0        |       |
| ·                                                                                                    |                                                                                  |                                                                                                    |                                                                              |                                  |            |        |            |            |       |
|                                                                                                    | COM                                                                              |                                                                                                    | 71                                                                           | 1 24 73 4                        | A ¥5 6A ¥7 | 84 10  | 184 111 12 | × ▼13 14 A | ¥15 1 |
|                                                                                                    |                                                                                  |                                                                                                    | F                                                                            | $\sim$                           |            |        |            |            |       |
| - Z †                                                                                                    |                                                                                  |                                                                                                    | RS-232                                                                       | +                                | ╆╾╆╼       | ᅱ┝     | +          |            |       |
|                                                                                                    |                                                                                  |                                                                                                    |                                                                              |                                  |            |        |            |            |       |
| System > Summar                                                                                                    | y > Dashboard                                                                    |                                                                                                    | Save C                                                                       | Configurat                       | tion Hide  | Device | View       | Log O      | ut    |
| Curtain -                                                                                                    | Cuda Lána -                                                                      | Deutine -                                                                                                    | Constant -                                                                   |                                  |            |        | 5          |            |       |
| System •                                                                                                    | Switching •                                                                      | Routing                                                                                                    | Security                                                                     | Qos                              | • <u> </u> | acking | <u> </u>   |            |       |
| Dashboard Des                                                                                                    | cription Invent                                                                  | ry MAC Addre                                                                                                    | ess Table                                                                    |                                  |            |        |            |            |       |
|                                                                                                    |                                                                                  |                                                                                                    |                                                                              |                                  |            |        |            | 6          | \     |
| DM1200E                                                                                                    |                                                                                  |                                                                                                    |                                                                              |                                  |            |        |            | - $(?)$    | )     |
| DM1200E                                                                                                    |                                                                                  |                                                                                                    |                                                                              |                                  |            |        |            | Ŷ          |       |
| DM1200E                                                                                                    |                                                                                  |                                                                                                    |                                                                              |                                  |            |        |            | Ŷ          |       |
| DM1200E<br>System Infor                                                                                                    | mation                                                                           |                                                                                                    |                                                                              | _                                | _          | _      | _          | Ŷ          |       |
| DM1200E<br>System Infor<br>System Descr                                                                                                    | mation<br>iption                                                                 | DM1200E                                                                                                    | 24GT+4XS Sta                                                                 | andalone,                        | 3.2.4.1    |        | _          | Ŷ          |       |
| DM1200E<br>System Infor<br>System Descr<br>System Name                                                                                                    | mation<br>iption                                                                 | DM1200E<br>DM1200E                                                                                                    | 24GT+4XS Sta                                                                 | andalone,                        | 3.2.4.1    |        |            | Ŷ          |       |
| DM1200E<br>System Infor<br>System Descr<br>System Name<br>System Locat                                                                                                    | mation<br>iption<br>:                                                            | DM1200E                                                                                                    | 24GT+4XS Sta                                                                 | andalone,                        | 3.2.4.1    |        |            |            |       |
| DM1200E<br>System Infor<br>System Descr<br>System Name<br>System Locat<br>System Conta                                                                                       | mation<br>iption<br>e<br>ion                                                     | DM1200E                                                                                                    | 24GT+4XS Sta                                                                 | andalone,                        | 3.2.4.1    |        |            | Ŷ          |       |
| DM1200E<br>System Infor<br>System Descr<br>System Name<br>System Locat<br>System Conta<br>IP Address                                                                         | mation<br>iption<br>ion<br>iot                                                   | DM1200E<br>DM1200E<br>DM1200E                                                                                                    | 24GT+4XS Sta                                                                 | andalone,                        | 3.2.4.1    |        |            |            |       |
| DM1200E<br>System Infor<br>System Descr<br>System Name<br>System Locat<br>System Conta<br>IP Address<br>Burned In MA                                                         | mation<br>iption<br>e<br>ion<br>iot<br>.C Address                                | DM1200E<br>DM1200E<br>DM1200E<br>0.0.0.0<br>0.0.0.0<br>00:04:DF:6                                                                                                    | 24GT+4XS Sta<br>5C:F6:B1                                                     | andalone,                        | 3.2.4.1    |        |            |            |       |
| System Infor<br>System Descr<br>System Name<br>System Locat<br>System Conta<br>IP Address<br>Burned In MA<br>System Up Ti                                                    | mation<br>iption<br>ion<br>ion<br>ict<br>.C Address<br>me                        | DM1200E<br>DM1200E<br>DM1200E<br>0.0.0.0<br>0.0.0.0<br>00:04:DF:6<br>0 days, 0                                                                                                    | 24GT+4XS Sta<br>5C:F6:B1<br>hours, 4 mins, {                                 | andalone,<br>54 secs             | 3.2.4.1    |        |            |            |       |
| DM1200E<br>System Infor<br>System Descr<br>System Locat<br>System Locat<br>System Conta<br>IP Address<br>Burned In MA<br>System Up Ti                                        | mation<br>iption<br>ion<br>ion<br>ict<br>iC Address<br>me                        | DM1200E<br>DM1200E<br>DM1200E<br>0.0.0.0<br>0.0.0.0<br>00:04:DF:6<br>0 days, 0 f                                                                                                    | 24GT+4XS Sta<br>5C:F6:B1<br>hours, 4 mins, {                                 | andalone,<br>54 secs             | 3.2.4.1    |        |            |            |       |
| DM1200E<br>System Infor<br>System Descr<br>System Locat<br>System Conta<br>IP Address<br>Burned In MA<br>System Up Ti                                                        | mation<br>iption<br>ion<br>ion<br>ict<br>.C Address<br>me                        | DM1200E<br>DM1200E<br>0.0.0.0<br>0.0.0.0<br>00:04:DF:6<br>0 days, 0 l                                                                                                    | 24GT+4XS Sta<br>5C:F6:B1<br>hours, 4 mins, {                                 | andalone,<br>54 secs             | 3.2.4.1    |        |            |            |       |
| DM1200E<br>System Infor<br>System Descr<br>System Locat<br>System Conta<br>IP Address<br>Burned In MA<br>System Up Ti<br>Device Infor                                        | mation<br>iption<br>ion<br>ion<br>ict<br>C Address<br>me                         | DM1200E<br>DM1200E<br>0.0.0.0<br>00:04:DF:8<br>0 days, 0 l                                                                                                    | 24GT+4XS Sta<br>5C:F6:B1<br>hours, 4 mins, 4                                 | andalone,<br>54 secs             | 3.2.4.1    |        |            |            |       |
| DM1200E<br>System Infor<br>System Descr<br>System Name<br>System Locat<br>System Conta<br>IP Address<br>Burned In MA<br>System Up Ti<br>Device Infor<br>Machine Type         | mation<br>iption<br>ion<br>ion<br>ict<br>C Address<br>me<br>nation               | DM1200E<br>DM1200E<br>DM1200E<br>0.0.0.0<br>00:04:DF:8<br>0 days, 0 l                                                                                                    | 24GT+4XS Sta<br>5C:F6:B1<br>hours, 4 mins, {<br>24GT+4XS Sta                 | andalone,<br>54 secs             | 3.2.4.1    |        |            |            |       |
| DM1200E System Infor System Descr System Name System Locat System Conta IP Address Burned In MA System Up Ti Device Infor Machine Type Machine Mod                           | mation<br>iption<br>iption<br>ion<br>ict<br>cC Address<br>me<br>nation<br>el     | DM1200E<br>DM1200E<br>DM1200E<br>0.0.0.0<br>0:04:DF:0<br>0 days, 0 l<br>0<br>DM1200E<br>24GT+4XS                                                                                                    | 24GT+4XS Sta<br>5C:F6:B1<br>hours, 4 mins, 4<br>24GT+4XS Sta<br>3 Standalone | andalone,<br>54 secs<br>andalone | 3.2.4.1    |        |            |            |       |
| DM1200E System Infor System Descr System Name System Locat System Conta IP Address Burned In MA System Up Ti Device Infor Machine Type Machine Mod Serial Numbe              | mation<br>iption<br>ion<br>oct<br>C Address<br>me<br>mation<br>e<br>el           | DM1200E<br>DM1200E<br>DM1200E<br>0.0.0.0<br>0:04:DF:8<br>0 days, 0 f<br>0 days, 0 f<br>24GT+4XS<br>2694686                                                                                                    | 24GT+4XS Sta<br>5C:F6:B1<br>hours, 4 mins, {<br>24GT+4XS Sta<br>} Standalone | andalone,<br>54 secs             | 3.2.4.1    |        |            |            |       |
| DM1200E System Infor System Descr System Name System Locat System Conta IP Address Burned In MA System Up Ti Device Infor Machine Type Machine Mod Serial Number             | mation<br>iption<br>ion<br>ion<br>ict<br>C Address<br>me<br>mation<br>e<br>el    | DM1200E<br>DM1200E<br>DM1200E<br>0.0.0.0<br>00:04:DF:6<br>0 days, 0 l<br>00:04:DF:6<br>2 days, 0 l<br>00:04:DF:6<br>0 days, 0 l<br>00:04:DF:6<br>0 | 24GT+4XS Sta<br>5C:F6:B1<br>hours, 4 mins, 4<br>24GT+4XS Sta<br>Standalone   | andalone,<br>54 secs             | 3.2.4.1    |        |            |            |       |
| DM1200E System Infor System Descr System Name System Locat System Conta IP Address Burned In MA System Up Ti Device Infor Machine Type Machine Mod Serial Number Maintenance | mation<br>iption<br>ion<br>oct<br>C Address<br>me<br>nation<br>el<br>er<br>Level | DM1200E<br>DM1200E<br>DM1200E<br>0.0.0.0<br>0:04:DF:8<br>0 days, 0 1<br>0 days, 0 1<br>24GT+4XS<br>2694686<br>2694686                                                                                                    | 24GT+4XS Sta<br>5C:F6:B1<br>hours, 4 mins, 4<br>24GT+4XS Sta<br>Standalone   | andalone,<br>54 secs             | 3.2.4.1    |        |            |            |       |

Figura 04 – Página princial.

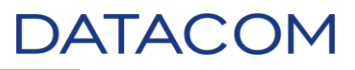

• Para atualizar o firmware acesse o menu *System > Firmware > Configuration and Upgrade*.

| System > Summary > Dashboard |                              |  |  |  |  |  |
|------------------------------|------------------------------|--|--|--|--|--|
| System - Switching           | ▼ Routing ▼ Security ▼ QoS ▼ |  |  |  |  |  |
| AAA                          | MAC Address Table            |  |  |  |  |  |
| Advanced Configuration       | ►                            |  |  |  |  |  |
| Basic Configuration          | • •                          |  |  |  |  |  |
| Configuration Storage        | • ·                          |  |  |  |  |  |
| Connectivity                 |                              |  |  |  |  |  |
| Firmware                     | ► Status                     |  |  |  |  |  |
| Logs                         | Configuration and Upgrade    |  |  |  |  |  |
| Management Access            | AutoInstall                  |  |  |  |  |  |
| Passwords                    | •                            |  |  |  |  |  |
| PoE                          | >                            |  |  |  |  |  |
| Port                         | •                            |  |  |  |  |  |
| Slot                         | •                            |  |  |  |  |  |
| Statistics                   | >                            |  |  |  |  |  |
| Status                       | • •                          |  |  |  |  |  |
| Summary                      | >                            |  |  |  |  |  |
| Users                        | >                            |  |  |  |  |  |
| Utilities                    | >                            |  |  |  |  |  |
| Maintenance Level            |                              |  |  |  |  |  |
| Software Version             |                              |  |  |  |  |  |
| Soleware version             |                              |  |  |  |  |  |

Figura 05 – Página Configuration and Upgrade.

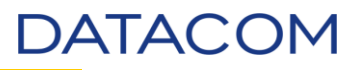

• Na caixa Images no item Active, clique no ícone 🕁 para abrir a caixa para seleção da imagem.

| DATACOM<br>2 ÷                    | RS-2                    | V1     2A     V3     4A     V5     6A       32     32     32     32     32       32     32     32     32       32     32     32     32       32     32     32     32       32     32     32     32       32     32     32     32       32     32     32     32       32     32     32     32       32     32     32     32       32     32     32     32       32     32     32     32       32     32     32     32       32     32     32     32       32     32     32     32       32     32     32     32       32     32     32     32       32     32     32     32       32     32     32     32       32     32     32     32       32     32     32     32       32     32     32     32       32     32     32     32       32     32     32     32       32     32     32     32       32 <th>V7 8A V9 10A</th> <th></th> | V7 8A V9 10A |         |
|-----------------------------------|-------------------------|----------------------------------------------------------------------------------------------------|--------------|---------|
| System + Switching + Bat          | uting • Securi          |                                                                                                    | Stacking .   | Log Out |
| System Configuration and Unitrada | utoloctoli              | (y · ) [ Q03 · ) [                                                                                                    | Stacking     | )       |
| Dual Image Configuration and      | Upgrade                 |                                                                                                    |              | ?       |
| Images                            |                         | _                                                                                                    | _            |         |
| Active                            | 3.2.4.1 <b>±</b>        |                                                                                                    |              |         |
| Backup                            | <none> Upgrade F</none> | irmware                                                                                                    |              |         |
| Next Active                       | 3.2.4.1                 |                                                                                                    |              |         |
| Image Description                 |                         |                                                                                                    |              |         |
| Active                            | characters)             |                                                                                                    | (O to        | 255     |
| Backup                            | characters)             |                                                                                                    | (O to        | 255     |
|                                   | Submit Refresh          | Cancel                                                                                                    |              |         |
|                                   | © Datacom 2             | 2014                                                                                                    |              |         |

Figura 06 – Botão para seleção de imagem.

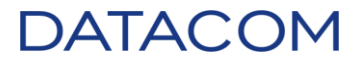

• Clique no botão "Selecionar arquivo..." para localizar a imagem salva no computador.

| irmware Upgrade                |                                                |       |
|--------------------------------|------------------------------------------------|-------|
| Select File                    | Selecionar arquivo Nenhum arquivo selecionado. |       |
| Digital Signature Verification |                                                |       |
| Status                         |                                                |       |
|                                | 🛓 Begin Transfer                               |       |
|                                |                                                |       |
|                                |                                                | Close |
|                                |                                                |       |

Figura 07 – Página para seleção da imagem.

• Localize e selecione o arquivo, após clique no botão "Abrir".

| 🔮 Enviar arquivo                                              |                                                                                                    |                                                                                                    |                                                                                                  | ×                                                                                      |
|---------------------------------------------------------------|----------------------------------------------------------------------------------------------------|----------------------------------------------------------------------------------------------------|--------------------------------------------------------------------------------------------------|----------------------------------------------------------------------------------------|
| G 🕞 🗢 🗟 🕶 Bibliotecas                                         | s ★ TFTP ★                                                                                                | •                                                                                                    | 🕶 🚱 🛛 Pesquisar TFTP                                                                             | 2                                                                                      |
| Organizar 🔻 🛛 Nova pasta                                      |                                                                                                    |                                                                                                    |                                                                                                  | • 🔟 🔞                                                                                  |
| ★ Favoritos<br>▲ Área de Trabalho<br>↓ Downloads<br>↓ Locais  | Biblioteca TFTP<br>Inclui: 1 local                                                                        |                                                                                                    | Organizar por                                                                                    | : Pasta 🔻                                                                              |
| Bibliotecas<br>Documentos<br>Logs<br>Músicas<br>TFTP<br>Tools | D:\DATACOM<br>config<br>Old<br>DM1200_3.0.stk<br>DM1200_4.0.stk<br>DM2301-4GT-4GX_3.0.im<br>DM3000 5.0.im | DM3000_11.2.2.im<br>DM3000_11.2.10.im<br>DM3000_11.2.12.im<br>DM3000_11.2.im<br>DM3000_11.8.im<br>DM3000_11.8.im | DM3000_11.12.im<br>DM3000_11.14.im<br>DM4001_OF_1.0.0.im<br>DM4001_OF_1.0.8.im<br>DM4100_12.4.im | DM4100_24P_<br>DM4100_24P_<br>DM4100_24P_<br>DM4100_24P_<br>DM4100_24P_<br>DM4100_24P_ |
| 🖳 Computador                                                  | DM3000_7.8.2.im<br>DM3000_7.8.4.im<br>DM3000_7.8.6.im                                                     | DM3000_11.10.6.im<br>DM3000_11.10.10.im<br>DM3000_11.10.im                                                       | DM4100_24P_12.2.2.im<br>DM4100_24P_12.4.4.im<br>DM4100_24P_12.4.6.im                             | DM4100_24P_<br>DM4100_24P_<br>DM4100_24P_                                              |
| Marr                                                          |                                                                                                    |                                                                                                    | Todos os praviruos                                                                               | •<br>•                                                                                 |
| Nom                                                           | e: [DIVI1200_4.0.STK                                                                                      |                                                                                                    | Abrir                                                                                            | Cancelar //.                                                                           |

Figura 08 - Seleção da imagem.

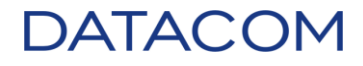

• Clique no botão "<u>U</u> Begin Transfer" para iniciar a transferência do arquivo.

| Select File                    | Selecionar arquivo DM1200_4.0.stk |  |
|--------------------------------|-----------------------------------|--|
| Digital Signature Verification |                                   |  |
| Status                         |                                   |  |
|                                | ± Begin Transfer                  |  |
|                                |                                   |  |

Figura 09 – Atualização de firmware.

 Neste momento, enquanto a mensagem "Transfer in progress. Please wait..." estiver aparecendo na barra de status o equipamento estará indisponível na gerência. O tráfego continuará comutando normalmente, apenas a gerência do equipamento é bloqueada.

|                                     | :                                                                                    |
|-------------------------------------|--------------------------------------------------------------------------------------|
| Selecionar arquivo DM1200_4.0.stk   |                                                                                      |
|                                     |                                                                                      |
| Transfer in progress. Please wait 🐝 |                                                                                      |
| ± Begin Transfer                    |                                                                                      |
|                                     | Close                                                                                |
|                                     | Selecionar arquivo DM1200_4.0.stk  Transfer in progress. Please wait  Begin Transfer |

Figura 10 – Procedimento em andamento.

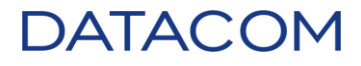

• Quando a mensagem de *status "Transfer completed"* aparecer, clique em *Close*.

| irmware Upgrade                |                                   |   |
|--------------------------------|-----------------------------------|---|
| Select File                    | Selecionar arquivo DM1200_4.0.stk |   |
| Digital Signature Verification |                                   |   |
| Status                         | Transfer completed                |   |
|                                | 🛓 Begin Transfer                  |   |
|                                | Clos                              | e |

Figura 11 – Procedimento finalizado.

• O *firmware* irá aparecer na posição *Active* e como *Next Active*.

| DATACOM                                 | ₹1 24 ₹3 44 ₹5 6<br>R5-232 |                          |
|-----------------------------------------|----------------------------|--------------------------|
| System > Firmware > Configuration and U | Ipgrade Save Configuration | Hide Device View Log Out |
| System   Switching   Rot                | ting • Security • QoS •    | Stacking 🔻               |
| Status Configuration and Upgrade A      | utoInstall                 |                          |
| Dual Image Configuration and            | Upgrade                    | 0                        |
| Images                                  |                            | _                        |
| Unit                                    | 2 💌                        |                          |
| Active                                  | 4.0.0.73 🛓                 |                          |
| Backup                                  | <none> 🛓 🗕</none>          |                          |
| Next Active                             | 4.0.0.73                   |                          |
| Image Description                       |                            |                          |
| Active                                  | characters)                | (0 to 255                |
| Backup                                  | characters)                | (0 to 255                |
|                                         | Submit Refresh Cancel      |                          |
|                                         | © Datacom 2014             |                          |

Figura 12 – Verificando a imagem para o próximo reinicio.

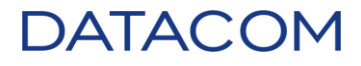

• Acesse o menu System > Utilities > System Reset para reiniciar o equipamento.

| System > Firmware > Configuration and Upgrade |    |                                |  |  |  |
|-----------------------------------------------|----|--------------------------------|--|--|--|
| System - Switching -                          | Ro | uting 🔹 Security 🔹 QoS 🔹       |  |  |  |
| AAA                                           | Þ  | utoinstall                     |  |  |  |
| Advanced Configuration                        | ⊩  | Upgrade                        |  |  |  |
| Basic Configuration                           | ŀ  |                                |  |  |  |
| Configuration Storage                         | ⊩  |                                |  |  |  |
| Connectivity                                  | ⊬  |                                |  |  |  |
| Firmware                                      | ŀ  |                                |  |  |  |
| Logs                                          | ŀ  |                                |  |  |  |
| Management Access                             | Þ  |                                |  |  |  |
| Passwords                                     | •  |                                |  |  |  |
| PoE                                           | ×  | System Reset                   |  |  |  |
| Port                                          | ×  | Ping                           |  |  |  |
| Slot                                          | F  | Ping IPv6                      |  |  |  |
| Statistics                                    | ⊬  | TraceRoute                     |  |  |  |
| Status                                        | ÷  | TraceRoute IPv6                |  |  |  |
| Summary                                       | ►  | IP Address Conflict            |  |  |  |
| Users                                         | ►  | Transfer                       |  |  |  |
| Utilities                                     | ۲  | Digital Signature Verification |  |  |  |

Figura 13 – Página System Reset.

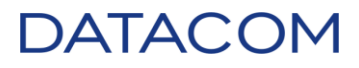

• Clique no botão "Reset" para reiniciar o equipamento.

| System > Utilities > System Reset Save Configu                                                                                                    | Iration Hide Device View Log Out                                                                                                   |
|----------------------------------------------------------------------------------------------------|----------------------------------------------------------------------------------------------------|
| System   Switching   Routing   Security                                                                                                    | QoS - Stacking -                                                                                                    |
| System Reset Ping Ping IPv6 TraceRoute TraceRoute IPv6                                                                                                    | IP Address Conflict Transfer                                                                                                    |
| System Reset                                                                                                    | ?                                                                                                    |
| Switch ID 2<br>Resetting the switch will cause all device operations to<br>disconnected and you will have to log in again after the<br>All unsaved changes will be lost. It is possible that the<br>change. If this occurs you will need to determine the re<br>device using the web. | o stop. This web session will be<br>he device has been restarted.<br>ip address of the switch will<br>new ip address to access the |
| © Datacom 2014                                                                                                    |                                                                                                    |

Figura 14 – Botão para reiniciar o equipamento.

• Será exibida a confirmação da ação de reinicio, clique no botão "*OK*" e aguarde.

| System > | Utilities > System Reset                  | Save Configuration | Hide Devic | e View Log Out  |
|----------|-------------------------------------------|--------------------|------------|-----------------|
| System   | Switching      Routing                    | Security 🔹 🔍 QoS   | • Stac     | king 💌          |
|          |                                           |                    |            | * sfer          |
| Syste    | Are you good you want to prest the quitel | -3                 |            |                 |
| Swit     | Are you sure you want to reset the switch | 11                 |            |                 |
|          | To proceed, click OK.                     |                    |            |                 |
| 0        | To return to the web page, click Cancel.  |                    |            | vill be<br>ted. |
|          |                                           |                    | OK Can     | cel he          |
|          | R                                         | eset               |            |                 |
|          |                                           |                    |            |                 |

Figura 15 – Confirmação do procedimento de *reset*.

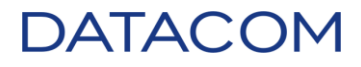

- Aguarde o equipamento reiniciar e faça *login* novamente.
- Acesse o menu System > Firmware > Status.

| System > Summary > Dashboard | Save Configuration               |
|------------------------------|----------------------------------|
| System - Switching -         | Routing                          |
| AAA                          | MAC Address Table                |
| Advanced Configuration       | •                                |
| Basic Configuration          | - F                              |
| Configuration Storage        |                                  |
| Connectivity                 | · · ·                            |
| Firmware                     | Status                           |
| Logs                         | Configuration and Upgrade        |
| Management Access            | AutoInstall                      |
| Passwords                    | ▶ 0.0.0.0                        |
| PoE                          | 00:04:DF:6C:F6:B1                |
| Port                         | 0 days, 0 hours, 3 mins, 52 secs |
| Slot                         | •                                |
| Statistics                   | •                                |
| Status                       | · ·                              |
| Summary                      | DM1200E 24GT+4XS Standalone      |
| Users                        | 24GT+4XS Standalone              |
| Utilities                    | 2694686                          |
|                              |                                  |

Figura 16 – Verificando status do *firmware*.

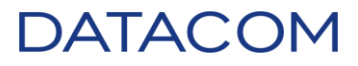

• Verifique no item *Current Active* a versão atualizada.

|                | COM                     | [             | ▼1 24 ▼3 44 ▼5 64 ▼7 8/ | V9     10A     V11     12A     V13     14A     V15     16A |  |  |  |  |
|----------------|-------------------------|---------------|-------------------------|------------------------------------------------------------|--|--|--|--|
| System > Firmw | are > Status            |               | Save Configuration Hic  | le Device View Log Out                                     |  |  |  |  |
| System 🔹       | Switching - Rou         | iting • Sec   | urity 🔹 QoS 🔹 Sta       | cking 🔻                                                    |  |  |  |  |
| Status Config  | uration and Upgrade 🗍 A | utoinstali    |                         |                                                            |  |  |  |  |
| Dual Image     | Status                  |               |                         | ?                                                          |  |  |  |  |
| Unit           | Activo                  | Backup        | Current Active          | Neut Active                                                |  |  |  |  |
| 2              | 4.0.0.73                | <none></none> | 4.0.0.73                | 4.0.0.73                                                   |  |  |  |  |
| Image Des      | cription                |               |                         |                                                            |  |  |  |  |
| Active         |                         |               |                         |                                                            |  |  |  |  |
| Backup         |                         |               |                         |                                                            |  |  |  |  |
| Refresh        |                         |               |                         |                                                            |  |  |  |  |
|                |                         | © Dataco      | om 2016                 |                                                            |  |  |  |  |

Figura 17 – Status de firmware.

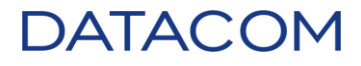

#### 6.2. DM2104 e DM2106

• Este método não está disponível para este modelo de equipamento.

#### 6.3. DM2300

 Acesse o equipamento através do navegador de internet, neste exemplo utilizaremos o equipamento <u>http://172.24.1.33</u>.

| Conectando     | × +                                              |                                                             |                   |            |          | -   |       |
|----------------|--------------------------------------------------|-------------------------------------------------------------|-------------------|------------|----------|-----|-------|
| ( 172.24.1.33/ |                                                  | × Q Pesquisar                                               | ☆ 🖻               | ÷          | <b>e</b> |     | ≡     |
|                | Autenticação solic<br>Nome de usuário:<br>Senha: | itada<br>Forneça o nome de usuário e senha p<br>OK Cancelar | ara http://172.24 | ×<br>.1.33 |          | moz | zilla |

Figura 18 – Página de *login* do DM2300.

• Utilize o usuário admin para realizar login, não necessita de senha.

| Autenticação solic | Autenticação solicitada 🛛 🔀                               |  |  |  |  |
|--------------------|-----------------------------------------------------------|--|--|--|--|
| ?                  | Forneça o nome de usuário e senha para http://172.24.1.33 |  |  |  |  |
| Nome de usuário:   | admin                                                     |  |  |  |  |
| Senha:             |                                                           |  |  |  |  |
|                    | OK Cancelar                                               |  |  |  |  |

Figura 19 – Tela de *login*.

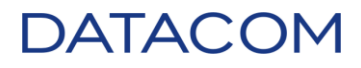

• Será aberta a tela inicial.

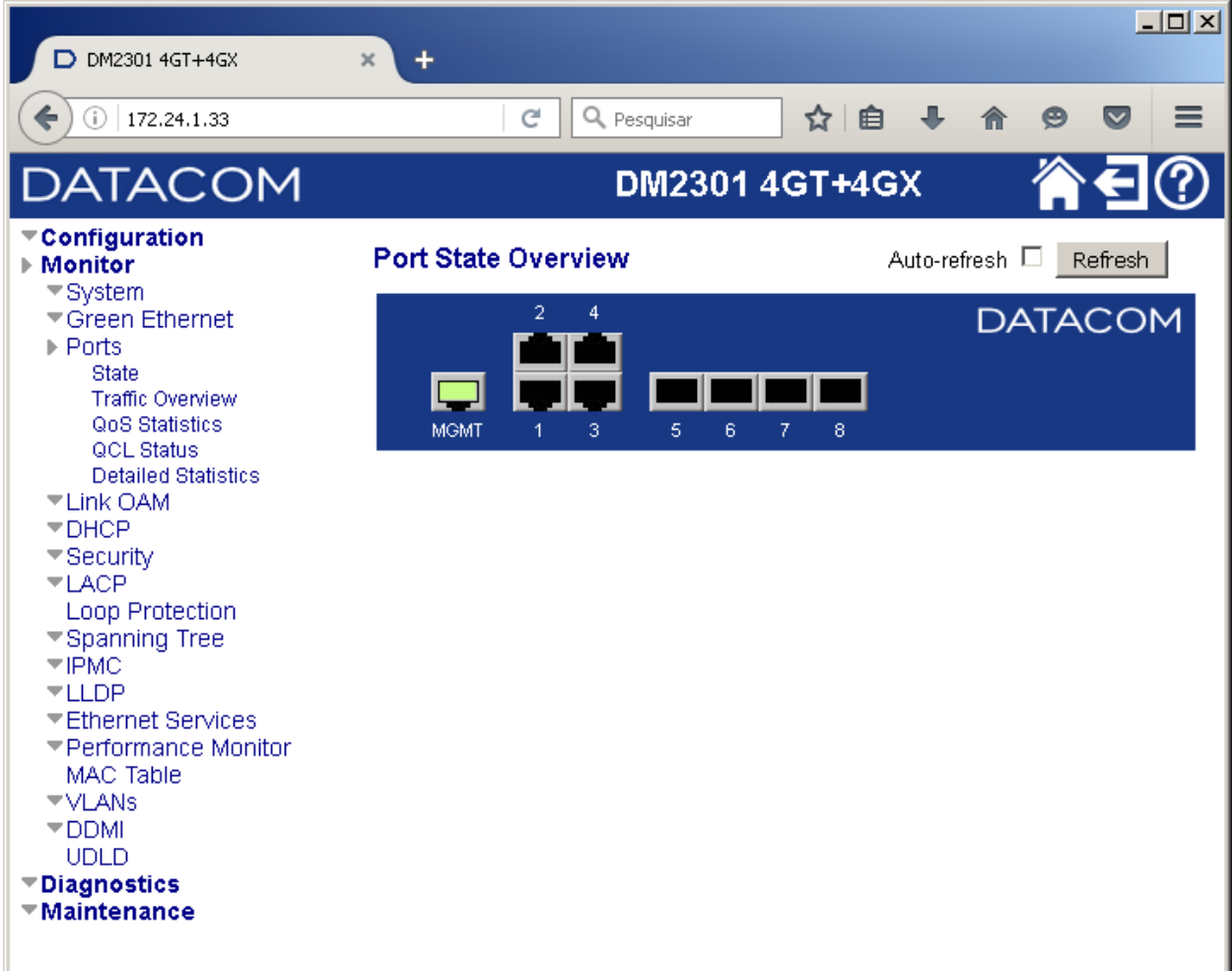

Figura 20 – Página principal DM2300.

• O DM2300 reinicia automaticamente após atualizar o *firmware*. Por este motivo, salve a configuração antes de continuar.

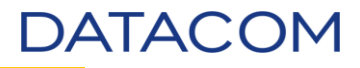

 Acesse o menu Maintenance > Configuration > Save startup-config e clique no botão "Save Configuration".

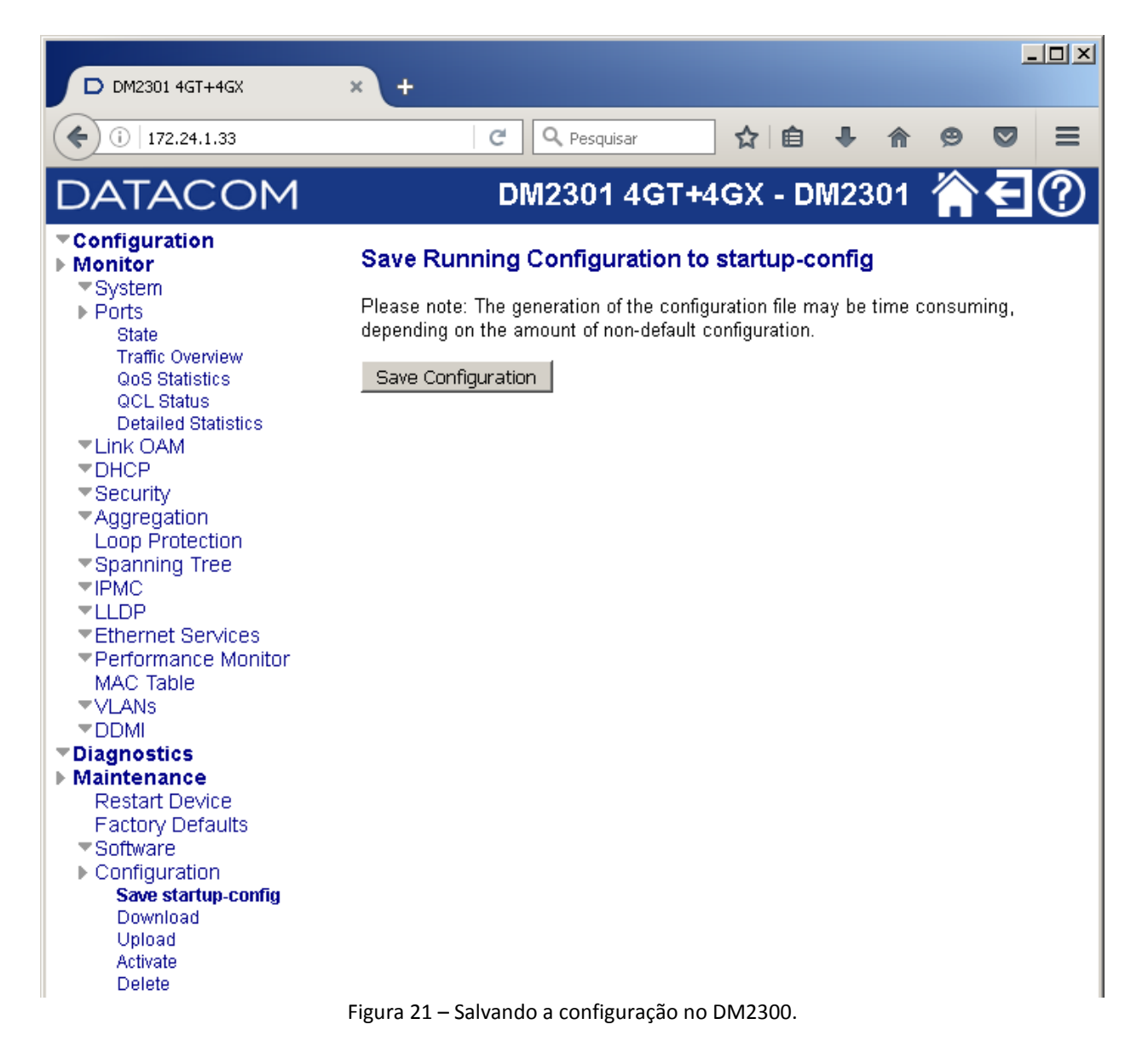

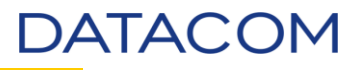

 Verifique através do menu Maintenance > Software > Image Select a imagem ativa no item Active Image.

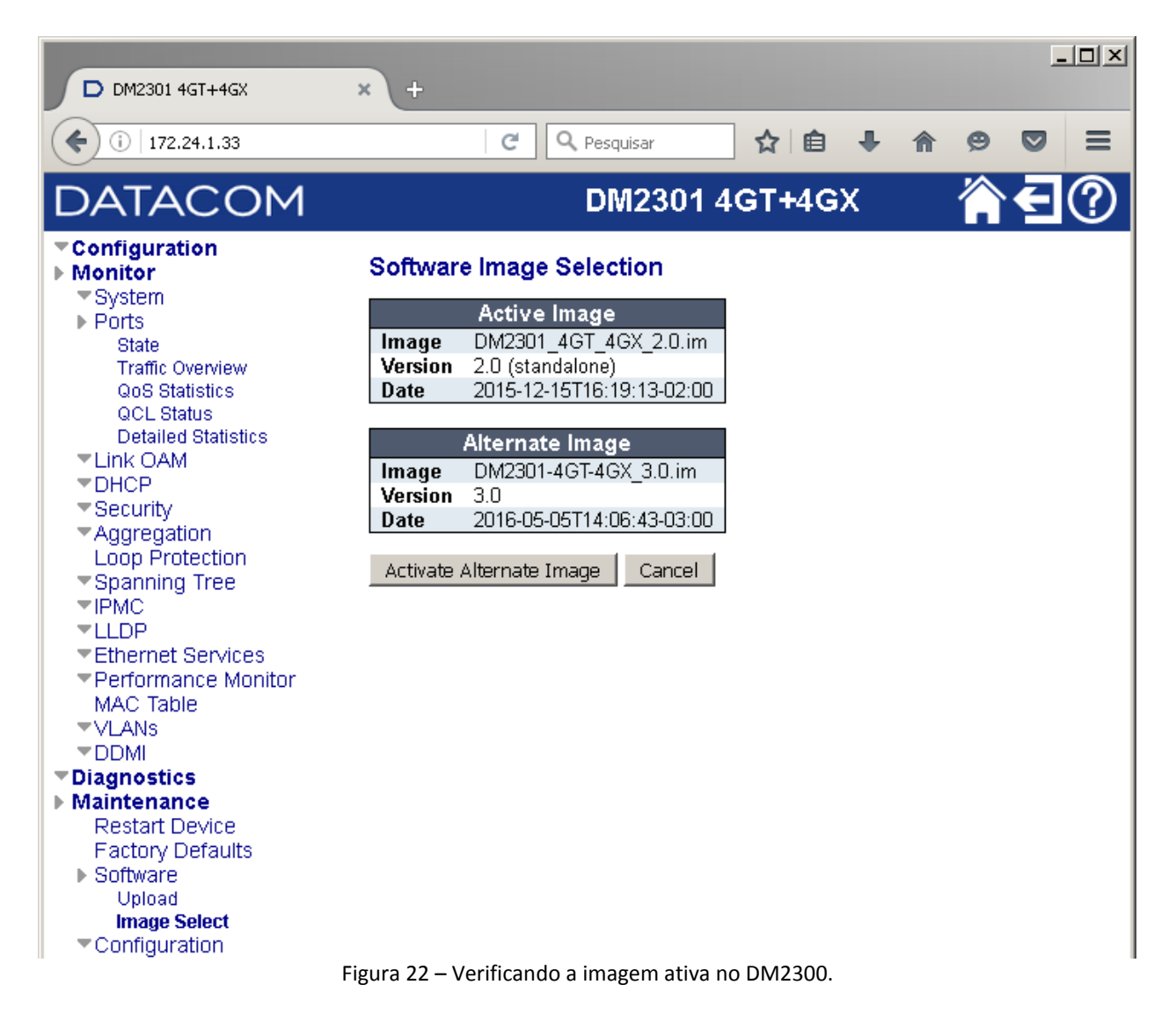

- Para atualizar o *firmware* acesse o menu *Maintenance* > *Software* > *Upload*.
  - Maintenance Restart Device Factory Defaults
     Software Upload Image Select
     Configuration

    Figura 23 – Acessando página para atualização do firmware.

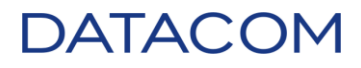

• Clique no botão "Selecionar arquivo..." para localizar a imagem salva no computador.

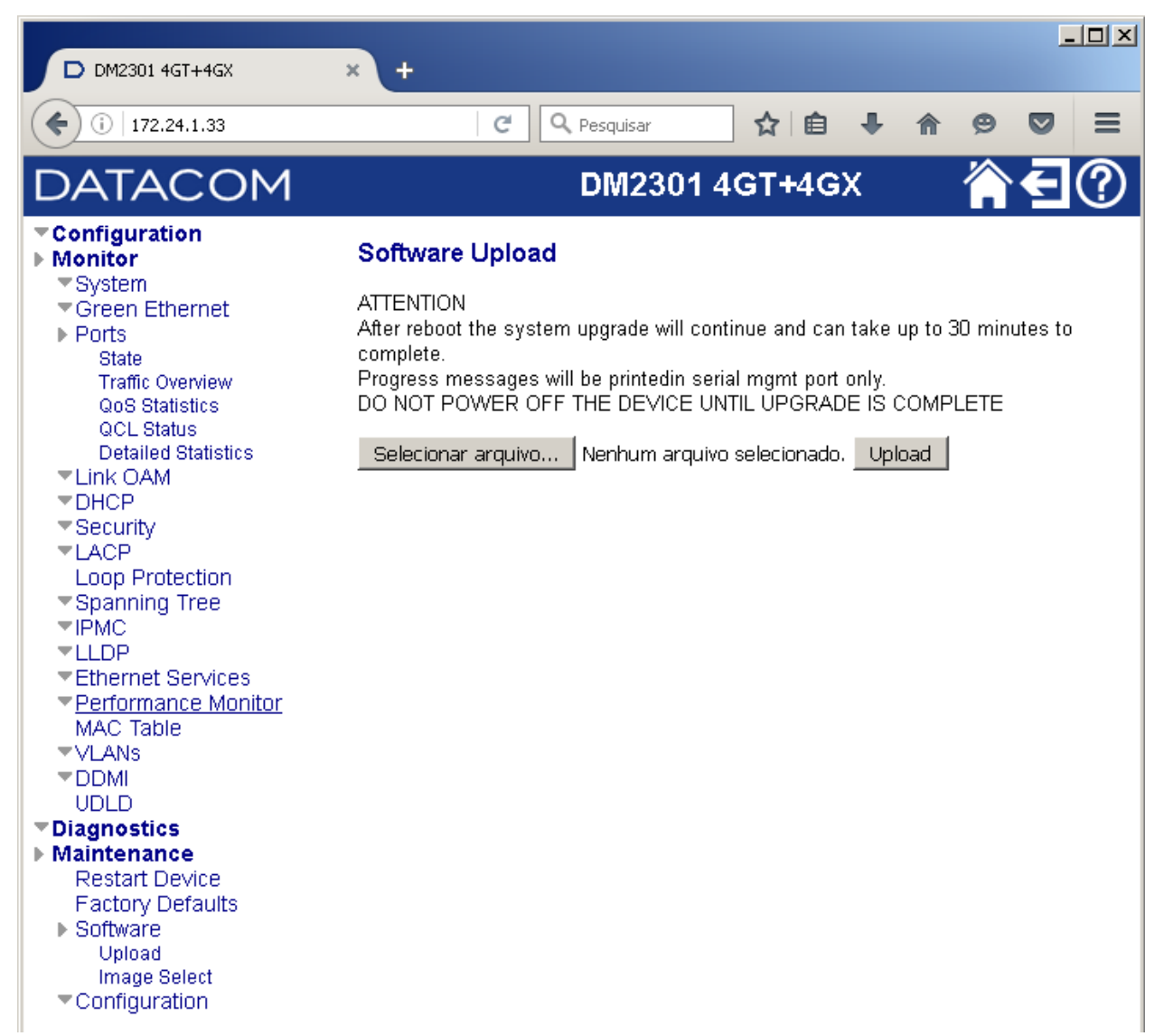

Figura 24 – Página para atualização do firmware.

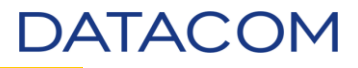

• Localize e selecione o arquivo, após clique no botão "Abrir".

| 😉 Enviar arquivo                                                |                                                                                                    |                                                                                                    |                                                                                                    | ×                                                                                                    |
|-----------------------------------------------------------------|----------------------------------------------------------------------------------------------------|----------------------------------------------------------------------------------------------------|----------------------------------------------------------------------------------------------------|----------------------------------------------------------------------------------------------------|
| G → Bibliotecas                                                 | · ▼ TFTP ▼                                                                                                    | •                                                                                                    | 🛛 🚱 Pesquisar TFTP                                                                                                    | 2                                                                                                    |
| Organizar 🔻 Nova pasta                                          |                                                                                                    |                                                                                                    | 88                                                                                                    | • 🔳 🔞                                                                                                    |
| ☆ Favoritos<br>■ Área de Trabalho<br>₩ Downloads                | Biblioteca TFTP<br>Inclui: 1 local                                                                                                    |                                                                                                    | Organizar por:                                                                                                    | Pasta 🔻                                                                                                    |
| 🖳 Locais                                                        | TFTPD (244)                                                                                                    |                                                                                                    |                                                                                                    |                                                                                                    |
| Bibliotecas  Documentos  Logs  Músicas  TFTP  Tools  Computador | <pre>config ld DM1200_3.0.stk DM1200_4.0.stk DM2301-4GT-4GX_3.0.im DM3000_5.0.im DM3000_7.8.2.im DM3000_7.8.4.im DM3000_7.8.6.im</pre> | DM3000_11.2.2.im<br>DM3000_11.2.10.im<br>DM3000_11.2.12.im<br>DM3000_11.2.im<br>DM3000_11.8.im<br>DM3000_11.10.2.im<br>DM3000_11.10.6.im<br>DM3000_11.10.10.im | DM3000_11.12.im<br>DM3000_11.14.im<br>DM4001_OF_1.0.0.im<br>DM4001_OF_1.0.8.im<br>DM4100_12.4.im<br>DM4100_24P_10.6.im<br>DM4100_24P_12.2.2.im<br>DM4100_24P_12.4.4.im | DM4100_24P_<br>DM4100_24P_<br>DM4100_24P_<br>DM4100_24P_<br>DM4100_24P_<br>DM4100_24P_<br>DM4100_24P_<br>DM4100_24P_<br>DM4100_24P_<br>DM4100_24P |
| 🗣 Rede                                                          | /                                                                                                    | DM3000_11.10.im                                                                                                    | DM4100_24P_12.4.6.im                                                                                                    | DM4100_24P_                                                                                                    |
| Nom                                                             | e: DM2301-4GT-4GX_3.0.im                                                                                                    |                                                                                                    | Todos os arquivos     Abrir                                                                                                    | ▼<br>Cancelar                                                                                                    |

Figura 25 – Selecionando a imagem para atualização.

• Clique no botão "Upload" para iniciar a transferência do arquivo e atualização do firmware.

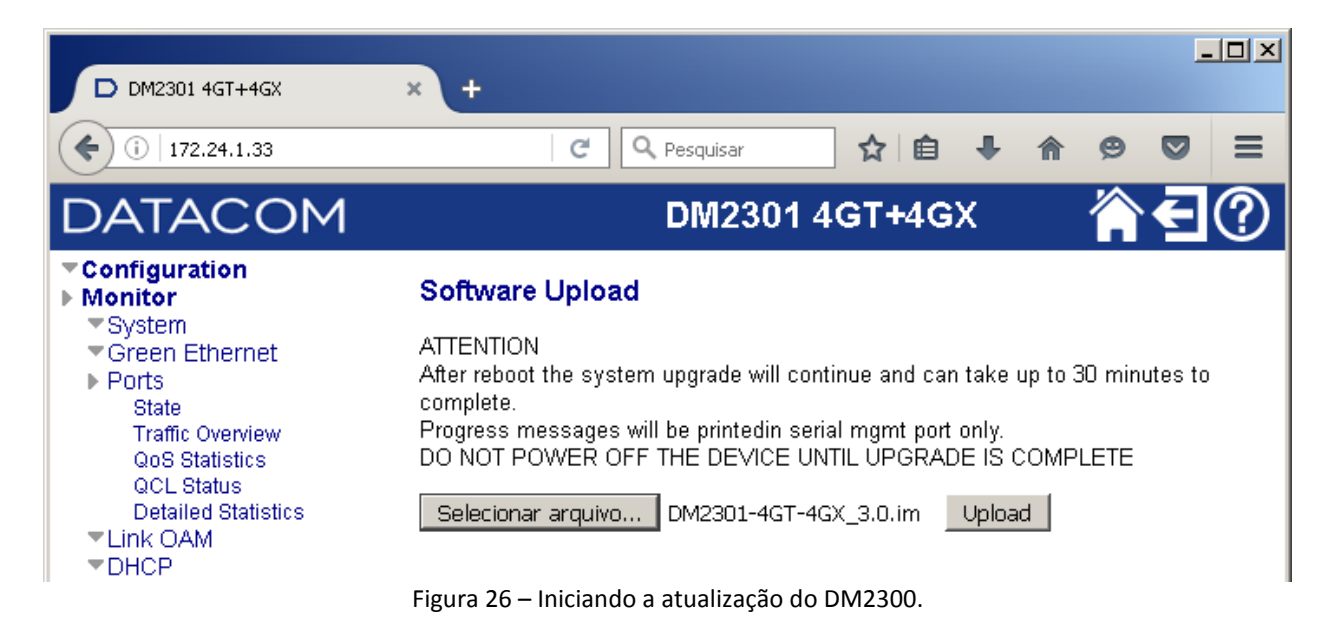

• O equipamento irá exibir os status da atualização.

• Erasing - Apagando a imagem na posição Alternate Image.

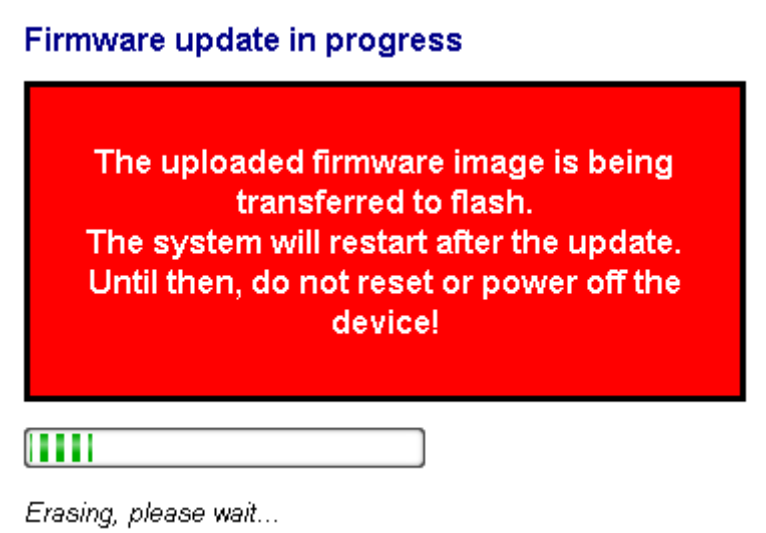

Figura 27 – Processo Erasing.

• Waiting - Gravando a imagem no equipamento.

### Firmware update in progress

The uploaded firmware image is being transferred to flash. The system will restart after the update. Until then, do not reset or power off the device!

Waiting, please stand by...

Figura 28 – Processo Waiting.

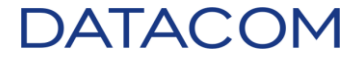

• Polling / Programing - Atualizando o firmware.

Firmware update in progress

The uploaded firmware image is being transferred to flash. The system will restart after the update. Until then, do not reset or power off the device!

### 

Polling...

Figura 29 – Processo Polling.

#### Firmware update in progress

The uploaded firmware image is being transferred to flash. The system will restart after the update. Until then, do not reset or power off the device!

### 

Programming, please wait...

Figura 30 – Processo Programing.

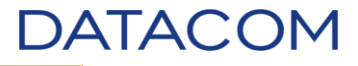

• Polling - Processo finalizado.

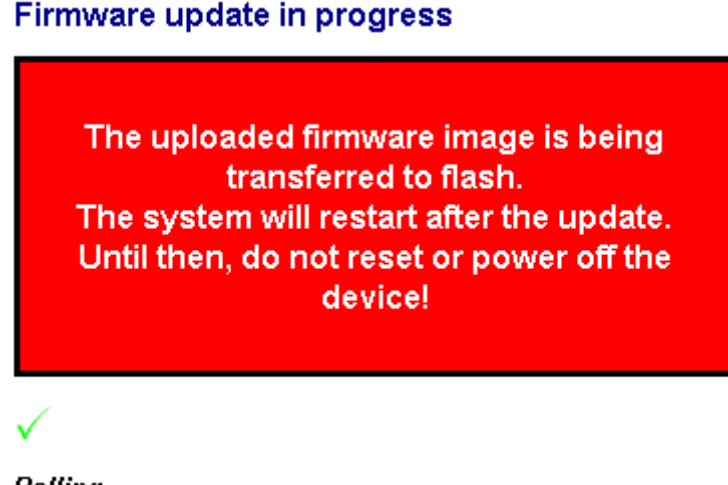

Polling...

Figura 31 – Processos Polling e Programing finalizados.

• Poll timout - Reiniciando o equipamento.

### Firmware update in progress

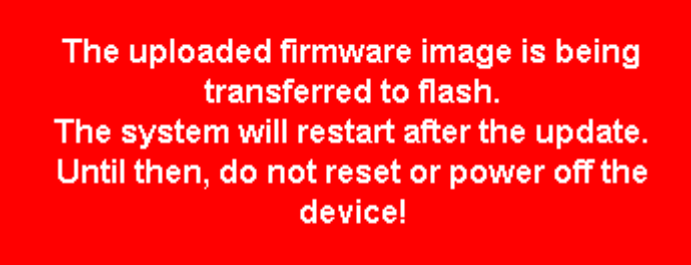

Poll timeout, retry...

Figura 32 – Processo de reboot.

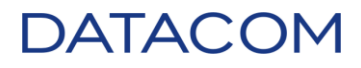

• A página inicial do equipamento voltará a ser exibida após o término do processo.

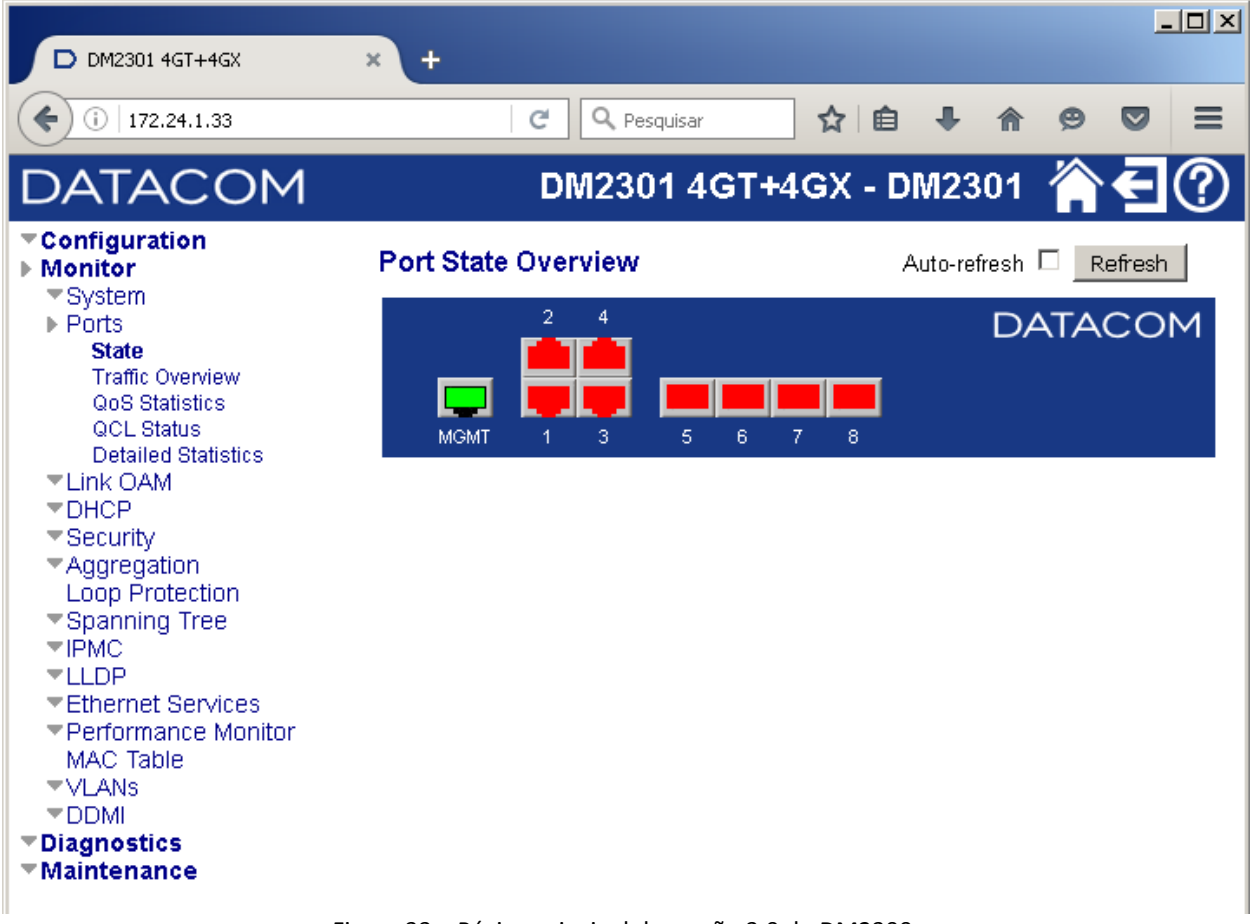

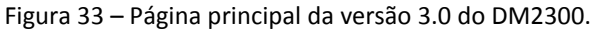

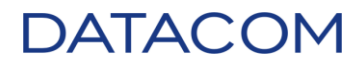

• Acesse o menu *Maintenance > Software > Image Select* para verificar a atualização.

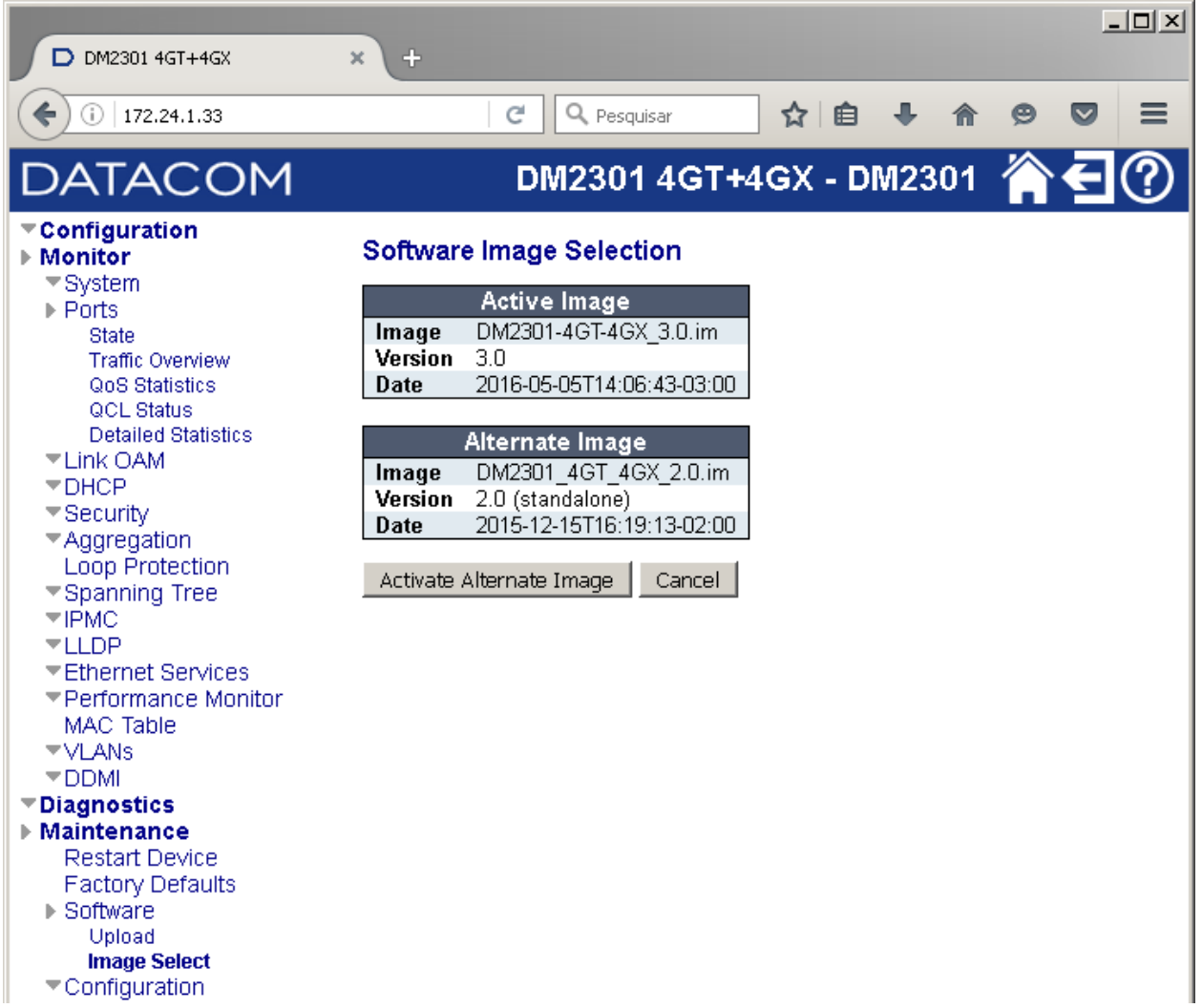

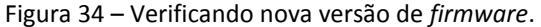

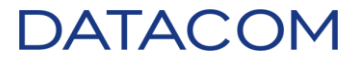

#### 6.4. DmSwitch3000

- Acesse o equipamento através do navegador.
- Será solicitado usuário e senha, insira e clique em "OK".

| Autenticação solicitad | da et al a a a a a a a a a a a a a a a a a a                                                   |
|------------------------|------------------------------------------------------------------------------------------------|
| Nome de usuário:       | Um nome de usuário e senha estão sendo solicitados por http://172.24.23.90.<br>O site diz: "." |
| Senha:                 | OK Cancelar                                                                                    |
| 1                      | Adicione um pouco de estilo ao seu navegador com um de nossos temas<br>em destaque.            |
|                        | Figura 35 – Acessando a interface web no DM3000.                                               |

• Abaixo, segue a página inicial da interface web.

| DmSwitch3324F2 - DM300 × | +             |                         |                         |   |
|--------------------------|---------------|-------------------------|-------------------------|---|
| 🗲 🖉 🎬 🖉 172.24.23.90     |               |                         | ⊽ C <sup>e</sup> Soogle | Q |
| <u> </u>                 |               |                         |                         |   |
| DATACOM                  | Up Down       | TACOM DRSvitch 3000     |                         |   |
| GENERAL                  | DmSwitc       | h3324F2                 |                         |   |
| MANAGEMENT               |               |                         |                         |   |
| INTERFACES               | Hostname:     | DM3000_23.90            |                         |   |
| LAYER 2                  | Location:     |                         |                         |   |
|                          | Contact:      |                         |                         |   |
| F LATER 3                | OID:          | 1.3.6.1.4.1.3709.1.2.19 |                         |   |
|                          | System Up Tin | ue: 1 d, 9 m, 37 s      |                         |   |

Figura 36 – Página inicial da interface web no DM3000.

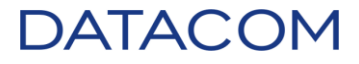

• Acesse o menu /MANAGEMENT/File/Firmware Update.

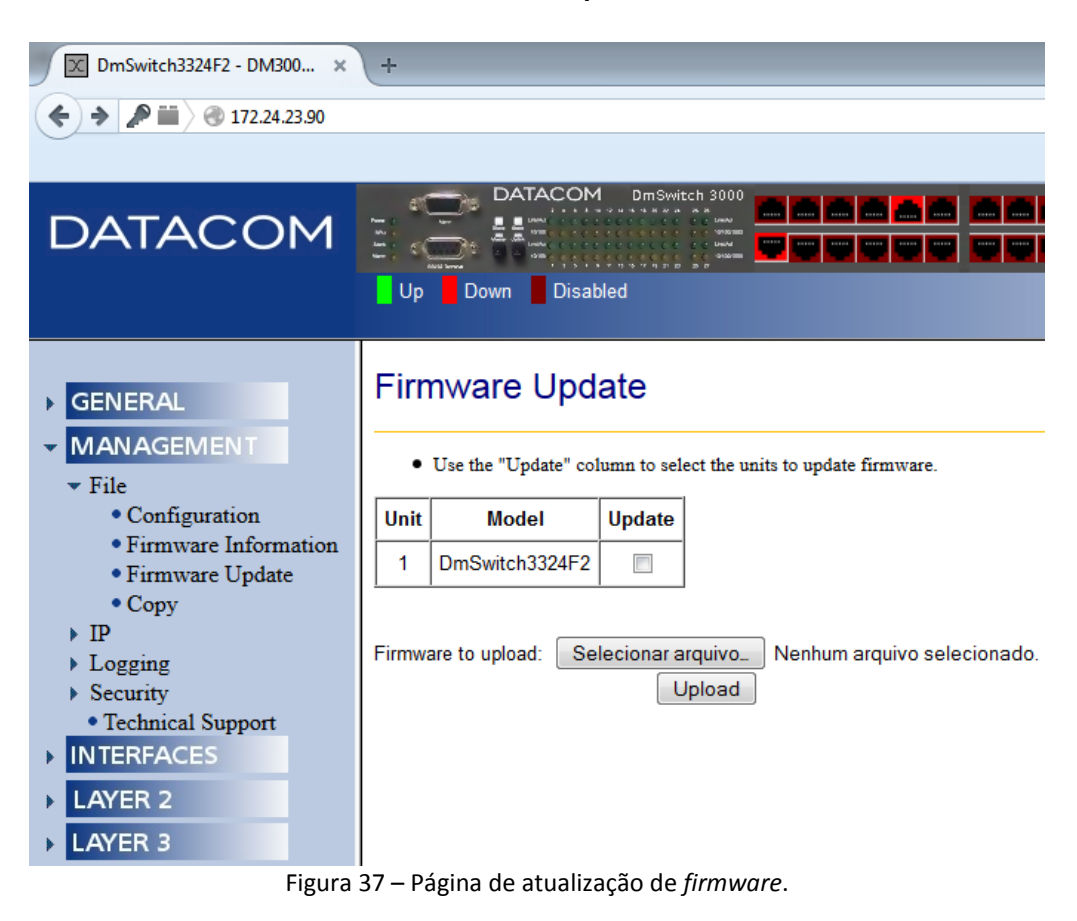

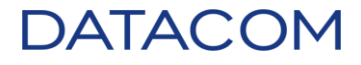

• Clique em "Selecionar arquivo...", será aberta uma nova janela para localizar a imagem do *firmware*. Localize, selecione e clique no botão "Abrir".

| 🥑 Enviar arquivo               |                                 |                    | ×                |
|--------------------------------|---------------------------------|--------------------|------------------|
| 🚱 🕞 🗕 📕 🕨 Biblioteca           | s ► DATACOM ► TFTPD ►           | 👻 🍫 🛛 Pesquisar Th | TPD 🔎            |
| Organizar 🔻 Nova past          | ta                              |                    | )III 🔹 🚺 🔞       |
| ★ Favoritos ▲ Área de Trabalho | Biblioteca DATACOM              | Organi             | zar por: Pasta 🔻 |
| Downloads                      | Nome                            | A                  | Dati 🔦           |
| Locais                         | DM3000_11.8.im                  |                    | 23/(             |
| Bibliotecas                    | DM3000_11.10.2.im               |                    | 23/(             |
|                                | DM3000 11.10.10.im              |                    | 23/0             |
| Documentos                     | DM3000_11.10.im                 |                    | 23/0             |
| 🔄 Imagens                      | DM3000-7.8.6.im                 |                    | 02/1             |
| Músicas                        | DM4001_OF_1.0.0.im              |                    | 23/0             |
| Videos                         | DM4100_12.4.im                  |                    | 23/0             |
| 💶 Computador                   | DM4100_24P_10.6.im              |                    | 23/0             |
| A DISK1_WIN7 (C:) -            | ↓ ] DM4100_24P_12.2.2.im<br>∢ Ⅲ |                    | 23/( *           |
| Nome                           | DM3000 11.10.10.im              | ✓ Todos os arqu    | uivos 🔻          |
|                                | _                               | Abrir              | Cancelar         |

Figura 38 – Selecionando imagem para atualização.

O nome da imagem será exibido ao lado do botão "Selecionar arquivo...".

# Firmware Update

• Use the "Update" column to select the units to update firmware.

| Unit | Model          | Update |
|------|----------------|--------|
| 1    | DmSwitch3324F2 |        |

| Firmware to upload: | Selecionar arquivo | DM3000_11.10.10.im |
|---------------------|--------------------|--------------------|
|                     | Upload             |                    |

Figura 39 – Imagem pronta para atualização.

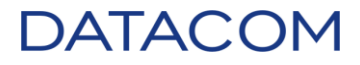

• Selecione a *unit* que será atualizada.

### Firmware Update

· Use the "Update" column to select the units to update firmware.

|  | Unit   | Model          |    | Update           |        |                    |
|--|--------|----------------|----|------------------|--------|--------------------|
|  | 1      | DmSwitch3324   | F2 | <b>V</b>         |        |                    |
|  | Firmwa | are to upload: | Se | lecionar a<br>Up | rquivo | DM3000_11.10.10.im |

Figura 40 – Unit selecionada pronta para atualização.

**OBSERVAÇÃO**: Caso a *unit* não seja selecionada, ao clicar em "Upload", será exibida a mensagem abaixo. Para corrigir, clique em "OK" e selecione uma *unit* conforme a imagem acima.

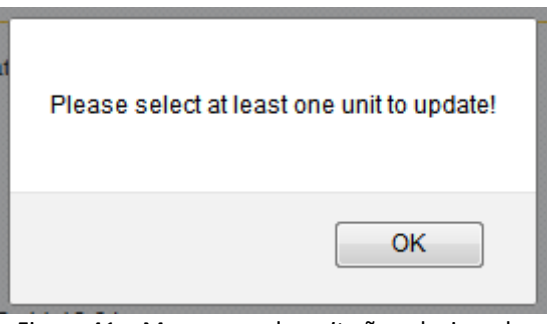

Figura 41 – Mensagem de *unit* não selecionada.

• Clique em "Upload" para carregar a imagem.

• Abaixo uma sequência de telas que irão aparecer durante o processo de atualização.

| Status                                                  |  |
|---------------------------------------------------------|--|
| Unit 1                                                  |  |
| Erasing firmware 1                                      |  |
| Figura 42 – Apagando o <i>firmware</i> da posição vaga. |  |

| Confirma | r X                                                                                                    |
|----------|----------------------------------------------------------------------------------------------------|
| ?        | Para exibir esta página, o Firefox precisa enviar informações que repetirão qualquer ação efetuada<br>anteriormente (como uma pesquisa ou confirmação de compra). |
|          | Reenviar Cancelar                                                                                                    |
|          |                                                                                                    |

Figura 43 – Atualização da página.

| ſ | There is a firmware update in progress |  |
|---|----------------------------------------|--|
|   | ОК                                     |  |

Figura 44 – Mensagem informando que o processo está em andamento.

# Status

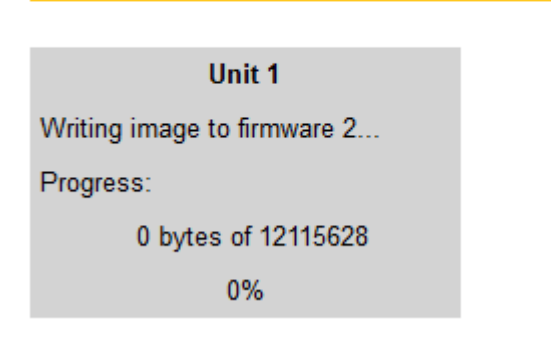

Figura 45 – Progresso da atualização.

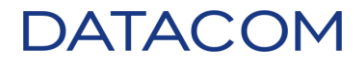

| Firmware Update                                                 | Status                      |
|-----------------------------------------------------------------|-----------------------------|
| Use the "Update" column to select the units to update firmware. | Unit 1                      |
| Unit Model Update                                               | Writing image to firmware 2 |
| Updating firmware                                               | Progress:                   |
|                                                                 | 1703936 bytes of 12115628   |
|                                                                 | 14%                         |

Figura 46 – Informação do processo e progresso da atualização.

• Ao término do processo, será exibida novamente a página de atualização.

| Firmware Update                                                     | Status |
|---------------------------------------------------------------------|--------|
| Use the "Update" column to select the units to update firmware.     | Ready! |
| Unit Model Update                                                   |        |
| 1 DmSwitch3324F2                                                    |        |
| Firmware to upload: Selecionar arquivo. Nenhum arquivo selecionado. |        |

Figura 47 – Processo finalizado.

• Verifique no *menu* /MANAGEMENT/File/Firmware Information se o *firmware* está marcado para *startup*.

| ▶ GENERAL ▼ MANAGEMENT                                          |     | mwar      | e In   | formatio       | n          |          |         |       |
|-----------------------------------------------------------------|-----|-----------|--------|----------------|------------|----------|---------|-------|
| ▼ File                                                          |     |           | Run    | ning firmware  |            |          |         |       |
| <ul> <li>Configuration</li> <li>Firmware Information</li> </ul> | Fin | mware ve  | rsion: | 11.10.6        |            |          |         |       |
| • Firmware Update                                               | Со  | mpile dat | e:     | Thu Jan 16 19: | :32:17 UTC | 2014     |         |       |
| • Copy<br>• IP                                                  |     | Version   |        | Data           | Ctatus     | Cizo     | Ctartup | Franc |
| Logging                                                         |     | version   |        | Date           | Status     | Size     | Startup | Erase |
| Security                                                        | 1   | 11.10.6   | 16/01/ | 2014 21:32:32  | Running    | 12111468 | 0       |       |
| Technical Support     INTERFACES                                | 2   | 11.10.10  | 22/04/ | 2014 18:41:05  | Startup    | 12115564 | ۲       |       |
| LAYER 2                                                         |     |           |        |                |            |          |         |       |
| LAYER 3                                                         |     |           |        |                |            |          |         |       |

Figura 48 – Verificando *firmware* de startup através da interface web.

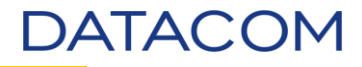

Salve a configuração através no menu /MANAGEMENT/File/Copy. Selecione no campo Origin a opção running-config, no campo "Destination" a opção startup-config, selecione a posição da memória flash com a qual trabalha e um nome para configuração (Opcional – Utilizaremos "Exemplo").

| GENERAL                                  | File Cop     | у                |     |                |         |         |
|------------------------------------------|--------------|------------------|-----|----------------|---------|---------|
| MANAGEMENT                               |              |                  |     |                |         |         |
| ▼ File                                   | Origin:      | Running-config 👻 | 1 - | Config Profile | Name:   | metro 👻 |
| <ul> <li>Configuration</li> </ul>        | Destination: | Startup-config 👻 | 4 🗸 | Config Name:   | Exemplo |         |
| <ul> <li>Firmware Information</li> </ul> |              |                  |     |                |         |         |
| <ul> <li>Firmware Update</li> </ul>      |              |                  |     |                |         |         |
| • Copy                                   |              |                  |     |                |         |         |
| ▶ IP                                     |              |                  |     |                |         |         |
| Logging                                  |              |                  |     |                |         |         |
| Security                                 |              |                  |     |                |         |         |
| <ul> <li>Technical Support</li> </ul>    |              |                  |     |                |         |         |
| INTERFACES                               |              |                  |     |                |         |         |
| ► LAYER 2                                |              |                  |     |                |         |         |
| LAYER 3                                  |              |                  |     |                |         |         |

Figura 49 – Salvando a configuração via interface web.

• Clique em "Apply" para salvar a configuração.

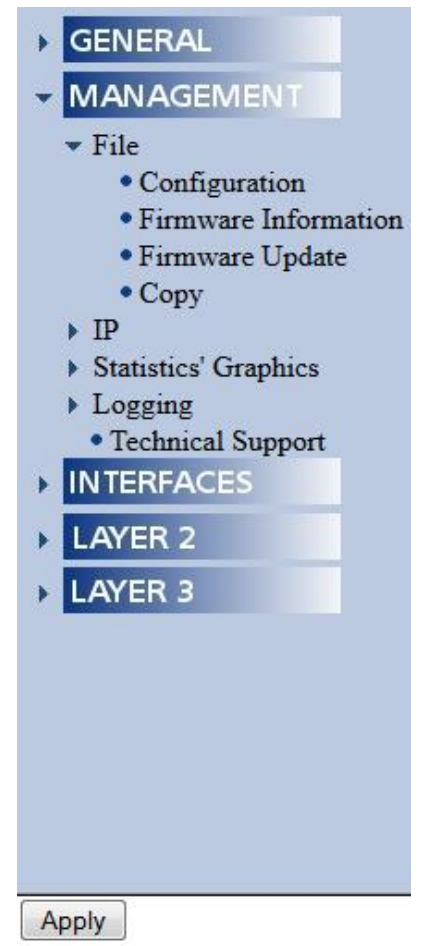

Figura 50 – Botão "Apply" no final da página.

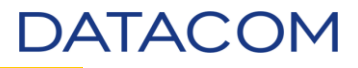

 Reinicialize o equipamento através do menu /GENERAL/System/Reset, basta clicar no botão "Reboot".

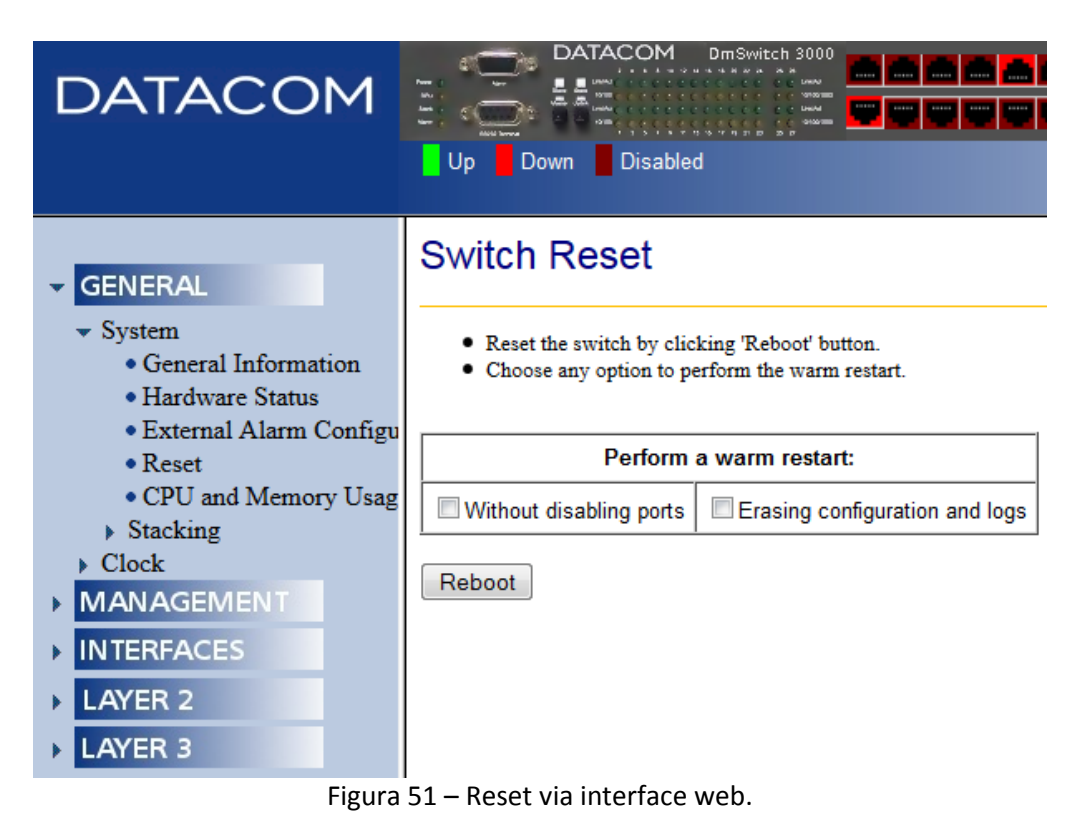

| <ul> <li>Reset the switch b</li> <li>Choose any option</li> </ul> | r clicking 'Reboot' button.<br>to perform the warm restart. | Reboot the switch? |
|-------------------------------------------------------------------|-------------------------------------------------------------|--------------------|
| Perf                                                              | orm a warm restart:                                         |                    |
| Without disabling p                                               | orts Erasing configuration an                               | OK Cancelar        |

Figura 52 – Configuração do procedimento.

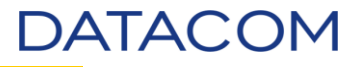

- Após a confirmação, o equipamento será reiniciado. Será necessário aguardar até a inicialização • completa para abrir novamente a página inicial ou atualizar a página no navegador.
- Acesse novamente o menu /MANAGEMENT/File/Firmware Information e verifique o firmware que ٠ está operando.

| GENERAL                                       | Fir | mwar      |
|-----------------------------------------------|-----|-----------|
| MANAGEMENT                                    |     |           |
| ▼ File                                        |     |           |
| Configuration     Firmware Information        | Fin | mware ve  |
| Firmware Update                               | Co  | mpile dat |
| • Copy                                        |     |           |
| ▶ IP                                          | ID  | Version   |
| <ul> <li>Logging</li> <li>Security</li> </ul> | 1   | 11.10.6   |
| <ul> <li>Technical Support</li> </ul>         | 2   | 11.10.10  |
| ▶ INTERFACES                                  |     | I         |
| LAYER 2                                       |     |           |
| LAYER 3                                       |     |           |
|                                               |     |           |

| Firmware | Information |
|----------|-------------|
|          |             |

Running firmware ersion: 11.10.10 Tue Apr 22 15:40:56 UTC 2014 te:

| ID | Version  | Date                | Status            | Size     | Startup | Erase |
|----|----------|---------------------|-------------------|----------|---------|-------|
| 1  | 11.10.6  | 16/01/2014 21:32:32 |                   | 12111468 | 0       |       |
| 2  | 11.10.10 | 22/04/2014 18:41:05 | Running / Startup | 12115564 | ۲       |       |

Figura 53 – Verificando firmware.

#### 6.5. DM4001 e DM4100

- Acesse o equipamento através do navegador. •
- Será solicitado usuário e senha, insira e clique em "OK". ٠

| oogle                 |                                                                      | Pesquisa                     |
|-----------------------|----------------------------------------------------------------------|------------------------------|
|                       |                                                                      |                              |
| Autenticação solicita | da                                                                   | 22                           |
| ?                     | Um nome de usuário e senha estão sendo solicitado<br>O site diz: "." | os por http://172.24.23.100. |
| Nome de usuário:      |                                                                      |                              |
| Senha                 |                                                                      |                              |
|                       | OK Cancelar                                                          |                              |
|                       |                                                                      | )                            |
|                       |                                                                      |                              |
|                       |                                                                      |                              |
|                       |                                                                      |                              |
|                       |                                                                      |                              |
|                       |                                                                      |                              |
|                       | 1                                                                    |                              |

Figura 54 – Acessando a interface web no DM4100.

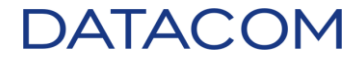

• Abaixo, segue a página inicial da interface web.

| DATACOM                               |                                    | TACOM DMM100                               |            |   |      |
|---------------------------------------|------------------------------------|--------------------------------------------|------------|---|------|
|                                       | Unit: 1 ETH20GT+4                  | GC+S+L3 ▼ Up                               | Down Disab |   |      |
| GENERAL     MANAGEMENT     INTERFACES | DM4100 -<br>Hostname:<br>Location: | ETH20GT+4                                  | GC+S+L3    | 3 | <br> |
| LAYER 2                               | Contact:                           |                                            |            |   |      |
|                                       | OID:<br>System Up Time             | 1.3.6.1.4.1.3709.1.2.93<br>:2 h, 53 m, 6 s | 3          |   |      |

Figura 55 – Página inicial da interface web no DM4100.

• Acesse o menu /MANAGEMENT/File/Firmware Update.

| DATACOM                                                               |           |                |           |              |                                |
|-----------------------------------------------------------------------|-----------|----------------|-----------|--------------|--------------------------------|
|                                                                       | Unit: 1 E | ETH20GT+4G     | C+S+L3 🔹  | - Up         | Down Disabled                  |
| GENERAL                                                               | Firn      | nware U        | pdate     | e            |                                |
| <ul> <li>▼ MANAGEMENT</li> <li>▼ File</li> </ul>                      | •         | Use the "Updat | e" column | to select th | e units to update firmware.    |
| Configuration                                                         | Unit      | Mode           |           | Update       |                                |
| Firmware Information     Firmware Update                              | 1         | ETH20GT+4G     | C+S+L3    |              |                                |
| • Copy                                                                | <u> </u>  | 1              |           |              | I                              |
| <ul> <li>IP</li> <li>Statistics' Graphics</li> <li>Logging</li> </ul> | Firmwa    | are to upload: | Selecio   | onar arquiv  | vo Nenhum arquivo selecionado. |
| Technical Support                                                     |           |                |           | Opioc        |                                |
| ► INTERFACES                                                          |           |                |           |              |                                |
| LAYER 2                                                               |           |                |           |              |                                |
| LAYER 3                                                               |           |                |           |              |                                |

Figura 56 – Página de atualização de *firmware*.

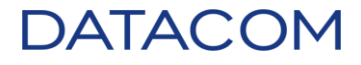

• Clique em "Selecionar arquivo...", será aberta uma nova janela para localizar a imagem do *firmware*. Localize, selecione e clique no botão "Abrir".

| 🥹 Enviar arquivo               |                                      |                        |
|--------------------------------|--------------------------------------|------------------------|
| 💮 🕞 - 📙 « DATACO               | DM > DATACOM > TFTPD > -             | 👍 Pesquisar TFTPD 👂    |
| Organizar 🔻 Nova pa            | asta                                 | III 🕶 🚺 🔞              |
| ★ Favoritos ▲ Área de Trabalho | Biblioteca DATACOM                   | Organizar por: Pasta 🔻 |
| Downloads                      | Nome                                 | Dati 🔦                 |
| Locais                         | DM4100_24P_13.6.2.im                 | 23/(                   |
| 🥃 Bibliotecas 🗮                | DM4100_24P_13.6.4.im                 | 23/(                   |
| DATACOM                        | DM4100_24P_13.8.1m                   | 05/1                   |
| Documentos                     | DM4100_24P_13.8.4.im                 | 09/0                   |
| Imagens                        | DM4100_24P_13.8.im                   | 01/1                   |
| Vídeos                         | DM4100_48P_10.6.2.im                 | 23/0                   |
| 1 Macos                        | DM4100_48P_10.6.im                   | 23/0                   |
| 💻 Computador                   | DM4100_48P_12.2.2.im                 | 23/(                   |
| 🚢 DISK1_WIN7 (C:) 🔻            | <ul> <li>III</li> <li>III</li> </ul> | >>/                    |
| Nom                            | ne: DM4100_24P_13.8.4.im             | ✓ Todos os arquivos ✓  |
|                                |                                      | Abrir Cancelar         |

Figura 57 – Selecionando imagem para atualização.

• O nome da imagem será exibido ao lado do botão "Selecionar arquivo...".

### Firmware Update

• Use the "Update" column to select the units to update firmware.

| Unit | Model            | Update |
|------|------------------|--------|
| 1    | ETH20GT+4GC+S+L3 |        |

Firmware to upload: Selecionar arquivo\_ DM4100\_24P\_13.8.4.im Upload

Figura 58 – Imagem pronta para atualização.

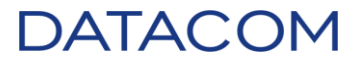

• Selecione a *unit* que será atualizada.

# Firmware Update

• Use the "Update" column to select the units to update firmware.

| Unit | Model            | Update |
|------|------------------|--------|
| 1    | ETH20GT+4GC+S+L3 | 1      |

| Firmware to upload: | Selecionar arquivo | DM4100_24P_13.8.4.im |
|---------------------|--------------------|----------------------|
|                     | Upload             |                      |

Figura 59 – Unit selecionada pronta para atualização.

**OBSERVAÇÃO**: Caso a *unit* não seja selecionada, ao clicar em "Upload", será exibida a mensagem abaixo. Para corrigir, clique em "OK" e selecione uma *unit* conforme a imagem acima.

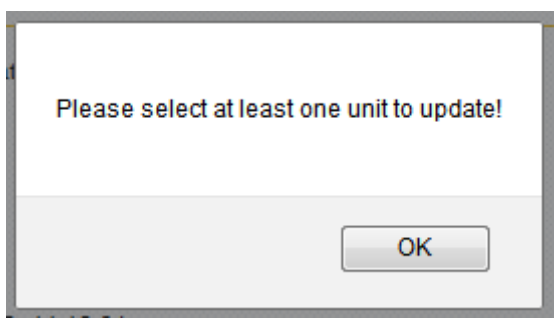

Figura 60 – Mensagem de unit não selecionada.

• Clique em "Upload" para carregar a imagem.

• Abaixo uma sequência de telas que irão aparecer durante o processo de atualização.

| Status                                                  |  |
|---------------------------------------------------------|--|
| Unit 1                                                  |  |
| Erasing firmware 1                                      |  |
| Figura 61 – Apagando o <i>firmware</i> da posição vaga. |  |

| Confirma | r X                                                                                                    |
|----------|----------------------------------------------------------------------------------------------------|
| ?        | Para exibir esta página, o Firefox precisa enviar informações que repetirão qualquer ação efetuada<br>anteriormente (como uma pesquisa ou confirmação de compra). |
|          | Reenviar Cancelar                                                                                                    |
|          |                                                                                                    |

Figura 62 – Atualização da página.

| ſ | There is a firmware update in progress |  |
|---|----------------------------------------|--|
|   | ОК                                     |  |

Figura 63 – Mensagem informando que o processo está em andamento.

# Status

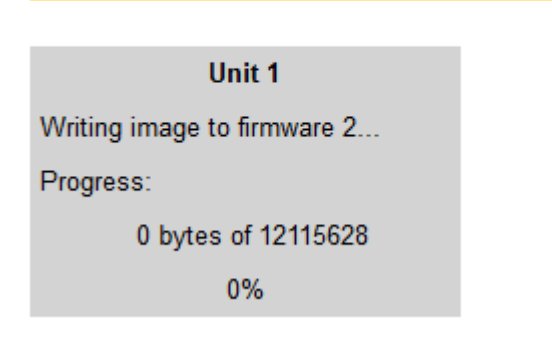

Figura 64 – Progresso da atualização.

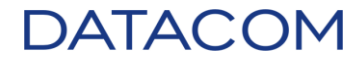

| Firmware Update                                                                                          | Status                                                                                                    |  |
|----------------------------------------------------------------------------------------------------|----------------------------------------------------------------------------------------------------|--|
| Use the "Update" column to select the units to update firmware.      Unit Model Update Updating firmware | Unit 1<br>Writing image to firmware 1<br>Progress:<br>29770272 bytes of 29770272<br>100%<br>Updated successfully! |  |

Figura 65 – Informação do processo e progresso da atualização.

• Ao término do processo, será exibida novamente a página de atualização.

| Firmware Update                                                     | Status |
|---------------------------------------------------------------------|--------|
| Use the "Update" column to select the units to update firmware.     | Ready! |
| Unit Model Update                                                   |        |
| 1 ETH20GT+4GC+S+L3                                                  |        |
| Firmware to upload: Selecionar arquivo. Nenhum arquivo selecionado. |        |
| Figura 66 – Processo finalizado.                                    |        |

• Verifique no menu /MANAGEMENT/File/Firmware Information se o *firmware* está marcado para *startup*.

# Firmware Information

| Running firmware         |                              |  |
|--------------------------|------------------------------|--|
| Firmware version: 13.8.4 |                              |  |
| Compile date:            | Tue Nov 18 17:53:25 UTC 2014 |  |

| ID | Version | Date                | Status  | Size     | Startup | Erase |
|----|---------|---------------------|---------|----------|---------|-------|
| 1  | 13.8.4  | 18/11/2014 19:53:25 | Running | 29770208 |         |       |
| 2  | 13.8.4  | 18/11/2014 19:53:25 | Startup | 29770208 | ۲       |       |

Figura 67 – Verificando *firmware* de startup através da interface web.
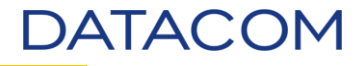

Salve a configuração através no menu /MANAGEMENT/File/Copy. Selecione no campo Origin a opção running-config, no campo "Destination" a opção startup-config, selecione a posição da memória flash com a qual trabalha e um nome para configuração (Opcional – Utilizaremos "Exemplo").

| ▶ GENERAL                                | File Cop     | у              |     |            |                |         |         |
|------------------------------------------|--------------|----------------|-----|------------|----------------|---------|---------|
| - MANAGEMENT                             |              |                |     |            |                |         |         |
| ▼ File                                   | Origin:      | Running-config | - 1 |            | Config Profile | Name:   | metro 👻 |
| <ul> <li>Configuration</li> </ul>        | Destination: | Startup-config | - 6 | 5 <b>-</b> | Config Name:   | Exemplo |         |
| <ul> <li>Firmware Information</li> </ul> |              |                |     |            |                |         |         |
| <ul> <li>Firmware Update</li> </ul>      |              |                |     |            |                |         |         |
| • Copy                                   |              |                |     |            |                |         |         |
| ▶ IP                                     |              |                |     |            |                |         |         |
| <ul> <li>Statistics' Graphics</li> </ul> |              |                |     |            |                |         |         |
| Logging                                  |              |                |     |            |                |         |         |
| <ul> <li>Technical Support</li> </ul>    |              |                |     |            |                |         |         |
| ► INTERFACES                             |              |                |     |            |                |         |         |
| LAYER 2                                  |              |                |     |            |                |         |         |
| LAYER 3                                  |              |                |     |            |                |         |         |

Figura 68 – Salvando a configuração via interface web.

• Clique em "Apply" para salvar a configuração.

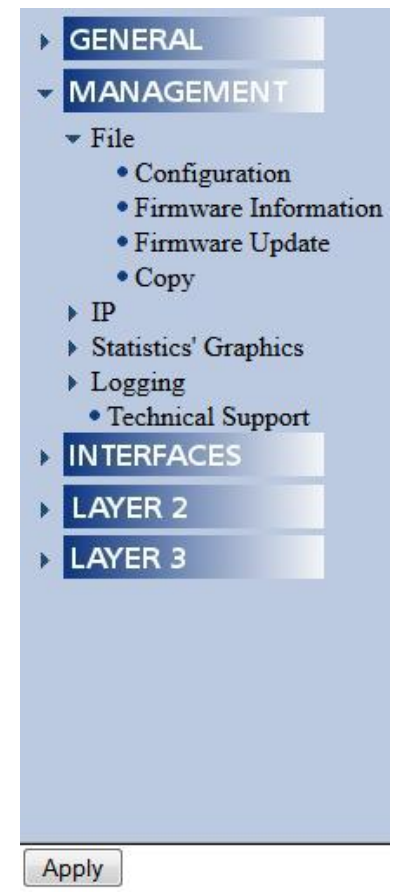

Figura 69 – Botão "Apply" no final da página.

• Reinicialize o equipamento através do menu /GENERAL/System/Reset, basta clicar no botão "Reboot".

| Switch Reset                                                                                                    |                           |  |  |  |
|----------------------------------------------------------------------------------------------------|---------------------------|--|--|--|
| <ul><li>Reset the switch by clicking 'Reboot' button.</li><li>Choose any option to perform the warm restart.</li></ul>  |                           |  |  |  |
| Perform a warm r                                                                                                    | estart:                   |  |  |  |
| Without disabling ports Erasi                                                                                           | ng configuration and logs |  |  |  |
| Reboot                                                                                                    |                           |  |  |  |
| Figura 70 – Reset via interface web.                                                                                    |                           |  |  |  |
| Switch Reset                                                                                                    |                           |  |  |  |
| Reset the switch by clicking 'Reboot' button.     Choose any option to perform the warm restart.     Reboot the switch? |                           |  |  |  |
| Perform a warm restart:                                                                                                 |                           |  |  |  |
| Without disabling ports                                                                                                 | OK Cancelar               |  |  |  |
| Reboot                                                                                                    |                           |  |  |  |

Figura 71 – Configuração do procedimento.

• Após a confirmação, o equipamento será reiniciado. Será necessário aguardar até a inicialização completa para abrir novamente a página inicial ou atualizar a página no navegador.

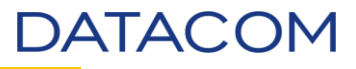

 Acesse novamente o menu /MANAGEMENT/File/Firmware Information e verifique o firmware que está operando.

### Firmware Information

| Running firmware         |                              |  |  |  |
|--------------------------|------------------------------|--|--|--|
| Firmware version: 13.8.4 |                              |  |  |  |
| Compile date:            | Tue Nov 18 17:53:25 UTC 2014 |  |  |  |

| ID | Version | Date                | Status            | Size     | Startup | Erase |
|----|---------|---------------------|-------------------|----------|---------|-------|
| 1  | 13.8.4  | 18/11/2014 19:53:25 | Running / Startup | 29770208 | ۲       |       |
| 2  | 13.8.4  | 18/11/2014 19:53:25 |                   | 29770208 | 0       |       |

Figura 72 – Verificando *firmware*.

#### 6.6. DM4004 e DM4008

- Acesse o equipamento através do navegador.
- Será solicitado usuário e senha, insira e clique em 'OK'.

| Autenticação solicitad     | a a a a a a a a a a a a a a a a a a a                                                          |
|----------------------------|------------------------------------------------------------------------------------------------|
| Nome de usuário:<br>Senha: | Um nome de usuário e senha estão sendo solicitados por http://172.24.19.30.<br>O site diz: "." |
|                            | OK Cancelar                                                                                    |
| 34                         | Adicione um pouco de estilo ao seu navegador com um de nossos temas<br>em destaque.            |

Figura 73 – Acessando a interface web no DM4004.

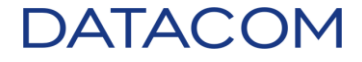

• Abaixo, segue a página inicial da interface web.

| DATACOM                                                                                               | DATACOM MANNAN ART ONCO A CONTRACT OF A CONTRACT OF A CONT |
|----------------------------------------------------------------------------------------------------|----------------------------------------------------------------------------------------------------|
| <ul> <li>GENERAL</li> <li>MANAGEMENT</li> <li>INTERFACES</li> <li>LAYER 2</li> <li>LAYER 3</li> </ul> | DM4004 - MPU384                                                                                                    |

Figura 74 – Página inicial da interface web no DM4004.

• No campo "Unit" na barra superior, é possível escolher uma *unit* apenas para visualização. Para conhecimento.

| DATACOM |                                                        |                  |
|---------|--------------------------------------------------------|------------------|
|         | Unit: 3 ETH4x10GX H Series                             | Up Down Disabled |
|         | 3 ETH4x10GX H Series<br>4 ETH20GX+2x10GX+32E1 H Series |                  |
|         | Figura 75 – Visualizando por                           | unit.            |

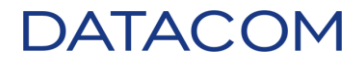

• Acesse o menu /MANAGEMENT/File/Firmware Update.

| GENERAL                                                           | Firn                                                              | nware Update                                |          |                      |
|-------------------------------------------------------------------|-------------------------------------------------------------------|---------------------------------------------|----------|----------------------|
| ▼ MANAGEMENT<br>▼ File                                            | • Use the "Update" column to select the units to update firmware. |                                             |          |                      |
| <ul> <li>Configuration</li> </ul>                                 | Unit                                                              | Model                                       | Update   |                      |
| <ul> <li>Firmware Information</li> <li>Firmware Update</li> </ul> | 1-A*                                                              | MPU384                                      |          |                      |
| • Copy                                                            | 1-B                                                               | MPU384                                      |          |                      |
| <ul> <li>IP</li> <li>Statistics' Graphics</li> </ul>              | 2                                                                 | ETH24GX+2x10GX H Series                     |          |                      |
| Logging     Technical Support                                     | 3                                                                 | ETH4x10GX H Series                          |          |                      |
| INTERFACES                                                        | 4                                                                 | ETH20GX+2x10GX+32E1 H Series                |          |                      |
| <ul> <li>LAYER 2</li> <li>LAYER 3</li> </ul>                      | (*) Act                                                           | ive MPU                                     |          |                      |
|                                                                   | Firmwa                                                            | are to upload: Selecionar arquivo<br>Upload | Nenhum a | irquivo selecionado. |

Figura 76 – Página de atualização de firmware.

• Clique em "Selecionar arquivo...", será aberta uma nova janela para localizar a imagem do *firmware*. Localize, selecione e clique no botão "Abrir".

| 🥑 Enviar arquivo                                                                                                    |                                                                                                    |                         |                            | <b>x</b>                                                     |
|----------------------------------------------------------------------------------------------------|----------------------------------------------------------------------------------------------------|-------------------------|----------------------------|--------------------------------------------------------------|
| 📀 🕞 🗸 🚺 🕨 Bibliotecas                                                                                                    | → DATACOM → TFTPD →                                                                                                    | <b>▼</b> 4 <sub>7</sub> | Pesquisar TFTPD            | ٩                                                            |
| Organizar 🔻 Nova past                                                                                                    | a                                                                                                    |                         | == -                       |                                                              |
| ★ Favoritos ▲ Área de Trabalho                                                                                                    | Biblioteca DATACOM                                                                                                    |                         | Organizar por:             | Pasta 🔻                                                      |
| 🚺 Downloads<br>🖳 Locais                                                                                                    | Nome                                                                                                    | A                       |                            | Dati *                                                       |
| <ul> <li>➡ Bibliotecas</li> <li>➡ DATACOM</li> <li>➡ Documentos</li> <li>➡ Imagens</li> <li>➡ Músicas</li> <li>➡ Vídeos</li> </ul> | MPU384_13.6.2.im<br>MPU384_13.6.4.im<br>MPU384_13.6.im<br>MPU384_13.8.2.im<br>MPU384_13.8.4.im<br>MPU384_13.8.4.im<br>MPU384_13.8.im<br>MPU384_12.0.8.im<br>MPU512_11.2.im |                         |                            | 23/(<br>23/(<br>23/(<br>05/1<br>09/(<br>01/1<br>23/(<br>23/( |
| 🖳 Computador<br>🏭 DISK1_WIN7 (C:) 🔻                                                                                                | MPU512 11.10.6.im                                                                                                    |                         |                            | 23/( <del>*</del>                                            |
| Nome                                                                                                    | MPU384_13.8.4.im                                                                                                    | T                       | Todos os arquivos<br>Abrir | ►<br>Cancelar                                                |

Figura 77 – Selecionando imagem para atualização.

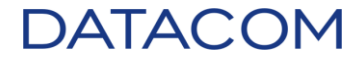

• O nome da imagem será exibido ao lado do botão "Selecionar arquivo...".

### Firmware Update

• Use the "Update" column to select the units to update firmware.

| Unit | Model                        | Update |
|------|------------------------------|--------|
| 1-A* | MPU384                       |        |
| 1-B  | MPU384                       |        |
| 2    | ETH24GX+2x10GX H Series      |        |
| 3    | ETH4x10GX H Series           |        |
| 4    | ETH20GX+2x10GX+32E1 H Series |        |

(\*) Active MPU

| Firmware to upload: | Selecionar arquivo       | MPU384_13.8.4.im |
|---------------------|--------------------------|------------------|
|                     | Upload                   |                  |
| Figura 78           | – Imagem pronta para atu | ialização.       |

• Selecione a *unit* que será atualizada.

### Firmware Update

• Use the "Update" column to select the units to update firmware.

| Unit | Model                        | Update   |
|------|------------------------------|----------|
| 1-A* | MPU384                       | <b>V</b> |
| 1-B  | MPU384                       | <b>V</b> |
| 2    | ETH24GX+2x10GX H Series      |          |
| 3    | ETH4x10GX H Series           |          |
| 4    | ETH20GX+2x10GX+32E1 H Series |          |

(\*) Active MPU

Firmware to upload: Selecionar arquivo\_ MPU384\_13.8.4.im Upload

Figura 79 – Unit selecionada pronta para atualização.

Atualização de Firmware de Switches DATACOM - v2.0

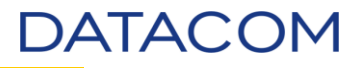

**OBSERVAÇÃO**: Caso a *unit* não seja selecionada, ao clicar em "Upload", será exibida a mensagem abaixo. Para corrigir, clique em "OK" e selecione uma *unit* conforme a imagem acima.

| Please select at least one unit to update! |
|--------------------------------------------|
| ОК                                         |

Figura 80 – Mensagem de unit não selecionada.

- Clique em "Upload" para carregar a imagem.
- Abaixo uma sequência de telas que irão aparecer durante o processo de atualização.

| C | onfirma |                                                                                                    |
|---|---------|----------------------------------------------------------------------------------------------------|
|   | ?       | Para exibir esta página, o Firefox precisa enviar informações que repetirão qualquer ação efetuada<br>anteriormente (como uma pesquisa ou confirmação de compra). |
|   |         | Reenviar Cancelar                                                                                                    |

Figura 81 – Atualização da página.

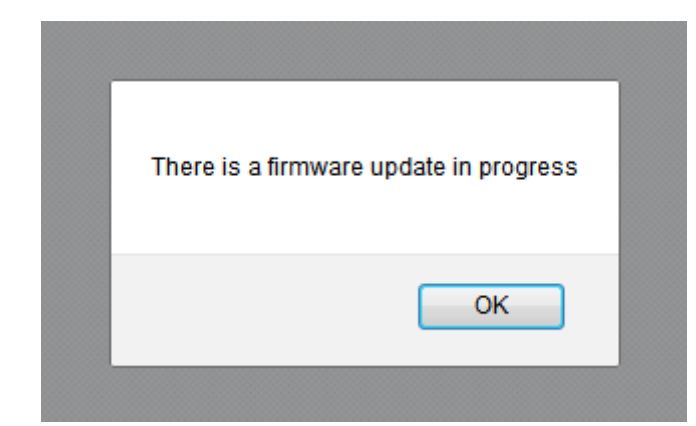

Figura 82 – Mensagem informando que o processo está em andamento.

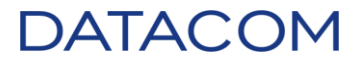

#### Status

| Active MPU                                                                                    |  |  |
|-----------------------------------------------------------------------------------------------|--|--|
| Writing image to firmware 1                                                                   |  |  |
| Progress:                                                                                     |  |  |
| 31369922 bytes of 31369922                                                                    |  |  |
| 100%                                                                                          |  |  |
| Updated successfully!                                                                         |  |  |
|                                                                                               |  |  |
|                                                                                               |  |  |
| Standby MPU                                                                                   |  |  |
| Standby MPU<br>Writing image to firmware 1                                                    |  |  |
| Standby MPU<br>Writing image to firmware 1<br>Progress:                                       |  |  |
| Standby MPU<br>Writing image to firmware 1<br>Progress:<br>31369922 bytes of 31369922         |  |  |
| Standby MPU<br>Writing image to firmware 1<br>Progress:<br>31369922 bytes of 31369922<br>100% |  |  |

Figura 83 – Progresso da atualização.

• Ao término do processo, será exibida novamente a página de atualização.

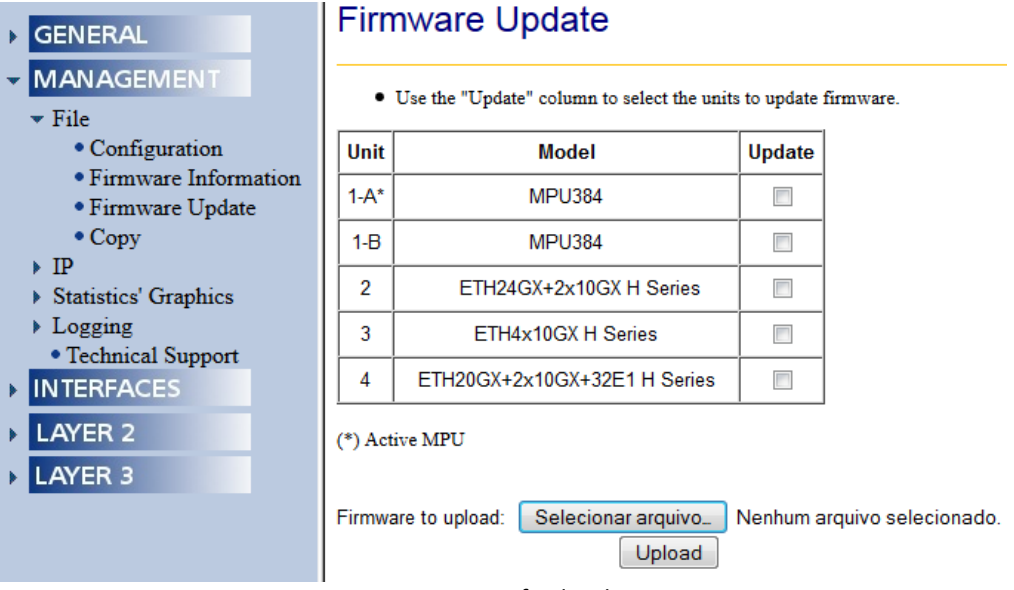

Figura 84 – Processo finalizado.

• Verifique no *menu* /MANAGEMENT/File/Firmware Information se o *firmware* está marcado para *startup*.

# Firmware Information

| Running firmware         |                              |  |  |
|--------------------------|------------------------------|--|--|
| Firmware version: 13.6.2 |                              |  |  |
| Compile date:            | Tue Jul 29 20:35:35 UTC 2014 |  |  |

| ID | Version | Date                | Status  | Size     | Startup | Erase |
|----|---------|---------------------|---------|----------|---------|-------|
| 1  | 13.8.4  | 18/11/2014 19:55:57 | Startup | 31369858 | ۲       |       |
| 2  | 13.6.2  | 29/07/2014 23:35:35 | Running | 31353935 | 0       |       |

#### Active MPU

Standby MPU

Figura 85 – Verificando *firmware* de startup através da interface web.

## Firmware Information

| Running firmware         |                              |  |  |
|--------------------------|------------------------------|--|--|
| Firmware version: 13.6.2 |                              |  |  |
| Compile date:            | Tue Jul 29 20:35:35 UTC 2014 |  |  |

| ID | Version | Date                | Status  | Size     | Startup | Erase |
|----|---------|---------------------|---------|----------|---------|-------|
| 1  | 13.8.4  | 18/11/2014 19:55:57 | Startup | 31369858 | ۲       |       |
| 2  | 13.6.2  | 29/07/2014 23:35:35 | Running | 31353935 | 0       |       |

Active MPU

Standby MPU

Figura 86 – Verificando *firmware* de startup através da interface web.

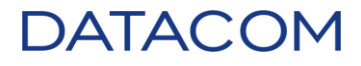

- Será necessário repetir o mesmo processo feito acima para as demais placas nas units.
- Acesse o menu /MANAGEMENT/File/Firmware Update novamente.
- Clique em "Selecionar arquivo...", será aberta uma nova janela para localizar a imagem do *firmware*. Localize, selecione e clique no botão "Abrir".

| 😉 Enviar arquivo               |                           |                             |                            | ×             |
|--------------------------------|---------------------------|-----------------------------|----------------------------|---------------|
| 💮 🕞 - 🕌 « DATACO               | M ► DATACOM ► TFTPD ►     | ▼ <sup>4</sup> <sub>7</sub> | Pesquisar TFTPD            | ٩             |
| Organizar 🔻 Nova pa            | sta                       |                             | == -                       |               |
| ★ Favoritos ▲ Área de Trabalho | Biblioteca DATACOM        |                             | Organizar por:             | Pasta 🔻       |
| 📕 Downloads<br>🗐 Locais        | Nome                      | <u>^</u>                    |                            | Dati ^        |
| Bibliotecas                    | ETH_H_Series_13.8.4.im    |                             |                            | 09/0          |
| Documentos                     | ETHGI.9.4.8.im            |                             |                            | 23/(          |
| Músicas                        | ETHGX_11.8.2.im           |                             |                            | 23/(          |
|                                | ETHGX_11.10.5.im          |                             |                            | 23/(          |
| a DISK1_WIN7 (C:) ▼            | <                         |                             |                            | ×             |
| Nom                            | e: ETH_H_Series_13.8.4.im | T                           | Todos os arquivos<br>Abrir | ▼<br>Cancelar |

Figura 87 – Selecionando imagem do *firmware* para atualização.

• O nome da imagem será exibido ao lado do botão "Selecionar arquivo...".

### Firmware Update

• Use the "Update" column to select the units to update firmware.

| Unit | Model                        | Update |
|------|------------------------------|--------|
| 1-A* | MPU384                       |        |
| 1-B  | MPU384                       |        |
| 2    | ETH24GX+2x10GX H Series      |        |
| 3    | ETH4x10GX H Series           |        |
| 4    | ETH20GX+2x10GX+32E1 H Series |        |

(\*) Active MPU

Firmware to upload: Selecionar arquivo\_\_\_ ETH\_H\_Series\_13.8.4.im

Figura 88 – Imagem pronta para atualização.

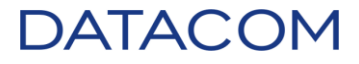

• Selecione as *units* que serão atualizadas.

### Firmware Update

• Use the "Update" column to select the units to update firmware.

| Unit | Model                        | Update   |
|------|------------------------------|----------|
| 1-A* | MPU384                       |          |
| 1-B  | MPU384                       |          |
| 2    | ETH24GX+2x10GX H Series      | <b>V</b> |
| 3    | ETH4x10GX H Series           | <b>V</b> |
| 4    | ETH20GX+2x10GX+32E1 H Series |          |

(\*) Active MPU

| Firmware to upload: | Selecionar arquivo | ETH_H_Series_13.8.4.im |
|---------------------|--------------------|------------------------|
| Upload              |                    |                        |

Figura 89 – Unit selecionada pronta para atualização.

**OBSERVAÇÃO**: Caso a *unit* não seja selecionada, ao clicar em "Upload", será exibida a mensagem abaixo. Para corrigir, clique em "OK" e selecione uma *unit* conforme a imagem acima.

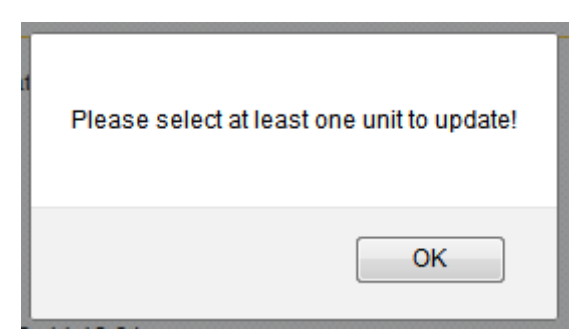

Figura 90 – Mensagem de unit não selecionada.

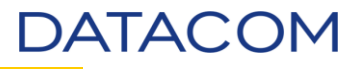

- Clique em "Upload" para carregar a imagem.
- Abaixo uma sequência de telas que irão aparecer durante o processo de atualização.

| Confirmar                              | ×                                                                                                    |
|----------------------------------------|----------------------------------------------------------------------------------------------------|
| Para exibir esta p<br>anteriormente (o | aágina, o Firefox precisa enviar informações que repetirão qualquer ação efetuada<br>como uma pesquisa ou confirmação de compra). |
|                                        | Reenviar Cancelar                                                                                                    |
|                                        | Figura 91 – Atualização da página.                                                                                                |
|                                        |                                                                                                    |
|                                        |                                                                                                    |
|                                        | There is a firmware update in progress                                                                                            |
|                                        | ОК                                                                                                    |

Figura 92 – Mensagem informando que o processo está em andamento.

### Status

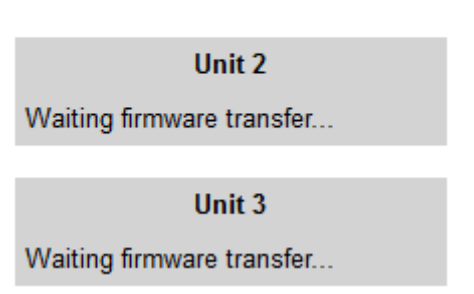

Figura 93 – Progresso da atualização.

#### Firmware Update

• Use the "Update" column to select the units to update firmware.

| Unit Model        |  | Update |  |  |
|-------------------|--|--------|--|--|
| Updating firmware |  |        |  |  |

Figura 94 – Informação de atualização de *firmware*.

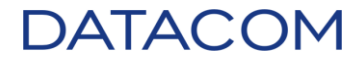

• Ao término do processo, será exibida novamente a página de atualização.

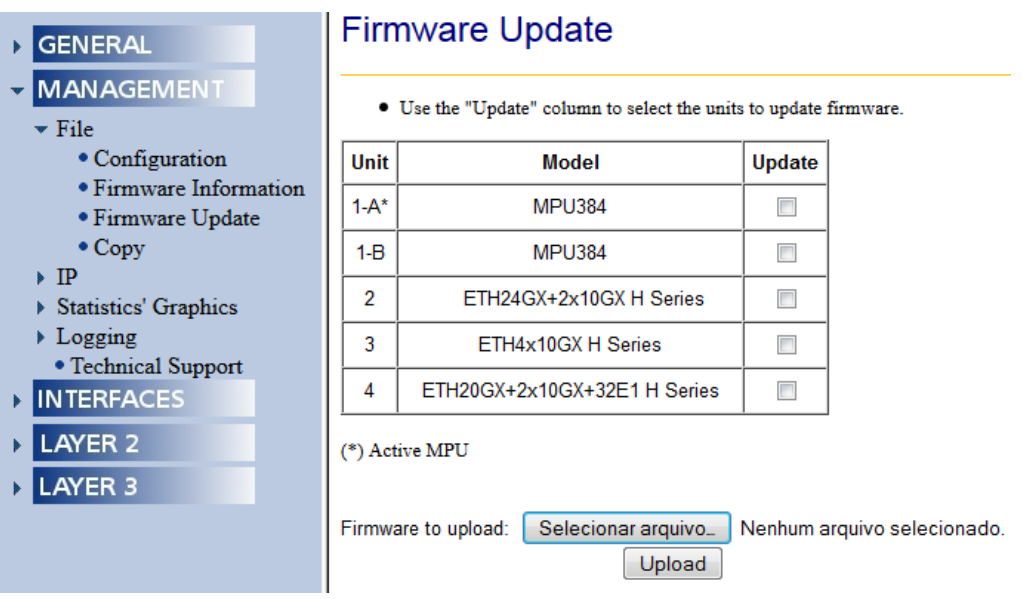

Figura 95 – Processo finalizado.

- Repita este processo até completar todas as placas.
- Verifique no menu /MANAGEMENT/File/Firmware Information se o firmware está marcado para startup.

| Unit: 3 ETH4x10GX H Series |                      |         |                |           |       |     |         |       |  |  |
|----------------------------|----------------------|---------|----------------|-----------|-------|-----|---------|-------|--|--|
| Fi                         | Firmware Information |         |                |           |       |     |         |       |  |  |
|                            |                      |         |                |           |       |     |         |       |  |  |
|                            |                      | Run     | ning firmware  |           |       |     |         |       |  |  |
| Fir                        | mware ve             | ersion: | 13.6.2         |           |       |     |         |       |  |  |
| Co                         | mpile dat            | e:      | Tue Jul 29 20: | 36:22 UTC | 2014  |     |         |       |  |  |
|                            |                      |         |                |           |       |     |         |       |  |  |
| DI                         | ID Version Date      |         |                | Status    | Siz   | e   | Startup | Erase |  |  |
| 1                          | 13.6.2               | 29/07/  | 2014 23:36:22  | Running   | 31737 | 114 | 0       |       |  |  |
| 2                          | 13.8.4               | 18/11/  | 2014 19:58:23  | Startup   | 31751 | 370 | ۲       |       |  |  |

Figura 96 – Verificando *firmware* de startup através da interface web.

• Verifique todas as placas, alterando o campo Unit na parte superior da página.

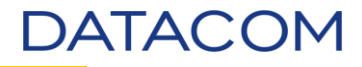

Salve a configuração através no menu /MANAGEMENT/File/Copy. Selecione no campo "Origin" a opção running-config, no campo "Destination" a opção startup-config, selecione a posição da memória flash com a qual trabalha e um nome para configuração (Opcional – Utilizaremos "Exemplo").

| ▶ GENERAL                                | File Cop     | у              |              |                                  |               |
|------------------------------------------|--------------|----------------|--------------|----------------------------------|---------------|
|                                          |              |                |              |                                  |               |
| ▼ File                                   | Origin:      | Running-config | • <u>1</u> • | Config Profile                   | Name: metro 👻 |
| <ul> <li>Configuration</li> </ul>        | Destination: | Startup-config | - 6 -        | <ul> <li>Config Name:</li> </ul> | Exemplo       |
| <ul> <li>Firmware Information</li> </ul> | -            |                |              |                                  | ·             |
| <ul> <li>Firmware Update</li> </ul>      |              |                |              |                                  |               |
| • Copy                                   |              |                |              |                                  |               |
| ▶ IP                                     |              |                |              |                                  |               |
| <ul> <li>Statistics' Graphics</li> </ul> |              |                |              |                                  |               |
| Logging                                  |              |                |              |                                  |               |
| <ul> <li>Technical Support</li> </ul>    |              |                |              |                                  |               |
| ► INTERFACES                             |              |                |              |                                  |               |
| LAYER 2                                  |              |                |              |                                  |               |
| LAYER 3                                  |              |                |              |                                  |               |

Figura 97 – Salvando a configuração via interface web.

• Clique em "Apply" para salvar a configuração.

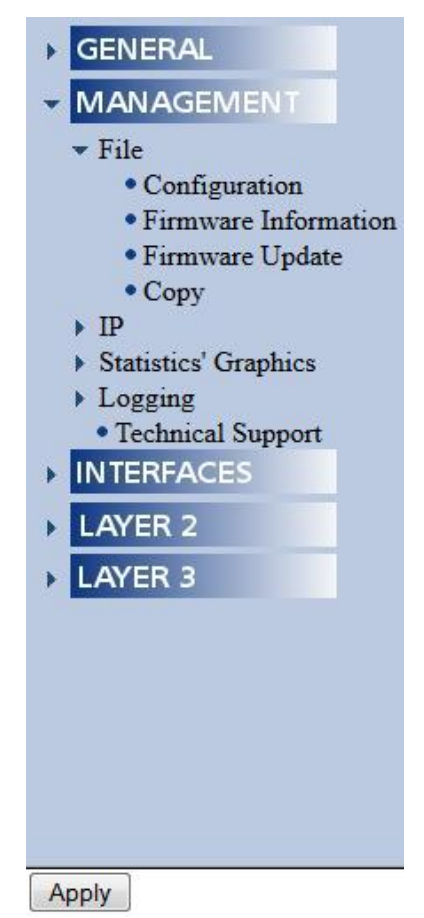

Figura 98 – Botão "Apply" no final da página.

• Reinicialize o equipamento através do menu /GENERAL/System/Reset, basta clicar no botão "Reboot".

| Switch I                                                                                                    | Reset                                             |                              |  |  |  |  |
|----------------------------------------------------------------------------------------------------|---------------------------------------------------|------------------------------|--|--|--|--|
| <ul> <li>Reset the switch by clicking 'Reboot' button.</li> <li>Choose any option to perform the warm restart.</li> </ul>                                                                                                    |                                                   |                              |  |  |  |  |
|                                                                                                    | Perform a warn                                    | n restart:                   |  |  |  |  |
| Without d                                                                                                    | lisabling ports 🔲 Era                             | asing configuration and logs |  |  |  |  |
| Reboot                                                                                                    |                                                   |                              |  |  |  |  |
|                                                                                                    | Figura 99 – Reset via i                           | nterface web.                |  |  |  |  |
| Switch Reset                                                                                                    |                                                   |                              |  |  |  |  |
| <ul> <li>Reset the switch by clic</li> <li>Choose any option to perform to perform the set of the set of the s</li></ul> | king 'Reboot' button.<br>erform the warm restart. | Reboot the switch?           |  |  |  |  |
| Perform                                                                                                    | a warm restart:                                   |                              |  |  |  |  |
| Without disabling ports                                                                                                    | Erasing configuration                             | an OK Cancelar               |  |  |  |  |
| Reboot                                                                                                    |                                                   |                              |  |  |  |  |

Figura 100 – Configuração do procedimento.

• Após a confirmação, o equipamento será reiniciado. Será necessário aguardar até a inicialização completa para abrir novamente a página inicial ou atualizar a página no navegador.

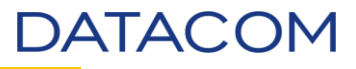

• Acesse novamente o *menu* /MANAGEMENT/File/Firmware Information e verifique o *firmware* que está operando.

# Firmware Information

| Running firmware  |                              |  |  |  |  |
|-------------------|------------------------------|--|--|--|--|
| Firmware version: | 13.8.4                       |  |  |  |  |
| Compile date:     | Tue Nov 18 17:55:57 UTC 2014 |  |  |  |  |

|   | Version | Date                | Status            | Size     | Startup | Erase |
|---|---------|---------------------|-------------------|----------|---------|-------|
| 1 | 13.8.4  | 18/11/2014 19:55:57 | Running / Startup | 31369858 | ۲       |       |
| 2 | 13.6.2  | 29/07/2014 23:35:35 |                   | 31353935 | 0       |       |

- Active MPU
- Standby MPU

Figura 101 – Verificando *firmware*.

• Verifique todas as placas, alterando o campo Unit na parte superior da página.

#### 7. Procedimento de Atualização via DmView

O procedimento via DmView pode ser realizado por qualquer usuário que tenha permissão. Caso não tenha, deve solicitar ao administrador do sistema.

#### 7.1.DM1200E

• Este método de atualização não está disponível para este modelo de equipamento.

#### 7.2. DM2104 e DM2106

• Este método de atualização não está disponível para o equipamento DM2104 WRI (EDD SIII).

**IMPORTANTE**: Salve a configuração antes de iniciar o procedimento de atualização. É possível realizar este procedimento via DmView realizando um *polling* do equipamento.

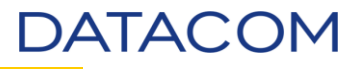

• Considerando que o usuário utilizado tenha permissão e que já tenha realizado *login* no DmView, localize o equipamento no mapa. Clique no botão "Search Devices".

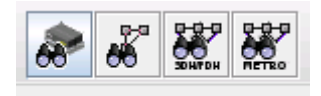

Figura 102 – Botão Search Devices.

|                 | _          |            |     |                |  |
|-----------------|------------|------------|-----|----------------|--|
| Device ID       | Ho         | istname    |     | State          |  |
|                 |            |            |     |                |  |
| 📃 Serial Number | 📃 Sta      | atus       |     | City           |  |
|                 | Hard       | Iware Fail | -   |                |  |
| Vendor 🗌        | 🔲 Mo       | idel       |     | Station        |  |
| DATACOM         | ▼ All      |            | -   |                |  |
| Mismatch        | Lor        | cation     |     |                |  |
| Off             | ▼ root (/) | - Locat    | ion | Address        |  |
| Project ID      |            |            |     |                |  |
|                 |            |            |     |                |  |
|                 |            |            |     |                |  |
|                 |            | Search     |     |                |  |
| Davisa ID Hast  | Dow No     | Madal Pta  | tuo | Device Details |  |
| Device ID       |            | Model Sta  |     | Device ID:     |  |
|                 |            |            |     | Hostname:      |  |
|                 |            |            |     | Dev No:        |  |
|                 |            |            |     | Model:         |  |
|                 |            |            |     | Vendor:        |  |
|                 |            |            |     | Serial Number: |  |
|                 |            |            |     | Resets:        |  |
|                 |            |            |     | rw version.    |  |
|                 |            |            |     | Platue:        |  |
|                 |            |            |     | olalus.        |  |
|                 |            |            | -   | Project ID:    |  |

Figura 103 – Localização de equipamento.

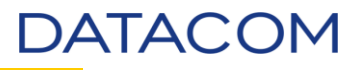

• Localize através de um dos métodos disponíveis. Neste exemplo, utilizaremos a opção Hostname.

| Device                            |                          | Device Location |
|-----------------------------------|--------------------------|-----------------|
| Device ID                         | 🗹 Hostname               | State           |
|                                   | 172.24.19.53             |                 |
| 🔲 Serial Number                   | Status                   | City            |
|                                   | Hardware Fail            |                 |
| 🗌 Vendor                          | Model                    | Station         |
| DATACOM                           | All                      | Country         |
| 🔲 Mismatch                        | Location                 |                 |
| Off 🗸 🗸                           | root (/)                 | Address         |
| Project ID                        |                          |                 |
|                                   |                          |                 |
|                                   | Search                   |                 |
| Device ID Hostname                | Dev No Model Status      | Device Details  |
| 172.24.19.53 - 1.1 172.24.19.53 1 | 1.1 DM2104G2 - ED        | Device ID:      |
|                                   |                          | Hostname:       |
|                                   |                          | Dev No:         |
|                                   |                          | Model:          |
|                                   |                          | Vendor:         |
|                                   |                          | Serial Number:  |
|                                   |                          | Resets:         |
|                                   |                          | Fw Version:     |
|                                   |                          | Mismatch:       |
|                                   | -                        | Droject ID:     |
| •                                 |                          |                 |
|                                   |                          |                 |
| Ping Device                       | Navigate to Map Navigate | to Close        |

Figura 104 – Localizando equipamento.

• Clicando em "Navigate to Map" será aberto o mapa no DmView e o equipamento estará selecionado.

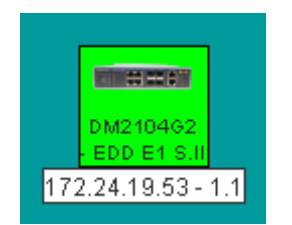

Figura 105 – Equipamento no mapa DmView.

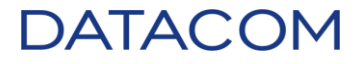

• Clique com o botão direito do mouse no equipamento.

| Emitter<br>DM2104<br>EDD E1<br>172.24.19.5 | Navigate To<br>Device Config<br>View EAPS Domains<br>View L2 Domain<br>View Ethernet Circuits<br>Add Link<br>Create EAPS Domains                                                                                       | Ctrl-L |
|--------------------------------------------|----------------------------------------------------------------------------------------------------|--------|
|                                            | STP Topology Configuration<br>Import STP Topology<br>Add to L2 Domain<br>Add Customer Ethernet Circuit<br>Add Service Ethernet Circuit<br>Add Customer Over Service Ethernet Circuit<br>Import Metro Ethernet Circuits |        |
|                                            | Cut                                                                                                    | Ctrl-X |
|                                            | Edit Device                                                                                                    |        |
|                                            | Change Device Hostname                                                                                                    |        |
|                                            | Delete                                                                                                    | Delete |
|                                            | Select Device To Insert In Topology                                                                                                    |        |
|                                            | Remove Device From Topology                                                                                                    |        |
|                                            | Poll Devices                                                                                                    |        |
|                                            | Test Connection                                                                                                    |        |
|                                            | Ping Devices                                                                                                    |        |
|                                            | Filmware Opulate                                                                                                    |        |
|                                            | Filter Linasknowledged Events by Device                                                                                                    |        |
|                                            |                                                                                                    |        |
| Window                                     | Show Permissions                                                                                                    |        |

Figura 106 – Menu de opções.

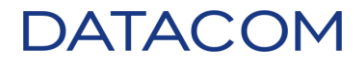

• Clique em "Firmware Update" será aberto uma nova caixa.

| 🃚 Firmware Update                                                        |                   |                                    |                               |                      |                                     |                           |                   | _            |    |
|--------------------------------------------------------------------------|-------------------|------------------------------------|-------------------------------|----------------------|-------------------------------------|---------------------------|-------------------|--------------|----|
| <u>Application</u> Edit <u>T</u>                                         | ools <u>H</u> elp |                                    |                               |                      |                                     |                           |                   |              |    |
| Search  Dev ID:  172.24.19.53 - 1.  Serial No:                           | 1                 | ✓ Hostna<br>172.24.1 Status Hardwa | ame:<br>9.53<br>:<br>:re Fail | Ver DATAC Moc DM2104 | ndor:<br>OM<br>del:<br>1G2 - EDD E1 | <b>▼</b><br>S.II <b>▼</b> | Interface Search  | del          |    |
| FW version <=      Devices      Interfa                                  | ices              |                                    | lease Date <=                 |                      | cation                              | ocation                   | FW version        | <=           | G  |
| Deuthalal                                                                | David             | ID.                                | Linetanua                     | Cardal Na            | Olatur.                             | Dellandia                 | Del Del como Dete | Churtier     |    |
| Dev Model                                                                | 172 24 19 53      | -11                                | 172 24 19 53                  | 2034771              | Normal                              | 344                       | 12MgM1 6:33 DM    | Not uploaded |    |
|                                                                          |                   |                                    |                               |                      |                                     |                           |                   |              | •  |
| Firmware Update Inf                                                      | ormation          |                                    |                               |                      |                                     |                           |                   |              |    |
| File:                                                                    |                   |                                    |                               |                      |                                     |                           | Browse            |              |    |
| Max Simult. Uploads: 1 Valuation(10 min) Timeout(ms): 1000 Send Firmware |                   |                                    |                               |                      |                                     |                           |                   |              |    |
| Log:                                                                     |                   |                                    |                               |                      |                                     |                           |                   |              |    |
| •                                                                        |                   |                                    |                               |                      |                                     |                           |                   |              | •  |
|                                                                          |                   |                                    |                               |                      |                                     |                           |                   |              | 11 |

Figura 107 – Caixa para atualização de firmware.

• Clique em "Browse" para localizar a imagem do *firmware* previamente solicitada ao Suporte Datacom.

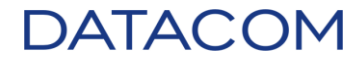

• Selecione a imagem e clique em "Open".

| 🃚 Select firmwa        | are image file                      |   |       | ×      |
|------------------------|-------------------------------------|---|-------|--------|
| Look <u>I</u> n: 📑 F   | -<br>îrmware                        | • | a î 🗅 |        |
| DM3000_1               | 1.10.10.im                          |   |       |        |
| DM4100_2               | 4P_13.8.4.im                        |   |       |        |
| EDD_SII_5              | .12.im                              |   |       |        |
| ETH_H_Se               | ries_13.8.4.im                      |   |       |        |
| ETHGX_PV               | VE3_H_Series_13.8.4.im              |   |       |        |
| MPU384_1               | 13.8.4.im                           |   |       |        |
|                        |                                     |   |       |        |
|                        |                                     |   |       |        |
| File <u>N</u> ame:     | EDD_SII_5.12.im                     |   |       |        |
| Files of <u>T</u> ype: | Firmware image files (.im, .cramfs) |   |       | -      |
|                        |                                     |   | Open  | Cancel |

Figura 108 – Selecionando imagem para atualização.

• O endereço da imagem irá aparecer na caixa "File".

| Firmware Update Infor | mation                                 |  |  |  |
|-----------------------|----------------------------------------|--|--|--|
| File:                 | \Firmware\EDD_SII_5.12.im Browse       |  |  |  |
| Max Simult. Uploads:  | 1 Evaluation(10 min) Timeout(ms): 1000 |  |  |  |
|                       | Send Firmware                          |  |  |  |

Figura 109 – Endereço da imagem.

• Selecione o equipamento na caixa "Devices" e clique no botão "Send Firmware".

| Devices Interfa            | ices               |               |             |          |            |                  |              | 0 |
|----------------------------|--------------------|---------------|-------------|----------|------------|------------------|--------------|---|
|                            |                    |               |             |          |            |                  |              |   |
| Dev Model                  | Dev ID             | Hostname      | Serial No   | Status   | FW Version | FW Release Date  | Situation    |   |
| DM2104G2 - EDD             | 172.24.19.53 - 1.1 | 172.24.19.53  | 2034771     | Normal   | 3.4.4      | 12/19/11 6:33 PM | Not uploaded | • |
|                            |                    |               |             |          |            |                  |              |   |
|                            |                    |               |             |          |            |                  |              |   |
|                            |                    |               |             |          |            |                  |              |   |
|                            |                    |               |             |          |            |                  |              |   |
|                            |                    |               |             |          |            |                  |              |   |
|                            |                    |               |             |          |            |                  |              |   |
|                            |                    |               |             |          |            |                  |              | • |
| Einen ander besterte beste |                    |               |             |          |            |                  |              | - |
| - Firmware Opdate Into     | prmation           |               |             |          |            |                  |              |   |
| File:                      | C:\Firmware\EDD_S  | 311_5.12.im   |             |          |            | Browse           |              |   |
| Max Simult. Uploads:       | 1 💌 🗋 🗌 Evalu      | ation(10 min) | Timeout(ms) | : 360000 |            |                  |              |   |
|                            |                    | S             | end Firmwa  | are      |            |                  |              |   |

Figura 110 – Enviando *firmware* para o equipamento.

• Poderá ser exibido um alerta informando diferença na configuração. Verifique realizando um *polling* no equipamento.

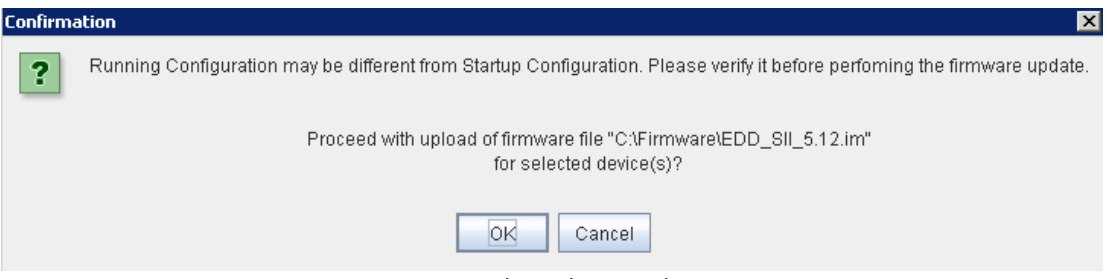

Figura 111 – Alerta de procedimento.

 Será exibida uma mensagem solicitando a confirmação do procedimento. O DM2104 reinicializa após a atualização do *firmware*, logo é necessário salvar a configuração antes de realizar o procedimento de atualização como informado anteriormente. Caso contrário, a configuração atual será descartada carregando a última configuração salva.

| 🃚 Infor                                                             | rmation                                                                                                    |   |
|---------------------------------------------------------------------|----------------------------------------------------------------------------------------------------|---|
|                                                                     | The host 172.24.19.53 - 1.1 is being updated. After update it will be rebooted automatically.                                                                          | 6 |
| Devices                                                             | OK Details >>                                                                                                    |   |
| DM2104G <del>2 - LOD</del>                                          | [172:24:13:33 - 1.1 ] [72:24:13:33 ] 2034771 <mark>  Ivonnan  </mark> 3:4:4 ] [27:371 0:33 Hwi   Oproading ]                                                           | * |
| - Firmware Update In                                                | formation                                                                                                    | • |
| File                                                                | le: C1Firmware\EDD_SII_5.12.im Browse                                                                                                    |   |
| Max Simult. Uploads                                                 | is: 1 VI Evaluation(10 min) Timeout(ms): 360000<br>Send Firmware                                                                                                    |   |
| Log:<br>1/12/15 3:36:33 P<br>1/12/15 3:36:33 P<br>1/12/15 3:36:33 P | PM - Requesting lock on device 172.24.19.53 - 1.1<br>PM - Device 172.24.19.53 - 1.1 locked successfully.<br>PM - Starting Firmware Update to device 172.24.19.53 - 1.1 |   |

Figura 112 – Alerta de *reboot* após atualização.

 Após o término do procedimento, será exibida no log a mensagem solicitando aguardar a reinicialização do equipamento.

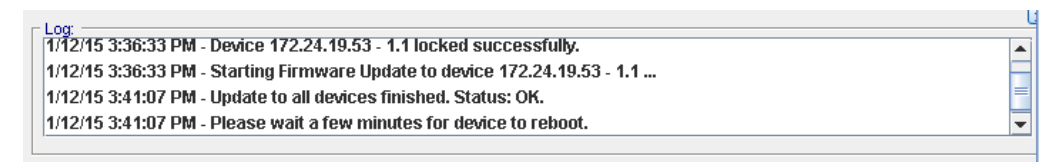

Figura 113 – Log informando término do procedimento.

• Aguarde alguns minutos até a completa inicialização do equipamento.

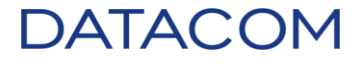

- Feche a janela de atualização de firmware.
- Clique duas vezes no equipamento para abrir o bayface.

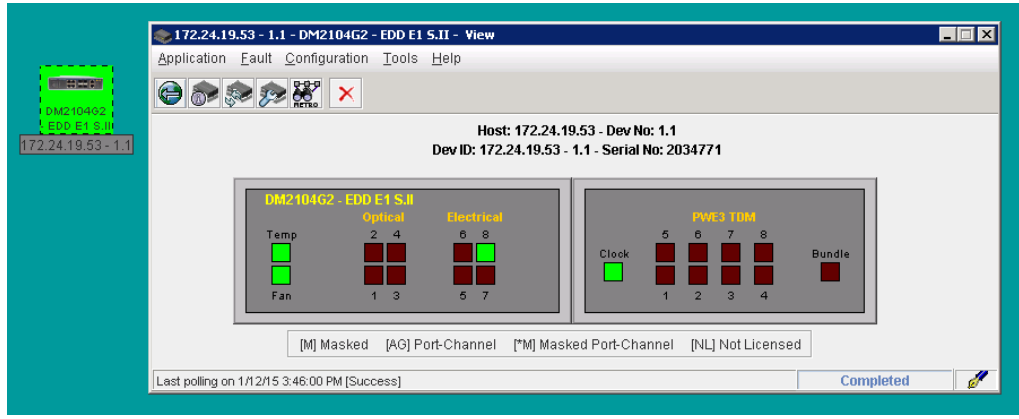

Figura 114 – Bayface do Dm2104.

Acesse o menu /Fault/Device Information. Será aberta a janela "Device Information".

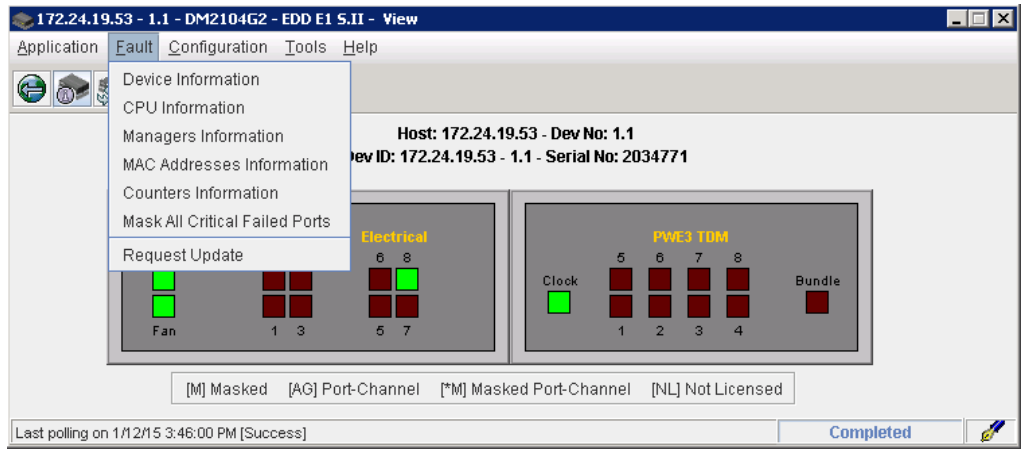

Figura 115 – Acessando menu Fault.

# DATACOM

|                   |               | Host: 17<br>Dev ID: 172.24. | 72.24.19.53 - Dev<br>19.53 - 1.1 - Seria | No: 1.1<br>I No: 2034771 |     |               |            |
|-------------------|---------------|-----------------------------|------------------------------------------|--------------------------|-----|---------------|------------|
| eneral Ports      | Transceivers  | Temperatures / Fan          | Backup-Link                              | Remote Devices           | CFM | PWE3 TDM      | Synchronis |
| Slot Unit 1       | Port 1        | 💌 Disabl                    | ed                                       |                          |     |               |            |
| General           |               |                             | OAM                                      |                          |     |               |            |
| Name:             | ≺emp          | ty≻                         | Loca                                     | I Discovery:             |     | Unknown       |            |
| Model:            | 10008         | 3-SFP                       | Rem                                      | ote Discovery:           |     | Unknown       |            |
| MAC:              | 00:04         | :DF:64:78:A7                | Loca                                     | l Event:                 |     |               |            |
|                   |               |                             | Rem                                      | ote Event:               |     |               |            |
| Port Admin:       | Down          |                             | Rem                                      | ote Link Status:         |     | ОK            |            |
| Link Status:      | Down          |                             | Negot                                    | iated Capabilities       |     |               |            |
| Operation speed-d | luplex: 1000M | A full                      | Lin                                      | k Events:                |     | No            |            |
|                   |               |                             | Re                                       | note Loopback:           |     | No            |            |
| Capabilities:     | 1 G ful       | I                           | Uni                                      | directional Support:     |     | Yes           |            |
|                   |               |                             | Var                                      | iable Retrieval:         |     | No            |            |
|                   |               |                             | Peer I                                   | nformation               |     |               |            |
|                   |               |                             | Ver                                      | idor:                    |     | Not Available |            |
|                   |               |                             | Mo                                       | del:                     |     | Not Available |            |
|                   |               |                             | Mo                                       | de:                      |     | Not Available |            |
|                   |               |                             |                                          |                          |     |               |            |
|                   |               |                             |                                          |                          |     |               |            |
|                   |               |                             |                                          |                          |     |               |            |
|                   |               | Refr                        | esh C                                    | lose                     |     |               |            |
|                   |               |                             |                                          |                          |     |               |            |

Figura 116 – Janela "Device Information.

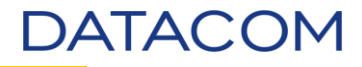

• Clique na guia General.

| lication  | <u>T</u> ools <u>H</u> | lelp          |                      |                                                  |                          | _        |          |            |
|-----------|------------------------|---------------|----------------------|--------------------------------------------------|--------------------------|----------|----------|------------|
|           |                        |               | Host<br>Dev ID: 172. | : 172.24.19.53 - Dev  <br>24.19.53 - 1.1 - Seria | No: 1.1<br>I No: 2034771 |          |          |            |
| General   | Ports                  | Transceiver   | s Temperatures / Fa  | n Backup-Link                                    | Remote Devices           | CFM      | PWE3 TDM | Synchronis |
| evice     |                        |               |                      |                                                  |                          |          |          |            |
| Vendor:   |                        | DATACOM       |                      |                                                  |                          |          |          |            |
| Serial No |                        | 2034771       |                      |                                                  |                          |          |          |            |
| Model:    |                        | DM2104G2      | - EDD E1 S.II        |                                                  |                          |          |          |            |
| Name:     |                        | 172.24.19.    | 53 - 1.1             |                                                  |                          |          |          |            |
| PWE3 HV   | V Model:               | E1            |                      |                                                  |                          |          |          |            |
| rmware —  |                        |               |                      |                                                  |                          |          |          |            |
| Version:  |                        | 5.12          |                      |                                                  |                          |          |          |            |
| Compile   | Date:                  | 23/09/2014    | 18:11:32             |                                                  |                          |          |          |            |
| Bootloadi | er Versini             | n: 510 Apr 21 | 3 13:55:41 LITC 2012 |                                                  |                          |          |          |            |
| ash       |                        |               |                      |                                                  |                          |          |          |            |
|           | ID                     |               | Flag                 | Nama                                             | Modific                  | otion    | Qia      | ro/hyto)   |
|           | 1                      |               | i lag                | ConfigDefaultNaoApa                              | igar 01/01/2009          | 00:29:46 | 1        | 1686       |
|           | 2                      |               | S                    | <empty></empty>                                  | 01/01/2009               | 00:22:55 | 1        | 1548       |
| E-Em      | oty/Error              | pon nex stan  |                      |                                                  |                          |          |          |            |
|           |                        |               | F                    | tefresh C                                        | lose                     |          |          |            |
|           |                        |               |                      |                                                  |                          |          | Com      | pleted     |

Figura 117 – Guia General da janela "Device Information".

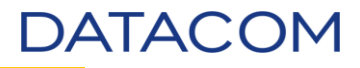

#### 7.3. DM2300

• Este método de atualização não está disponível para este modelo de equipamento.

#### 7.4. DmSwitch3000

**IMPORTANTE**: Salve a configuração antes de iniciar o procedimento de atualização. É possível realizar este procedimento via DmView realizando um *polling* do equipamento.

• Considerando que o usuário utilizado tenha permissão e que já tenha realizado *login* no DmView, localize o equipamento no mapa. Clique no botão "Search Devices".

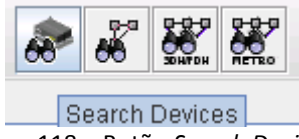

Figura 118 – Botão Search Devices.

|                 |                        | Device Location                                                                                                    |
|-----------------|------------------------|----------------------------------------------------------------------------------------------------|
| Device ID       | 🔲 Hostname             | State                                                                                                    |
|                 |                        |                                                                                                    |
| 🔄 Serial Number | Status                 | City                                                                                                    |
|                 | Hardware Fail          |                                                                                                    |
| Vendor 🗌        | Model                  | Station                                                                                                    |
| DATACOM         | All                    | Country                                                                                                    |
| Mismatch        | Location               |                                                                                                    |
| Off             | ▼ root (/) ▼ Locat     | tion Address                                                                                                    |
|                 | Search                 |                                                                                                    |
|                 | Search                 |                                                                                                    |
| Device ID       | Search                 | Device Details                                                                                                    |
| Device ID Host  | tname Dev No Model Sta | atus Device Details                                                                                                    |
| Device ID Host  | tname Dev No Model Sta | atus Device Details Device ID:                                                                                                    |
| Device ID Host  | tname Dev No Model Sta | atus Device Details Device ID:<br>Hostname:<br>Dev No:                                                                                                    |
| Device ID Host  | tname Dev No Model Sta | atus<br>Device Details<br>Device ID:<br>Hostname:<br>Dev No:<br>Model:                                                                                                    |
| Device ID Host  | tname Dev No Model Sta | atus Device Details Device ID: Hostname: Dev No: Model: Vendor:                                                                                                    |
| Device ID Host  | tname Dev No Model Sta | atus Device Details Device ID: Hostname: Dev No: Model: Vendor: Serial Number:                                                                                               |
| Device ID Host  | tname Dev No Model Sta | atus Device Details Device ID: Hostname: Dev No: Model: Vendor: Serial Number: Resets:                                                                                       |
| Device ID Host  | tname Dev No Model Sta | atus Device Details Device ID: Hostname: Dev No: Model: Vendor: Serial Number: Resets: Fw Version:                                                                           |
| Device ID Host  | tname Dev No Model Sta | atus Device Details Device ID: Hostname: Dev No: Model: Vendor: Serial Number: Resets: Fw Version: Mismatch:                                                                 |
| Device ID Host  | Iname Dev No Model Sta | atus  Device Details  Device ID: Hostname: Dev No: Model: Vendor: Serial Number: Resets: Fw Version: Mismatch: Status:                                                       |
| Device ID Host  | tname Dev No Model Sta | Atus<br>atus<br>Device Details<br>Device ID:<br>Hostname:<br>Dev No:<br>Model:<br>Vendor:<br>Serial Number:<br>Resets:<br>Fw Version:<br>Mismatch:<br>Status:<br>Project ID: |

Figura 119 – Localização de equipamento.

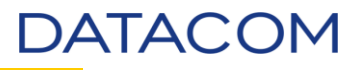

• Localize através de um dos métodos disponíveis. Neste exemplo, utilizaremos a opção Hostname.

| r Device                          |                        | Device Location |
|-----------------------------------|------------------------|-----------------|
| Device ID                         | 🖌 Hostname             | State           |
|                                   | 172.24.23.90           |                 |
| 🔲 Serial Number                   | Status                 | City            |
|                                   | Hardware Fail          |                 |
| Vendor                            | Model                  | Station         |
| DATACOM                           | All                    |                 |
| Mismatch                          | Location               |                 |
| Off 👻                             | root (/)               | Address         |
| Project ID                        |                        |                 |
|                                   |                        |                 |
|                                   | Search                 |                 |
| Device ID Hostname                | Dev No Model Status    | Device Details  |
| 172.24.23.90 - 1.1 172.24.23.90 1 | .1 DmSwitch 3324F2     | Device ID:      |
|                                   |                        | Hostname:       |
|                                   |                        | Dev No:         |
|                                   |                        | Model:          |
|                                   |                        | Vendor:         |
|                                   |                        | Serial Number:  |
|                                   |                        | Resets:         |
|                                   |                        | Fw Version:     |
|                                   |                        | Mismatch:       |
|                                   | -                      | Status:         |
| •                                 |                        |                 |
|                                   |                        |                 |
| Ping Device                       | Navigate to Map Naviga | te to Close     |

Figura 120 – Localizando equipamento.

 Clicando em "Navigate to Map" será aberto o mapa no DmView e o equipamento estará selecionado.

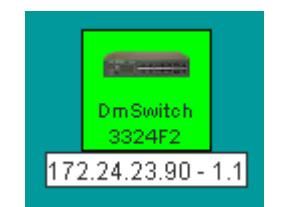

Figura 121 – Equipamento no mapa DmView.

DATACOM

• Clique com o botão direito do mouse no equipamento.

)(

| Dms<br>33:<br>172.24.1 | Navigate To<br>Device Config<br>View EAPS Domains<br>View L2 Domain<br>View Ethernet Circuits<br>View Running Configuration                                                                                                    |                  |
|------------------------|----------------------------------------------------------------------------------------------------|------------------|
|                        | Add Link                                                                                                    | Ctrl-L           |
|                        | Create EAPS Domains                                                                                                    |                  |
|                        | Import EAPS Domains                                                                                                    |                  |
|                        | STP Topology Configuration                                                                                                    |                  |
|                        | Import STP Topology                                                                                                    |                  |
|                        | Add to L2 Domain                                                                                                    |                  |
|                        | Add Service Ethernet Circuit                                                                                                    |                  |
|                        | Add Customer Over Service Ethernet Circuit                                                                                                    |                  |
|                        | Import Metro Ethernet Circuits                                                                                                    |                  |
|                        | •                                                                                                    |                  |
|                        | Cut                                                                                                    | Ctrl-X           |
| -                      | Cut<br>Edit Device                                                                                                    | Ctrl-X           |
| -                      | Cut<br>Edit Device<br>Change Device Hostname                                                                                                    | Ctrl-X           |
| -                      | Cut<br>Edit Device<br>Change Device Hostname<br>Delete                                                                                                    | Ctrl-X<br>Delete |
|                        | Cut<br>Edit Device<br>Change Device Hostname<br>Delete<br>Select Device To Insert In Topology                                                                                                    | Ctrl-X<br>Delete |
|                        | Cut<br>Edit Device<br>Change Device Hostname<br>Delete<br>Select Device To Insert In Topology<br>Remove Device From Topology                                                                                                    | Ctrl-X<br>Delete |
|                        | Cut<br>Edit Device<br>Change Device Hostname<br>Delete<br>Select Device To Insert In Topology<br>Remove Device From Topology<br>Poll Devices                                                                                                    | Ctrl-X<br>Delete |
|                        | Cut<br>Edit Device<br>Change Device Hostname<br>Delete<br>Select Device To Insert In Topology<br>Remove Device From Topology<br>Poll Devices<br>Test Connection                                                                                                    | Ctrl-X<br>Delete |
|                        | Cut<br>Edit Device<br>Change Device Hostname<br>Delete<br>Select Device To Insert In Topology<br>Remove Device From Topology<br>Poll Devices<br>Test Connection<br>Ping Devices                                                                                         | Ctrl-X<br>Delete |
|                        | Cut<br>Edit Device<br>Change Device Hostname<br>Delete<br>Select Device To Insert In Topology<br>Remove Device From Topology<br>Poll Devices<br>Test Connection<br>Ping Devices<br>Firmware Update                                                                      | Ctrl-X<br>Delete |
|                        | Cut<br>Edit Device<br>Change Device Hostname<br>Delete<br>Select Device To Insert In Topology<br>Remove Device From Topology<br>Poll Devices<br>Test Connection<br>Ping Devices<br>Firmware Update<br>Filter Events by Device                                           | Ctrl-X<br>Delete |
|                        | Cut<br>Edit Device<br>Change Device Hostname<br>Delete<br>Select Device To Insert In Topology<br>Remove Device From Topology<br>Poll Devices<br>Test Connection<br>Ping Devices<br>Firmware Update<br>Filter Events by Device<br>Filter Unacknowledged Events by Device | Ctrl-X<br>Delete |

Figura 122 – Menu de opções.

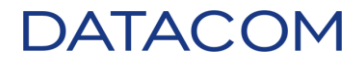

• Clique em "Firmware Update" será aberto uma nova caixa.

| Search                                                                                    |                                                                                            |                                                                                                    |                      |                  |                        |                                                |                           |
|-------------------------------------------------------------------------------------------|--------------------------------------------------------------------------------------------|----------------------------------------------------------------------------------------------------|----------------------|------------------|------------------------|------------------------------------------------|---------------------------|
| Dev ID:                                                                                   | <b>V</b>                                                                                   | Hostname:                                                                                                    | 🖌 Ven                | idor:            |                        |                                                |                           |
| 172.24.23.90 - 1                                                                          | .1 17:                                                                                     | 2.24.23.90                                                                                                    | DATACO               | OM               | -                      | Interface Search                               |                           |
| Serial No:                                                                                |                                                                                            | Status:                                                                                                    | Mod                  | lel:             |                        | lnterface Mo                                   | odel                      |
|                                                                                           | •                                                                                          | Hardware Fail                                                                                                    | - DmSwite            | ch 3324F2        | -                      | Any IP                                         | -                         |
| FW version <=                                                                             |                                                                                            | FW Release Date <=                                                                                                    | Loc                  | ation            |                        | EX(version                                     | <=                        |
|                                                                                           |                                                                                            |                                                                                                    | root (/)             |                  | ocation                |                                                |                           |
|                                                                                           |                                                                                            |                                                                                                    |                      | Search           |                        |                                                |                           |
|                                                                                           |                                                                                            |                                                                                                    |                      |                  |                        |                                                |                           |
|                                                                                           |                                                                                            |                                                                                                    |                      |                  |                        |                                                |                           |
| Devices Interf                                                                            | aces                                                                                       |                                                                                                    |                      |                  |                        |                                                |                           |
| Daviddadal                                                                                |                                                                                            |                                                                                                    |                      | 01-1             |                        |                                                | 1                         |
| Dev Model                                                                                 | Dev ID                                                                                     | Hostname                                                                                                    | Serial No            | Status           | FVV Version            | FW Release Date                                | Situation                 |
| Dev Model<br>DmSwitch 3324F2                                                              | Dev ID<br>172.24.23.90 - 1.                                                                | Hostname<br>1 172.24.23.90                                                                                                    | Serial No<br>1509745 | Status<br>Normal | FW Version<br>11.10.10 | FW Release Date                                | Not uploaded              |
| Dev Model                                                                                 | Dev ID<br>172.24.23.90 - 1:                                                                | Hostname<br>1 172.24.23.90                                                                                                    | Serial No            | Status<br>Normal | FW Version<br>11.10.10 | F/W Release Date<br>4/22/14 12:40 PM           | Situation<br>Not uploaded |
| Dev Model                                                                                 | Dev ID<br>172.24.23.90 - 1.                                                                | Hostname<br>1 172.24.23.90                                                                                                    | Serial No            | Status<br>Normal | FW Version<br>11.10.10 | P/V Release Date<br>4/22/14 12:40 PM           | Situation<br>Not uploaded |
| Dev Woden<br>DmSwitch 3324F2                                                              | Dev ID<br>172.24.23.90 - 1:                                                                | Hostname<br>1 172.24.23.90                                                                                                    | Serial No            | Status<br>Normal | PW Version<br>11.10.10 | P/W Release Date<br>4/22/14 12:40 PM           | Situation<br>Not uploaded |
| Dev Model<br>DmSwitch 3324F2<br>Firmware Update In<br>File                                | Dev ID<br>172.24.23.90 - 1:                                                                | Hostname 1 172.24.23.90                                                                                                    | Serial No            | Status<br>Normal | FW Version<br>11.10.10 | P/V Release Date<br>4/22/14 12:40 PM<br>Browse | Situation<br>Not uploaded |
| Dev Model<br>DmSwitch 3324F2<br>Firmware Update In<br>File<br>Max Simult. Uploads         | Dev ID           172.24.23.90 - 1.                                                         | Hostname 1 172.24.23.90 Because the second second s | Serial No<br>1509745 | Normal Normal    | PW Version<br>11.10.10 | P/V Release Date<br>4/22/14 12:40 PM<br>Browse | Situation<br>Not uploaded |
| Firmware Update In<br>Firmware Update In<br>File<br>Max Simult. Uploads                   | Dev ID           172.24.23.90 - 1.                                                         | Hostname 1 172.24.23.90                                                                                                    | Serial No<br>1509745 | Normal<br>Normal | PW Version<br>11.10.10 | P/V Release Date<br>4/22/14 12:40 PM<br>Browse | Situation<br>Not uploaded |
| Firmware Update Im<br>Firmware Update Im<br>File<br>Max Simult. Uploads                   | Dev ID           172.24.23.90 - 1.                                                         | Hostname 1 172.24.23.90 Evaluation(10 min)                                                                                                    | Serial No<br>1509745 | Normal Normal    | PW Version<br>11.10.10 | P/W Release Date<br>4/22/14 12:40 PM<br>Browse | Situation<br>Not uploaded |
| Firmware Update In<br>Firmware Update In<br>File<br>Max Simult. Uploads                   | Dev ID           172.24.23.90 - 1.:                                                        | Hostname           1         172.24.23.90                                                                                                    | Serial No<br>1509745 | Normal<br>Normal | PW Version<br>11.10.10 | FW Release Date<br>4/22/14 12:40 PM            | Situation<br>Not uploaded |
| Dev Model<br>DmSwitch 3324F2<br>Firmware Update In<br>File<br>Max Simult. Uploads<br>Log: | Dev ID           172.24.23.90 - 1:                                                         | Hostname           1         172.24.23.90                                                                                                    | Serial No<br>1509745 | Normal Normal    | PW Version<br>11.10.10 | P/W Release Date<br>4/22/14 12:40 PM           | Situation<br>Not uploaded |
| Firmware Update In<br>Firmware Update In<br>File<br>Max Simult. Uploads                   | Dev ID           172.24.23.90 - 1 :           ormation           :           :           1 | Hostname           1         172.24.23.90                                                                                                    | Serial No<br>1509745 | Normal Normal I  | PW Version<br>11.10.10 | P/W Release Date<br>4/22/14 12:40 PM           | Situation<br>Not uploaded |

Figura 123 – Caixa para atualização de firmware.

• Clique em "Browse" para localizar a imagem do *firmware* previamente solicitada ao Suporte Datacom.

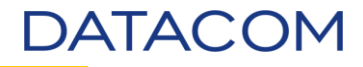

• Selecione a imagem e clique em "Open".

| 🃚 Select firmwa        | are image file                      |   |       | ×      |
|------------------------|-------------------------------------|---|-------|--------|
| Look <u>i</u> n:       | īrmware                             | - | a ĉ C |        |
| DM3000_1               | 1.10.10.im                          |   |       |        |
| DM4100_2               | 4P_13.8.4.im                        |   |       |        |
| EDD_SII_5              | .12.im                              |   |       |        |
| ETH_H_Se               | ries_13.8.4.im                      |   |       |        |
| ETHGX_PV               | VE3_H_Series_13.8.4.im              |   |       |        |
| MPU384_1               | 13.8.4.im                           |   |       |        |
|                        |                                     |   |       |        |
|                        |                                     |   |       |        |
| File <u>N</u> ame:     |                                     |   |       |        |
| Files of <u>T</u> ype: | Firmware image files (.im, .cramfs) |   |       | -      |
|                        |                                     |   | Open  | Cancel |

Figura 124 – Selecionando imagem para atualização.

• O endereço da imagem irá aparecer na caixa "File".

| Firmware Update Infor | nation                                    |
|-----------------------|-------------------------------------------|
| File:                 | C:\Firmware\DM3000_11.10.10.im Browse     |
| Max Simult. Uploads:  | 1 VI Evaluation(10 min) Timeout(ms): 1000 |
|                       | Send Firmware                             |
|                       |                                           |

Figura 125 – Endereço da imagem.

• Selecione o equipamento na caixa "Devices" e clique no botão "Send Firmware".

| Devices Interfaces   |                    |                |             |        |            |                  |                |
|----------------------|--------------------|----------------|-------------|--------|------------|------------------|----------------|
|                      |                    |                |             |        |            |                  |                |
| Dev Model            | Dev ID             | Hostname       | Serial No   | Status | FW Version | FW Release Date  | Situation      |
| DmSwitch 3324F2      | 172.24.23.90 - 1.1 | 172.24.23.90   | 1509745     | Normal | 11.10.10   | 4/22/14 12:40 PM | Not uploaded 📤 |
|                      |                    |                |             |        |            |                  |                |
|                      |                    |                |             |        |            |                  |                |
|                      |                    |                |             |        |            |                  |                |
|                      |                    |                |             |        |            |                  |                |
|                      |                    |                |             |        |            |                  |                |
|                      |                    |                |             |        |            |                  |                |
|                      |                    |                |             |        |            |                  | -              |
|                      |                    |                |             |        |            |                  |                |
| Firmware Update Info | ormation           |                |             |        |            |                  |                |
| File:                | C:\Firmware\DM300  | 0_11.10.10.im  |             |        |            | Browse           |                |
| Max Simult. Uploads: | 1 Valu             | iation(10 min) | Timeout(ms) |        |            |                  |                |
| Send Firmware        |                    |                |             |        |            |                  |                |

Figura 126 – Enviando *firmware* para o equipamento.

• Poderá ser exibido um alerta informando diferença na configuração. Verifique realizando um *polling* no equipamento.

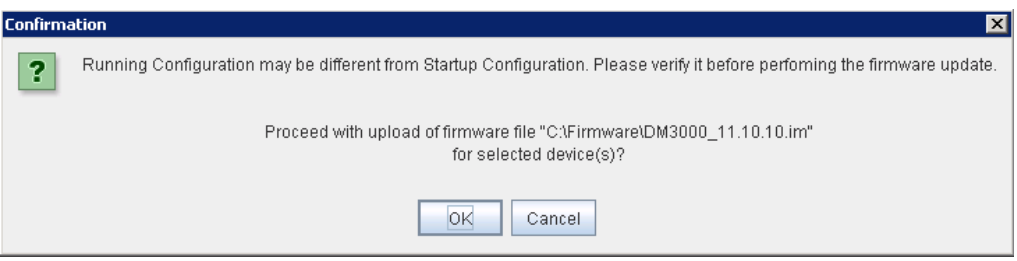

Figura 127 – Alerta de procedimento.

• Será iniciado o envio do *firmware* para o equipamento.

| _ | Log                                                                        | l | ļ |
|---|----------------------------------------------------------------------------|---|---|
|   |                                                                            |   | i |
|   | 1/12/15 4:03:00 PM - Requesting lock on device 172.24.23.90 - 1.1          |   | l |
|   | 1/12/15 4:03:00 PM - Device 172.24.23.90 - 1.1 locked successfully.        |   |   |
|   | 1/12/15 4:03:00 PM - Starting Firmware Update to device 172.24.23.90 - 1.1 |   |   |
|   |                                                                            | - | ĺ |

Figura 128 – Envio do *firmware*.

• Apagando a imagem antiga salva na memória *flash*.

| 📚 172.24.23.90 - Upload Status |  |
|--------------------------------|--|
|                                |  |
| Status                         |  |
| Unit 1                         |  |
| Erasing firmware 1             |  |
|                                |  |
|                                |  |
|                                |  |
| Reboot Device                  |  |

Figura 129 – Apagando memória *flash*.

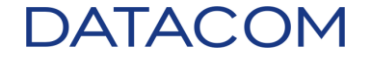

• Escrevendo o *firmware* na posição de memória flash.

| 📚 172.24.23.90 - Upload Status |   |
|--------------------------------|---|
| Status                         |   |
|                                |   |
| Unit 1                         |   |
| Writing image to firmware 1    |   |
| Progress:                      |   |
| 0 bytes of 12115628            |   |
| 0%                             |   |
|                                |   |
|                                | 1 |
| Reboot Device                  |   |

Figura 130 – Escrevendo o firmware.

| 📚 172.24.23.90 - Upload Status |  |
|--------------------------------|--|
|                                |  |
|                                |  |
| Status                         |  |
|                                |  |
| Unit 1                         |  |
|                                |  |
| Writing image to firmware 1    |  |
| Progress:                      |  |
| 4587520 bytes of 12115628      |  |
| 37%                            |  |
|                                |  |
|                                |  |
| Rebot Device                   |  |
| Kebbol Device                  |  |

Figura 131 – Progresso da escrita.

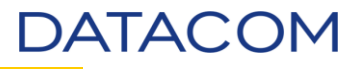

• Ao completar o processo de atualização, será exibida a mensagem informando que o equipamento poderá ser reiniciado para que as atualizações tenham efeito. A mensagem também informa que há possibilidade de incompatibilidade de hardware. Clique em "OK".

|                          | Hardware Fail                     | •         | DmSwitch 3324F2   | 2         | -        | Any IP        | •                 |
|--------------------------|-----------------------------------|-----------|-------------------|-----------|----------|---------------|-------------------|
| V version <=             | ◯ D&/D-I D-A<br>↓172.24.23.90 - U | pload Sta | atus              |           | _ 🗆 ×    | FW vers       | ion <=            |
| Interfaces               | Status                            |           |                   |           |          |               |                   |
| ev Model                 |                                   |           |                   |           |          | R Palassa D   | -to-<br>Situation |
| tch 3324 Message         |                                   |           |                   |           |          |               |                   |
| An old                   | er firmware version               | could be  | incompatible with | h the har | dware or | configuration | IS!               |
|                          |                                   |           |                   |           |          |               |                   |
| un libralata intermetian |                                   |           |                   |           |          |               |                   |
| File: C1Eirmwal          |                                   |           |                   |           |          |               |                   |
| nult. Uploads:           |                                   | Reb       | oot Device        |           |          |               |                   |
|                          |                                   |           |                   |           |          |               |                   |

Figura 132 – Finalização do procedimento de atualização.

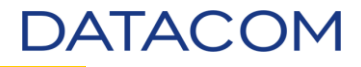

Após o término do procedimento, será exibida no log a mensagem informando que o procedimento ocorreu com sucesso. Na janela "Upload Status" será habilitado o botão "Reboot Device". Caso seja possível reiniciar o equipamento neste momento, clique no botão. Caso seja necessário realizar a reinicialização em outro momento, apenas feche a janela "Upload Status".

| FW version <=                         |                                                             |                |           |   |
|---------------------------------------|-------------------------------------------------------------|----------------|-----------|---|
|                                       | 📚 172.24.23.90 - Upload Status 📃 🗖 🗙                        | FVV version <= |           |   |
|                                       |                                                             |                |           |   |
|                                       |                                                             |                |           |   |
|                                       |                                                             |                |           |   |
|                                       |                                                             |                |           |   |
|                                       | Status                                                      |                |           | _ |
| Devices Interfaces                    |                                                             |                |           | C |
| · · · · · · · · · · · · · · · · · · · |                                                             |                |           | - |
| Dou Model Dou                         |                                                             | V Rolocco Data | Situation | ٦ |
|                                       | Ready!                                                      | Witelease Date | Situation |   |
| DmSwitch 3324F2 172.24.23.9L          |                                                             | 2/14 12:40 PM  | Uploading | - |
|                                       |                                                             |                |           |   |
|                                       |                                                             |                |           |   |
|                                       |                                                             |                |           |   |
|                                       |                                                             |                |           |   |
|                                       |                                                             |                |           |   |
|                                       |                                                             |                |           |   |
|                                       |                                                             |                |           |   |
|                                       |                                                             |                |           | ٢ |
|                                       |                                                             |                |           | - |
| Firmware Update Information           |                                                             |                |           | - |
| File: C:\Firmwa                       |                                                             | wse            |           |   |
|                                       |                                                             |                |           |   |
| Max Simult. Uploads: 1                | Reboot Device                                               |                |           |   |
|                                       |                                                             |                |           |   |
|                                       |                                                             | 1              |           |   |
|                                       |                                                             |                |           | C |
| Log:                                  | ng look on davico 472 24 23 00 - 4 4                        |                |           | - |
| 1/12/13 4.03.00 PM - Request          | 11y 10ck 011 device 172,24,23,90 - 1,1                      |                | <b></b>   | * |
| 1/12/15 4:05:00 PM - Device 1         | 72.24.25.90 - 1.1 locked successfully.                      |                | _         |   |
| 1/12/15 4:03:00 PM - Starting I       | Firmware Update to device 172.24.23.90 - 1.1                |                |           |   |
| 1/12/15 4:13:09 PM - Firmware         | e Update to device 172.24.23.90 - 1.1. Status: Finished OK. |                | -         | • |

Figura 133 – Botão "Reboot Device" habilitado.

**IMPORTANTE**: Uma vez fechada esta janela, não será possível reiniciar o equipamento através do DmView. **Somente acessando o equipamento através do CLI ou interface web.** 

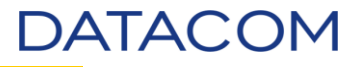

• Ao clicar em "Reboot Device", será exibida a mensagem informando que o processo está completo e a reinicialização foi executada.

| l72.24.2     | 23.90 - Upload Status 📃 🔍 🗙                    |
|--------------|------------------------------------------------|
| Status       |                                                |
|              |                                                |
| F<br>Message | ×                                              |
| (            | Firmware update completed, switch is reseting. |
|              |                                                |
|              | Reboot Device                                  |

Figura 134 – Reinicialização do equipamento.

- Aguarde alguns minutos até a completa inicialização do equipamento.
- Feche a janela de atualização de *firmware*.
- Clique duas vezes no equipamento para abrir o *bayface*.

| Immeria           000000000000000000000000000000000000                  |                                                                                                    |
|-------------------------------------------------------------------------|----------------------------------------------------------------------------------------------------|
| Application <u>Fault</u> <u>Configuration</u> <u>Tools</u> <u>H</u> elp |                                                                                                    |
|                                                                         |                                                                                                    |
| Dev ID:                                                                 | Host: 172.24.23.90 - Dev No: 1.1<br>172.24.23.90 - 1.1 - Serial No: 1509745                                                                                                    |
| Main PSU Bkp PSU Alarms AGs                                             | Optical       Electrical         4       6       8       10       12       14       16       18       20       22       24       26       28         4       6       8       10       12       14       16       18       20       22       24       26       28         4       6       8       10       12       14       16       18       20       22       24       26       28         4       6       8       10       12       14       16       17       19       21       23       25       27 |
| [M] Masked [A                                                           | G] Port-Channel [*M] Masked Port-Channel [m] Partially Masked                                                                                                    |
| Last polling on 1/13/15 3:00:34 PM [Success]                            | Completed 💋                                                                                                    |

Figura 135 – Bayface do DmSwitch3000.

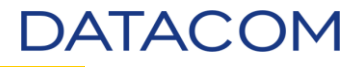

• Acesse o menu /Fault/Device Information. Será aberta a janela "Device Information".

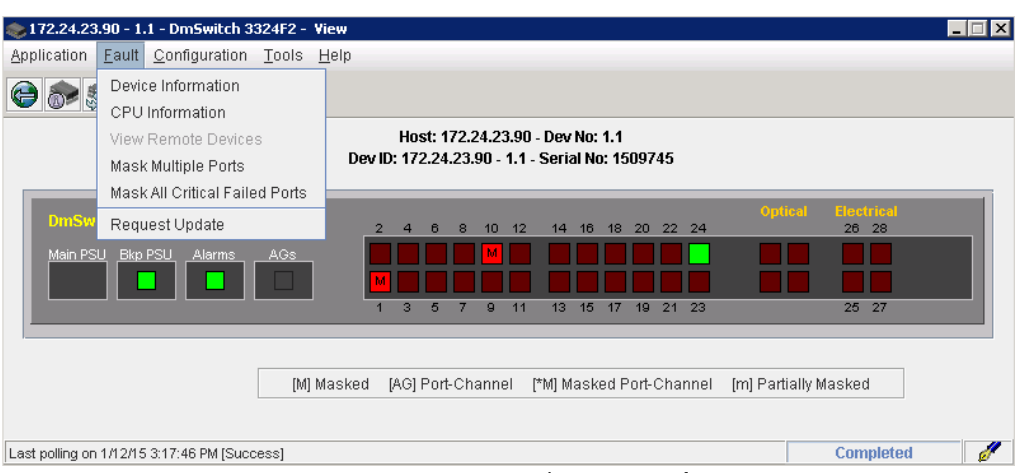

Figura 136 – Acessando menu Fault.

| 172.24.23.90 - 1.1 - Dm5witch 3324F2 - Device Information                           | IX |
|-------------------------------------------------------------------------------------|----|
| Application Tools Help                                                              |    |
| Host: 172.24.23.90 - Dev No: 1.1<br>Dev ID: 172.24.23.90 - 1.1 - Serial No: 1509745 |    |
| Ports Transceivers Fans CFM PSU External Alarms Firmware                            |    |
| Slot Unit 1 V Port 1 V Critical                                                     |    |
| Figura 137 – Janela " <i>Device Information"</i> .                                  |    |

• Clique na guia <u>Firmware</u>.

| 📚 172.24.:                                                                          | 23.90 - 1.1 - Dm5            | witch 332 | 24F2 - De | evice In   | formation       |              |                 |           |                    |              |
|-------------------------------------------------------------------------------------|------------------------------|-----------|-----------|------------|-----------------|--------------|-----------------|-----------|--------------------|--------------|
| <u>Application</u>                                                                  | n <u>T</u> ools <u>H</u> elp |           |           |            |                 |              |                 |           |                    |              |
| Host: 172.24.23.90 - Dev No: 1.1<br>Dev ID: 172.24.23.90 - 1.1 - Serial No: 1509745 |                              |           |           |            |                 |              |                 |           |                    |              |
| Ports                                                                               | Transceivers                 | Fans      | CFM       | PSU        | External Alarms | Firmware     |                 |           |                    |              |
| Firmware                                                                            |                              |           |           |            |                 |              |                 |           |                    |              |
|                                                                                     | Lloit                        |           | F         | Rupping E  | irmware         | Start        | un Firmware     |           | Bootloader Version | Stacking Ver |
|                                                                                     | Unit 1                       |           | 11.10.10  | D (22/04/2 | 2014 18:41:05)  | 11.10.10 (22 | 2/04/2014 18:41 | 1:05)     | 1.1.2-37           | 50           |
|                                                                                     |                              |           |           |            |                 |              |                 |           |                    |              |
| Flash fi                                                                            | rmware ID 1                  |           |           |            |                 | — Flash fim  | nware ID 2 —    |           |                    |              |
| Vers                                                                                | ion: 11                      | 1.10.6    |           |            |                 | Versio       | in:             | 11.10.10  |                    |              |
| Date                                                                                | : 11                         | 5/01/2014 | 21:32:3   | 12         |                 | Date:        |                 | 22/04/201 | 4 18:41:05         |              |
| Size                                                                                | (Bytes): 12                  | 2111468   |           |            |                 | Size (B      | Bytes):         | 12115564  | L                  |              |
| Flag                                                                                |                              |           |           |            |                 | Flag:        |                 | RS        |                    |              |
|                                                                                     |                              |           |           |            |                 |              |                 |           |                    |              |

Figura 138 – Guia Firmware da janela "Device Information".
## 7.5. DM4001 e DM4100

**IMPORTANTE**: Salve a configuração antes de iniciar o procedimento de atualização. É possível realizar este procedimento via DmView realizando um *polling* do equipamento.

• Considerando que o usuário utilizado tenha permissão e que já tenha realizado *login* no DmView, localize o equipamento no mapa. Clique no botão "Search Devices".

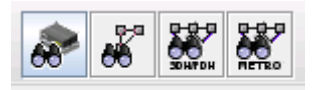

Search Devices

| Figura 139 - | - Botão | "Search | Devices". |
|--------------|---------|---------|-----------|
|--------------|---------|---------|-----------|

| Device Search<br>Application Tools Help |    |                 |       |          |     | - C                                                                                                    |
|-----------------------------------------|----|-----------------|-------|----------|-----|----------------------------------------------------------------------------------------------------|
|                                         |    | 🔲 Hostname      |       |          |     | State                                                                                                    |
| Serial Number                           |    | Status          |       |          |     | City                                                                                                    |
| Vendor                                  |    | Hardware Fail   |       |          |     | Station                                                                                                    |
| DATACOM                                 | -  | All             |       |          |     | Country                                                                                                    |
|                                         | -  | Location        | -     | Location |     | Address                                                                                                    |
| Project ID                              |    |                 |       |          |     |                                                                                                    |
|                                         |    |                 | Sea   | rch      |     |                                                                                                    |
| Device ID Hostnar                       | ne | Dev No          | Model | Status   |     | Device Details                                                                                                    |
|                                         |    |                 |       |          |     | Device ID:<br>Hostname:<br>Dev No:<br>Model:<br>Vendor:<br>Serial Number:<br>Resets:<br>Fw Version:<br>Mismatch:<br>Status: |
| •                                       |    |                 |       |          |     | Project ID:                                                                                                    |
| Ping Device                             |    | Navigate to Map |       | Navig    | ate | to Close                                                                                                    |

Figura 140 – Localização de equipamento.

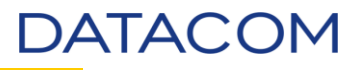

• Localize através de um dos métodos disponíveis. Neste exemplo, utilizaremos a opção Hostname.

| Device              |               |            |          |          | Device                                         | Location   |
|---------------------|---------------|------------|----------|----------|------------------------------------------------|------------|
| Device ID           |               | 🖌 Hostr    | name     |          | Sta                                            | te         |
|                     |               | 172.24.2   | 3.100    |          |                                                |            |
| 🔲 Serial Number     |               | Statu:     | s        |          | Cit                                            | /          |
|                     |               | Hardwa     | are Fail |          |                                                |            |
| Vendor              |               | Mode       | I        |          | Sta                                            | tion       |
| DATACOM             |               | All        |          |          |                                                | integ      |
| Mismatch            |               | Locat      | tion     |          |                                                | ана у      |
| Off                 |               | root (/)   | -        | Location | Ad                                             | dress      |
| Project ID          |               |            |          |          |                                                |            |
|                     |               |            |          |          |                                                |            |
|                     |               |            | Search   |          |                                                |            |
| Device ID           | Hostname      | Dev No     | Model    | Status   |                                                | Details    |
| 172.24.23.100 - 1.1 | 172.24.23.100 | 1.1        | DM4100   |          | Device I                                       | ):         |
|                     |               |            |          |          | Hostnan                                        | e:         |
|                     |               |            |          |          | Dev No:                                        |            |
|                     |               |            |          |          | Model:                                         |            |
|                     |               |            |          |          | Vendor:                                        |            |
|                     |               |            |          |          | Serial N                                       | imber:     |
|                     |               |            |          |          | Resets:                                        |            |
|                     |               |            |          |          | Fw Ver:                                        | sion:      |
|                     |               |            |          |          | Mismatc                                        | n:         |
|                     |               |            |          |          | <ul> <li>Status:</li> <li>Project I</li> </ul> | <b>)</b> . |
| •                   |               |            |          | •        |                                                |            |
| Ping De             | evice         | Navigate 1 | to Map   | Navi     | jate to                                        | Close      |
|                     |               |            |          | · ·      |                                                |            |

Figura 141 – Localizando equipamento.

• Clicando em "Navigate to Map" será aberto o mapa no DmView e o equipamento estará selecionado.

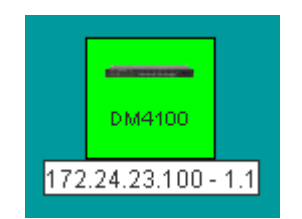

Figura 142 – Equipamento no mapa DmView.

DATACOM

• Clique com o botão direito do mouse no equipamento.

| DM410<br>172.24.23.1 | Navigate To<br>Device Config<br>View EAPS Domains<br>View L2 Domain<br>View Ethernet Circuits<br>View Running Configuration                                                                                                    |              |
|----------------------|----------------------------------------------------------------------------------------------------|--------------|
|                      | Add Link<br>Create EAPS Domains<br>Import EAPS Domains<br>STP Topology Configuration<br>Import STP Topology<br>Add to L2 Domain<br>Add Customer Ethernet Circuit<br>Add Service Ethernet Circuit<br>Add Customer Over Service Ethernet Circuit | Ctrl-L       |
|                      | Create MPLS LSPs                                                                                                    | Ctrl+Shift-I |
|                      | Cut                                                                                                    | Ctrl-X       |
|                      | Edit Device<br>Change Device Hostname<br>Delete                                                                                                    | Delete       |
|                      | Select Device To Insert In Topology<br>Remove Device From Topology                                                                                                    |              |
|                      | Poll Devices<br>Test Connection<br>Ping Devices<br>Firmware Update                                                                                                    |              |
|                      | Filter Events by Device<br>Filter Unacknowledged Events by Device                                                                                                    |              |
| Login Windo          | Show Permissions                                                                                                    |              |

Figura 143 – Menu de opções.

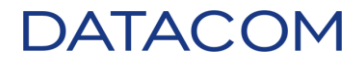

• Clique em "Firmware Update" será aberto uma nova caixa.

| plication Edit To                                                                                  |                     |                  |                            |                      |            |                  | _            |   |
|----------------------------------------------------------------------------------------------------|---------------------|------------------|----------------------------|----------------------|------------|------------------|--------------|---|
| production and to                                                                                  | ools <u>H</u> elp   |                  |                            |                      |            |                  |              |   |
| Search                                                                                             |                     |                  |                            |                      |            |                  |              |   |
|                                                                                                    |                     |                  | ⊢ Interface Search         |                      |            |                  |              |   |
| 172.24.23.100 - 1                                                                                  | 1 [172.24.          | 23.100           |                            | DM                   | •          | Interface Mo     | odel         |   |
| Serial No:                                                                                         | Statu               | ls:              | Mod 🖌                      | el:                  |            |                  |              |   |
|                                                                                                    | Hardv               | vare Fall        | DM4100                     |                      | •          | Any IP           |              |   |
| FW version <=                                                                                      | FW F                | Release Date <=  |                            | ation                |            | FW version       | <=           |   |
|                                                                                                    |                     |                  | root (/)                   |                      | ocation    |                  |              |   |
|                                                                                                    |                     |                  |                            | Search               |            |                  |              |   |
|                                                                                                    |                     |                  |                            |                      |            |                  |              |   |
| Devices Interfa                                                                                    | ices                |                  |                            |                      |            |                  |              | ( |
|                                                                                                    |                     |                  |                            |                      |            |                  |              |   |
| Dev Model                                                                                          | Dev ID              | Hostname         | Serial No                  | Status               | FW Version | FW Release Date  | Situation    |   |
| DM4100                                                                                             | 172.24.23.100 - 1.1 | 172.24.23.100    | 1752457                    | Normal               | 13.8.4     | 11/18/14 3:53 PM | Not uploaded |   |
|                                                                                                    |                     |                  |                            |                      |            |                  |              |   |
| I                                                                                                  |                     |                  |                            |                      |            |                  |              | • |
| Firmware Update Info                                                                               | ormation            |                  |                            |                      |            |                  |              | - |
| Firmware Update Info<br>File:                                                                      | ormation            |                  |                            |                      |            | Browse           |              | • |
| Firmware Update Info<br>File:<br>Max Simult. Uploads:                                              | prmation            | aluation(10 min) | Timeout(ms)                | : 1000               |            | Browse           |              | - |
| Firmware Update Info<br>File:<br>Max Simult. Uploads:                                              |                     | aluation(10 min) | Timeout(ms)<br>3end Firmwa | : 1000<br>are        |            | Browse           |              | • |
| Firmware Update Info<br>File:<br>Max Simult. Uploads:                                              |                     | aluation(10 min) | Timeout(ms)<br>3end Firmwa | : 1000<br>are        |            | Browse           |              | • |
| Firmware Update Infr<br>File:<br>Max Simult. Uploads:<br>Log:                                      |                     | aluation(10 min) | Timeout(ms)<br>3end Firmwa | : <u>1000</u><br>are |            | Browse           |              | · |
| Firmware Update Infr<br>File:<br>Max Simult. Uploads:<br>Log: ———————————————————————————————————— | ormation            | aluation(10 min) | Timeout(ms)<br>3end Firmwa | : 1000<br>are        |            | Browse           |              | • |
| Firmware Update Infr<br>File:<br>Max Simult. Uploads:<br>_og:                                      |                     | aluation(10 min) | Timeout(ms)<br>3end Firmwa | : [1000<br>are       |            | Browse           |              | - |
| Firmware Update Infi<br>File:<br>Max Simult. Uploads:<br>Log:                                      |                     | aluation(10 min) | Timeout(ms)<br>3end Firmwa | : 1000<br>are        |            | Browse           |              | ( |

Figura 144 – Caixa para atualização de firmware.

• Clique em "Browse" para localizar a imagem do *firmware* previamente solicitada ao Suporte Datacom.

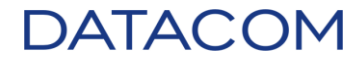

Selecione a imagem e clique em "Open". •

| 🌏 Select firi       | mware image file    |                      |   |       | ×                         |
|---------------------|---------------------|----------------------|---|-------|---------------------------|
| Look <u>I</u> n: [  | Firmware            |                      | • | a ĉ o | D:D:<br>D:O:<br>D-D:<br>D |
| DM300               | 0_11.10.10.im       |                      |   |       |                           |
| DM410               | 0_24P_13.8.4.im     |                      |   |       |                           |
| EDD_S               | II_5.12.im          |                      |   |       |                           |
| ETH_H               | _Series_13.8.4.im   |                      |   |       |                           |
| ETHGX               | _PWE3_H_Series_     | 13.8.4.im            |   |       |                           |
| MPU38               | 4_13.8.4.im         |                      |   |       |                           |
|                     |                     |                      |   |       |                           |
| File Name:          | DM4100_24P          | 13.8 / im            |   |       |                           |
|                     |                     | 13.0.4.111           |   |       |                           |
| Files of <u>Typ</u> | e: Firmware image f | files (.im, .cramfs) |   |       | <b>•</b>                  |
|                     |                     |                      |   | Open  | Cancel                    |

Figura 145 – Selecionando imagem para atualização.

O endereço da imagem irá aparecer na caixa "File". •

| – Firmware Undate Infor         | mation                                  |  |  |  |  |
|---------------------------------|-----------------------------------------|--|--|--|--|
| File:                           | C1/Firmware\DM4100_24P_13.8.4.im Browse |  |  |  |  |
| Max Simult. Uploads:            | 1 Viluation(10 min) Timeout(ms): 1000   |  |  |  |  |
|                                 | Send Firmware                           |  |  |  |  |
| Figura 146 - Enderese da imagem |                                         |  |  |  |  |

Figura 146 – Endereço da imagem.

Selecione o equipamento na caixa "Devices" e clique no botão "Send Firmware". ٠

| ſ | Devices Interfa                          | ICES                |                 |             |          |            |                  |              | ( |
|---|------------------------------------------|---------------------|-----------------|-------------|----------|------------|------------------|--------------|---|
| ľ |                                          |                     |                 |             |          |            |                  |              |   |
|   | Dev Model                                | Dev ID              | Hostname        | Serial No   | Status   | FW Version | FW Release Date  | Situation    |   |
|   | DM4100                                   | 172.24.23.100 - 1.1 | 172.24.23.100   | 1752457     | Normal   | 13.8.4     | 11/18/14 3:53 PM | Not uploaded |   |
|   |                                          |                     |                 |             |          |            |                  |              |   |
|   |                                          |                     |                 |             |          |            |                  |              |   |
|   |                                          |                     |                 |             |          |            |                  |              |   |
|   |                                          |                     |                 |             |          |            |                  |              |   |
|   |                                          |                     |                 |             |          |            |                  |              |   |
|   |                                          |                     |                 |             |          |            |                  |              |   |
|   |                                          |                     |                 |             |          |            |                  |              | Ŧ |
| - | Electronic del del de de                 |                     |                 |             |          |            |                  |              |   |
| Γ | <ul> <li>Firmware Update into</li> </ul> | ormation            |                 |             |          |            |                  |              |   |
|   | File:                                    | C:\Firmware\DM410   | 0_24P_13.8.4.in | 1           |          |            | Browse           |              |   |
|   | Max Simult. Uploads:                     | 1 Valu              | iation(10 min)  | Timeout(ms) | : 360000 |            |                  |              |   |
|   |                                          |                     | S               | end Firmw   | are      |            |                  |              |   |

Figura 147 – Enviando *firmware* para o equipamento.

• Poderá ser exibido um alerta informando diferença na configuração. Verifique realizando um *polling* no equipamento.

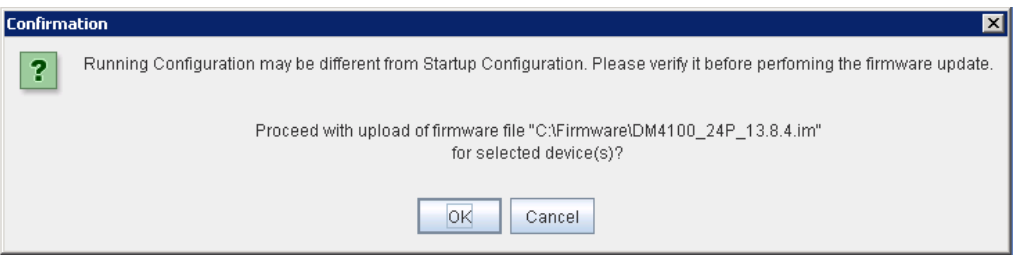

Figura 148 – Alerta de procedimento.

• Será iniciado o envio do firmware para o equipamento.

| _ | Lor                                                                          | U |
|---|------------------------------------------------------------------------------|---|
|   | 1/14/15 11:30:08 AM - Requesting lock on device 172.24.23.100 - 1.1          |   |
|   | 1/14/15 11:30:08 AM - Device 172.24.23.100 - 1.1 locked successfully.        |   |
|   | 1/14/15 11:30:08 AM - Starting Firmware Update to device 172.24.23.100 - 1.1 |   |
|   |                                                                              | • |

Figura 149 – Envio do *firmware*.

• Apagando a imagem antiga salva na memória *flash*.

| at 172.24.23.100 - Uploa | nd Status     | _ 🗆 🗵 |
|--------------------------|---------------|-------|
|                          |               |       |
| Status                   |               |       |
|                          |               |       |
| Unit 1                   |               |       |
| Erasing firmware 2       |               |       |
|                          |               |       |
|                          |               |       |
|                          |               |       |
| F                        | Reboot Device |       |

Figura 150 – Apagando memória flash.

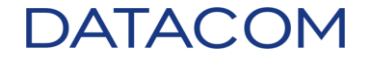

• Escrevendo o *firmware* na posição de memória flash.

| ▶ 172.24.23.100 - Upload Status 📃 🛛 🗙 |  |  |  |
|---------------------------------------|--|--|--|
| Status                                |  |  |  |
| Unit 1                                |  |  |  |
| Writing image to firmware 2           |  |  |  |
| Progress:                             |  |  |  |
| 0 bytes of 29770272                   |  |  |  |
| 0%                                    |  |  |  |
|                                       |  |  |  |
|                                       |  |  |  |
| Reboot Device                         |  |  |  |
|                                       |  |  |  |

Figura 151 – Escrevendo o *firmware*.

| 📚 172.24.23.100 - Upload Status |    |
|---------------------------------|----|
| Status                          |    |
| Unit 1                          |    |
| Writing image to firmware 2     |    |
| Progress:                       |    |
| 29770272 bytes of 29770272      |    |
| 100%                            |    |
| Updated successfully!           |    |
| Reboot Devi                     | ce |

Figura 152 – Progresso da escrita.

• Ao completar o processo de atualização, será exibida a mensagem informando que o equipamento poderá ser reiniciado para que as atualizações tenham efeito. A mensagem também informa que há possibilidade de incompatibilidade de hardware. Clique em "OK".

|                   | Hardware Fail                                             | DM4100                               |                                 | - L L                | Any IP                            |
|-------------------|-----------------------------------------------------------|--------------------------------------|---------------------------------|----------------------|-----------------------------------|
| ∩ <=              | 🧼 172.24.23.100 - Upload                                  | l Status                             | ļ                               | <u> </u>             | FVV version <=                    |
|                   |                                                           |                                      |                                 |                      |                                   |
|                   | Status                                                    |                                      |                                 |                      |                                   |
| terfaces          |                                                           |                                      |                                 |                      |                                   |
| Message           |                                                           |                                      |                                 |                      | ×                                 |
| E Firmv<br>An old | rare Update completed. Sw<br>ler firmware version could l | vitch must be res<br>be incompatible | tarted for the<br>with the hard | changes<br>ware or c | to take effect.<br>onfigurations! |
|                   |                                                           |                                      |                                 |                      |                                   |
|                   |                                                           |                                      |                                 |                      |                                   |
| te Information    |                                                           |                                      |                                 |                      |                                   |
| oads: 1           | R                                                         | eboot Device                         |                                 |                      | WSE                               |
|                   | S;                                                        | and Firmware                         |                                 |                      |                                   |

Figura 153 – Finalização do procedimento de atualização.

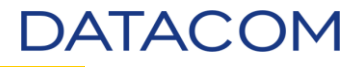

Após o término do procedimento, será exibida no log a mensagem informando que o procedimento ocorreu com sucesso. Na janela "Upload Status" será habilitado o botão "Reboot Device". Caso seja possível reiniciar o equipamento neste momento, clique no botão. Caso seja necessário realizar a reinicialização em outro momento, apenas feche a janela "Upload Status".

| Devices Interfaces                                           | Status                                                                              |                                  |                        |
|--------------------------------------------------------------|-------------------------------------------------------------------------------------|----------------------------------|------------------------|
| Dev Model Dev<br>DM4100 172.24.23.10                         | Ready!                                                                              | /V Release Date<br>18/14 3:53 PM | Situation<br>Uploading |
|                                                              |                                                                                     |                                  |                        |
|                                                              |                                                                                     |                                  |                        |
| irmware Update Information                                   |                                                                                     |                                  |                        |
| File: C:\Firmwa                                              |                                                                                     | wse                              |                        |
| vlax Simult. Uploads: 📘 💌 🚺                                  | Reboot Device                                                                       |                                  |                        |
| .og:                                                         |                                                                                     |                                  |                        |
| //14/15 11:30:08 AM - Reques<br>//14/15 11:30:08 AM - Device | ting lock on device 172.24.23.100 - 1.1<br>172.24.23.100 - 1.1 locked successfully. |                                  |                        |

Figura 154 – Botão "Reboot Device" habilitado.

**IMPORTANTE**: Uma vez fechada esta janela, não será possível reiniciar o equipamento através do DmView. **Somente acessando o equipamento através do CLI ou interface web.** 

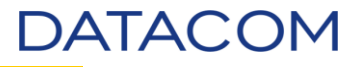

• Ao clicar em "Reboot Device", será exibida a mensagem informando que o processo está completo e a reinicialização foi executada.

| 🛶 172.24.23.100 - Upload Status 📃 🔲 🗙          |
|------------------------------------------------|
| Status                                         |
| P t i<br>Message X                             |
| Firmware update completed, switch is reseting. |
|                                                |
| Reboot Device                                  |

Figura 155 – Reinicialização do equipamento.

- Aguarde alguns minutos até a completa inicialização do equipamento.
- Feche a janela de atualização de *firmware*.
- Clique duas vezes no equipamento para abrir o bayface.

| DM4100                                                                                                    |             |
|----------------------------------------------------------------------------------------------------|-------------|
| 172.24.23.100 - 1.1                                                                                                    |             |
| 🍣 172.24.23.100 - 1.1 - DM4100 - View                                                                                                    |             |
| Application Fault Configuration Tools Help                                                                                                    |             |
|                                                                                                    |             |
| Host: 172.24.23.100 - Dev No: 1.1<br>Dev ID: 172.24.23.100 - 1.1 - Serial No: 1752457                                                                                                    |             |
| DM4100         2         4         6         9         10         12         14         16         18         20         22         24           Afarms         AGs         Main Power         Backup Power         Backup Power | 21 22 23 24 |
| [M] Masked [AG] Port-Channel [*M] Masked Port-Channel [m] Partially Masked                                                                                                    |             |
| Last polling on 1/13/15 3:00:34 PM (Success)                                                                                                    | Completed 🥖 |

Figura 156 – Bayface do DM4100.

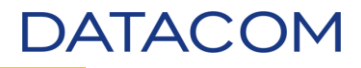

• Acesse o menu /Fault/Device Information. Será aberta a janela "Device Information".

| 📚 172.24.23.100 - 1.1 - DM4100 - 🛛 View            |                                                                                       |             |
|----------------------------------------------------|---------------------------------------------------------------------------------------|-------------|
| Application Fault Configuration Too                | ls <u>H</u> elp                                                                       |             |
| Device Information                                 |                                                                                       |             |
| View Remote Devices<br>Mask All Critical Failed Po | Host: 172.24.23.100 - Dev No: 1.1<br>Dev ID: 172.24.23.100 - 1.1 - Serial No: 1752457 |             |
| Aams Request Update Main Pow                       | ar Backup Power                                                                       | 21 22 23 24 |
| [                                                  | N] Masked [AG] Port-Channel [*M] Masked Port-Channel [m] Partially Masked             |             |
| Last polling on 1/12/15 3:17:47 PM (Success)       |                                                                                       | Completed   |

Figura 157 – Acessando menu Fault.

| 172.24.23.100 - 1.1 - DM4100 - Device Information                                                                                                    |  |
|----------------------------------------------------------------------------------------------------|--|
| Application Tools Help                                                                                                    |  |
| Host: 172.24.23.100 - Dev No: 1.1<br>Dev ID: 172.24.23.100 - 1.1 - Serial No: 1752457<br>Ports Transceivers Fans CFM PSU MPLS OAM LSPs VPNs Firmware |  |
| Slot Unit 1 V Disabled                                                                                                    |  |
|                                                                                                    |  |

Figura 158 – Janela "Device Information".

• Clique na guia **Firmware**.

| 172.24.2                                                                              | 23.100 - 1.1                           | - DM4100                    | - Device Inl        | ormatio    | n            |      |                                           |                             |                               |                    |              |
|---------------------------------------------------------------------------------------|----------------------------------------|-----------------------------|---------------------|------------|--------------|------|-------------------------------------------|-----------------------------|-------------------------------|--------------------|--------------|
| oplication                                                                            | <u>T</u> ools <u>H</u>                 | elp                         |                     |            |              |      |                                           |                             |                               |                    |              |
| Host: 172.24.23.100 - Dev No: 1.1<br>Dev ID: 172.24.23.100 - 1.1 - Serial No: 1752457 |                                        |                             |                     |            |              |      |                                           |                             |                               |                    |              |
| Ports                                                                                 | Transceiv                              | ers Fai                     | ns CFM              | PSU        | MPLS OAM     | LSPs | VPNs                                      | Firmware                    |                               |                    |              |
| Firmware                                                                              |                                        |                             |                     |            |              |      |                                           |                             |                               |                    |              |
|                                                                                       | Unit                                   |                             | F                   | Running Fi | rmware       |      | Startu                                    | p Firmware                  |                               | Bootloader Version | Stacking Ver |
| Unit 1                                                                                | 1 - ETH20GT+                           | 4GC+S                       | 13.8.4              | (18/11/20  | 14 19:53:25) |      | 13.8.4 (18/1                              | 1/2014 19:53                | :25)                          | 2.4                | 12           |
|                                                                                       |                                        |                             |                     |            |              |      |                                           |                             |                               |                    |              |
|                                                                                       |                                        |                             |                     |            |              |      |                                           |                             |                               |                    |              |
| Flash fir                                                                             | rmware ID 1                            |                             |                     |            |              |      | Flash firm                                | ware ID 2 —                 |                               |                    |              |
| Flash fir<br>Versi                                                                    | rmware ID 1<br>ion:                    | 13.8.4                      |                     |            |              |      | Flash firm<br>Versio                      | ware ID 2 —                 | 13.8.4                        |                    |              |
| Flash fir<br>Versi<br>Date:                                                           | rmware ID 1<br>ion:<br>:               | 13.8.4                      | :014 19:53:2        | !5         |              |      | Flash firm<br>Versio<br>Date:             | ware ID 2 —<br>n:           | 13.8.4<br>18/11/20            | 14 19:53:25        |              |
| Flash fir<br>Versi<br>Date:<br>Size (                                                 | rmware ID 1 :<br>ion:<br>:<br>(Bytes): | 13.8.4<br>18/11/2<br>297702 | :014 19:53:2<br>208 | 25         |              |      | Flash firm<br>Version<br>Date:<br>Size (B | ware ID 2 —<br>n:<br>ytes): | 13.8.4<br>18/11/20<br>2977020 | 14 19:53:25<br>8   |              |

Figura 159 – Guia Firmware da janela "Device Information".

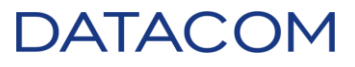

## 7.6. DM4004 e DM4008

**IMPORTANTE**<sup>1</sup>: Salve a configuração antes de iniciar o procedimento de atualização. É possível realizar este procedimento via DmView realizando um *polling* do equipamento.

**IMPORTANTE<sup>2</sup>**: Não reinicie o equipamento antes de completar a atualização em todas as placas e MPUs. Caso contrário, haverá divergência entre os componentes **tornando inoperante** a placa e/ou MPU.

• Considerando que o usuário utilizado tenha permissão e que já tenha realizado *login* no DmView, localize o equipamento no mapa. Clique no botão "Search Devices".

| Device Search         Application Tools Help         Device         Device ID         Device ID         Serial Number         Status         Hardware Fail         Vendor         Marketh         Location         Off         Country         Mismatch         Project ID         Project ID         Device ID         Hostname         Device ID         Hostname         Device ID         Hostname         Device ID         Hostname         Device ID         Hostname         Device ID         Hostname         Device ID         Hostname         Device ID         Hostname         Device ID         Hostname         Device ID         Hostname         Device ID         Hostname         Device ID         Hostname         Device ID         Hostname         Device ID         Hostname         Hostname         Hostname         H                                                                                                    |    |
|----------------------------------------------------------------------------------------------------|----|
| Application Tools Help     Device     Device ID     Hostname     State     City     City     City     Station     City     Station     Country     Mismatch     Location     Mismatch     Location     Project ID     Device ID     Hostname     Device ID     Hostname     Device ID     Hostname     Device ID     Hostname     Device ID     Hostname     Device ID     Hostname     Device ID     Hostname     Device ID     Hostname     Device ID     Hostname     Device ID     Hostname     Device ID     Hostname     Device ID     Hostname     Device ID     Device ID     Device ID     Device ID     Device ID     Device ID     Device ID     Device ID     Device ID     Device ID                                                                                                    |    |
| Device ID     Device ID     Hostname     State     City     City     City     City     Device ID     Hostname     City     City     City     City     City     City     City     City     City     City     City     City     City     City     City     City     City     City     City     City     City     City     City     City     Country     Mismatch   Device ID     Search     Device ID     Hostname   Device ID     Hostname     Device ID     Device ID     Device ID     Device ID     Device ID     Device ID     Device ID     Device ID     Device ID     Device ID     Device ID     Device ID     <                                                                                                    |    |
| Device ID     Hostname     Device ID     Hostname     Dev No     Model      Device ID     Hostname     Dev No     Model      Device ID     Hostname     Dev No     Model     Device ID     Hostname     Dev No     Model     Device ID     Hostname     Dev No     Model     Device ID     Hostname     Dev No     Model     Device ID     Hostname     Device ID     Hostname     Device ID     Hostname     Device ID     Hostname     Device ID     Hostname     Device ID     Hostname     Device ID     Hostname     Device ID     Hostname     Device ID     Hostname     Device ID     Hostname     Device ID     Hostname     Device ID     Hostname     Device ID     Hostname     Device ID                                                                                                    |    |
| City City City City City City City City                                                                                                    |    |
| Serial Number Status  Hardware Fail  Vendor Model  Al Country Country Country Country Address  Project ID  Device ID Hostname Dev No Model Status Device Details Device IC                                                                                                    |    |
| Hardware Fail     Vendor     Model     Ai     Country     Mismatch     Location     Orr     root (/)     Location     Address     Search      Device ID     Hostname     Dev No     Model     Status     Device Details     Device IC                                                                                                    |    |
| Vendor     Model      Ali     Country     Mismatch     Location     Off     root (/)     Location     Address     Search      Device ID     Hostname     Dev No     Model     Status     Device ID                                                                                                    |    |
| DATACOM       Ali         DATACOM       Ali         Mismatch       Location         Off       Foot (r)         Location       Address         Project ID       Search         Device ID       Hostname         Dev No       Model         Status       Device ID                                                                                                    |    |
| Mismatch     Location     Project ID     Search      Device ID     Hostname     Dev No     Model     Status     Device IC      Device ID     Hostname     Dev                                                                                                    |    |
| Off       Image: Control of the second second                                     |    |
| Contraction     Contraction     Contracti |    |
| Project ID     Search     Device ID Hostname Dev No Model Status     Device ID:                                                                                                    |    |
| Search  Device ID Hostname Dev No Model Status  Device ID                                                                                                    |    |
| Device ID Hostname Dev No Model Status                                                                                                    |    |
| Device ID Hostname Dev No Model Status Device Ur                                                                                                    |    |
| Device ID Hostname Dev No Model Status                                                                                                    |    |
|                                                                                                    |    |
| Device iD.                                                                                                    | FI |
| Hostname:                                                                                                    |    |
| Dev No:                                                                                                    |    |
| Widel.<br>Vendor:                                                                                                    |    |
| Serial Number:                                                                                                    |    |
| Resets:                                                                                                    |    |
| Fw Version:                                                                                                    |    |
| Mismatch:                                                                                                    |    |
|                                                                                                    |    |
|                                                                                                    |    |
| Ding Device Navigate to Man Navigate to                                                                                                    |    |
|                                                                                                    |    |

Figura 161 – Localização de equipamento.

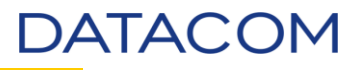

• Localize através de um dos métodos disponíveis. Neste exemplo, utilizaremos a opção Hostname.

| C Device                          |                          | Device Location                    |
|-----------------------------------|--------------------------|------------------------------------|
| Device ID                         | 🗹 Hostname               | State                              |
|                                   | 172.24.20.30             |                                    |
| 🔄 Serial Number                   | Status                   | City                               |
|                                   | Hardware Fail            |                                    |
| Vendor                            | Model                    | Station                            |
| DATACOM                           | All                      |                                    |
| 🦲 Mismatch                        | Location                 |                                    |
| Off                               | root (/)                 | Address                            |
| Project ID                        |                          |                                    |
|                                   |                          |                                    |
|                                   | Search                   |                                    |
| Device ID Hostname                | Dev No Model Status      | <ul> <li>Device Details</li> </ul> |
| 172.24.20.30 - 1.1 172.24.20.30 1 | .1 DM4004                | Device ID:                         |
|                                   |                          | Hostname:                          |
|                                   |                          | Dev No:                            |
|                                   |                          | Model:                             |
|                                   |                          | Vendor:                            |
|                                   |                          | Serial Number:                     |
|                                   |                          | Resets:                            |
|                                   |                          | rw version:                        |
|                                   |                          | Mismatch.                          |
|                                   |                          | Project ID:                        |
|                                   |                          |                                    |
| Ping Device                       | Navigate to Map Navigate | to Close                           |
|                                   |                          |                                    |

Figura 162 – Localizando equipamento.

• Clicando em "Navigate to Map" será aberto o mapa no DmView e o equipamento estará selecionado.

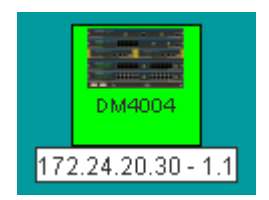

Figura 163 – Equipamento no mapa DmView.

DATACOM

• Clique com o botão direito do mouse no equipamento.

|    |            | Navigate To                                |              |
|----|------------|--------------------------------------------|--------------|
|    |            | Device Config                              |              |
|    |            | View EAPS Domains                          |              |
|    |            | View L2 Domain                             |              |
|    |            | View Ethernet Circuits                     |              |
|    | DM400      | View Running Configuration                 |              |
|    | 172.24.20. | View MPLS LSPs                             |              |
|    |            | Add Link                                   | Ctrl-L       |
|    |            | Create EAPS Domains                        |              |
|    |            | Import EAPS Domains                        |              |
|    |            | STP Topology Configuration                 |              |
|    |            | Import STP Topology                        |              |
|    |            | Add to L2 Domain                           |              |
|    |            | Add Customer Ethernet Circuit              |              |
|    |            | Add Service Ethernet Circuit               |              |
|    |            | Add Customer Over Service Ethernet Circuit |              |
|    |            | Import Metro Ethernet Circuits             |              |
|    |            | Create MPLS LSPs                           | Ctrl+Shift-I |
|    |            | Cut                                        | Ctrl-X       |
|    |            | Edit Device                                |              |
|    |            | Change Device Hostname                     |              |
|    |            | Delete                                     | Delete       |
|    |            | Select Device To Insert In Topology        |              |
|    |            | Remove Device From Topology                |              |
|    |            | Poll Devices                               |              |
|    |            | Test Connection                            |              |
|    |            | Ping Devices                               |              |
|    |            | Firmware Update                            |              |
|    |            | Filter Events by Device                    |              |
|    |            | Filter Unacknowledged Events by Device     |              |
| nd | ow         | Show Permissions                           |              |
|    |            |                                            |              |

Figura 164 – Menu de opções.

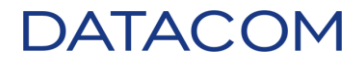

• Clique em "Firmware Update" será aberto uma nova caixa.

|                                                   | oois <u>m</u> eip                                                                       |                  |             |                                       |                           |            |                            |              |   |
|---------------------------------------------------|-----------------------------------------------------------------------------------------|------------------|-------------|---------------------------------------|---------------------------|------------|----------------------------|--------------|---|
| earch                                             |                                                                                         |                  |             |                                       |                           |            |                            |              | _ |
| Pev ID:                                           | [                                                                                       | 🖌 Hostname       | e:          | 🖌 Ven                                 | idor:                     |            |                            |              |   |
| 172.24.20.30 - 1                                  | .1 1                                                                                    | 172.24.20.3      | 30          | DATAC                                 | ОМ                        | -          | Interface Search           |              |   |
| Serial No:                                        | [                                                                                       | Status:          |             | 🖌 Mod                                 | lel:                      |            | Interface Mo               | odel         |   |
|                                                   |                                                                                         | Hardware         | Fail        | DM4004                                |                           | -          | Any IP                     | -            |   |
| FW version <=                                     | [                                                                                       | 📄 FVV Relea      | ase Date <= | 🔲 Loc                                 | ation                     |            | FW version                 | <=           |   |
|                                                   |                                                                                         |                  | 9           | root (/)                              | - La                      | ocation    |                            |              |   |
|                                                   |                                                                                         |                  |             |                                       | Search                    |            |                            |              |   |
|                                                   |                                                                                         |                  |             |                                       |                           |            |                            |              |   |
|                                                   |                                                                                         |                  |             |                                       |                           |            |                            |              | - |
| evices Interf                                     | aces                                                                                    |                  |             |                                       |                           |            |                            |              | _ |
| Dou Model                                         |                                                                                         | D                | Hostoame    | Serial No                             | Status                    | FW Version | FVV Release Date           | Situation    | Ē |
| Deviwodel                                         | Dev II.                                                                                 | 0 1              | riostrianic |                                       |                           |            |                            |              |   |
| Dev Middel                                        | Dev II<br>172.24.20.30 -                                                                | 1.1 17           | 72.24.20.30 | 1521386                               | Normal                    | 13.8.6     | 12/1/14 12:25 PM           | Not uploaded |   |
| Dev Moder<br>M4004                                | Dev II                                                                                  | 1.1 17           | 72.24.20.30 | 1521386                               | Normal                    | 13.8.6     | 12/1/14 12:25 PM           | Not uploaded |   |
| IM4004                                            | 00000000000000000000000000000000000000                                                  | 1.1 17           | 72.24.20.30 | 1521386                               | Normal                    | 13.8.6     | 12/1/14 12:25 PM           | Not uploaded |   |
| irmware Update Inf                                | ormation                                                                                | 1.1 17           | 72.24.20.30 | 1521386                               | Normal                    | 13.8.6     | 12/1/14 12:25 PM           | Not uploaded |   |
| irmware Update Inf<br>File<br>fax Simult. Uploads | Dev II           172.24.20.30 -                                                         | 1.1 17           | 72.24.20.30 | 1521386<br>Timeout(ms)                | Normal                    |            | 12/1/14 12:25 PM<br>Browse | Not uploaded |   |
| irmware Update Inf<br>File                        | Dev II           172.24.20.30 -                                                         | 1.1 17           | 72.24.20.30 | 1521386<br>Timeout(ms)<br>Send Firmwa | Normal<br>: 1000<br>are   |            | 12/1/14 12:25 PM           | Not uploaded |   |
| irmware Update Inf<br>File<br>fax Simult. Uploads | ormation;                                                                               | 1.1 17           | 72.24.20.30 | 1521386<br>Timeout(ms)<br>Send Firmwa | Normal<br>r [1000<br>are  | 13.8.6     | 12/1/14 12:25 PM<br>Browse | Not uploaded |   |
| irmware Update Inf<br>File<br>fax Simult. Uploads | iormation                                                                               | 1.1 17<br>1.1 17 | 72.24.20.30 | 1521386<br>Timeout(ms)<br>Gend Firmwa | Normal<br>:: 1000<br>are  |            | 12/1/14 12:25 PM           | Not uploaded |   |
| irmware Update Inf<br>File<br>fax Simult. Uploads | ormation                                                                                | 1.1 17           | 72.24.20.30 | 1521386<br>Timeout(ms)                | Normal<br>r: [1000<br>are |            | 12/1/14 12:25 PM           | Not uploaded |   |
| irmware Update Inf<br>File<br>fax Simult. Uploads | Dev II           172.24.20.30 -           iormation           :           1           : | 1.1 17           | 72.24.20.30 | Timeout(ms)                           | Normal<br>: 1000<br>are   |            | 12/1/14 12:25 PM           | Not uploaded |   |

Figura 165 – Caixa para atualização de firmware.

• Clique em "Browse" para localizar a imagem do *firmware* previamente solicitada ao Suporte Datacom.

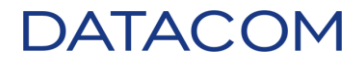

• Selecione a imagem e clique em "Open".

| 🃚 Select firmwa        | are image file                      |   | ×           |
|------------------------|-------------------------------------|---|-------------|
| Look <u>I</u> n: 📑 F   | Firmware                            | • | a 🔒 🗖 🙁 🗄   |
| DM3000_1               | 1.10.10.im                          |   |             |
| DM4100_2               | 4P_13.8.4.im                        |   |             |
| EDD_SII_5              | .12.im                              |   |             |
| ETH_H_Se               | ries_13.8.4.im                      |   |             |
| ETHGX_PV               | VE3_H_Series_13.8.4.im              |   |             |
| MPU384_1               | 13.8.4.im                           |   |             |
| MPU512_1               | 13.8.4.im                           |   |             |
| File <u>N</u> ame:     | MPU512_13.8.4.im                    |   |             |
| Files of <u>T</u> ype: | Firmware image files (.im, .cramfs) |   | •           |
|                        |                                     |   | Open Cancel |

Figura 166 – Selecionando imagem para atualização.

• O endereço da imagem irá aparecer na caixa "File".

| Firmware Update Infor | mation          |                   |                   |        |
|-----------------------|-----------------|-------------------|-------------------|--------|
| File:                 | C:\Firmware\MPU | 1512_13.8.4.im    |                   | Browse |
| Max Simult. Uploads:  | 1 <b>T</b> Ev   | valuation(10 min) | Timeout(ms): 1000 |        |
|                       |                 |                   | Send Firmware     |        |
|                       |                 |                   |                   |        |

Figura 167 – Endereço da imagem.

• Selecione o equipamento na caixa "Devices" e clique no botão "Send Firmware".

| Devices Interfaces                        |                             |               |             |          |            |                  |              |   |
|-------------------------------------------|-----------------------------|---------------|-------------|----------|------------|------------------|--------------|---|
|                                           |                             |               |             |          |            |                  |              |   |
| Dev Model                                 | Dev ID                      | Hostname      | Serial No   | Status   | FW Version | FW Release Date  | Situation    |   |
| DM4004                                    | 172.24.20.30 - 1.1          | 172.24.20.30  | 1521386     | Normal   | 13.8.6     | 12/1/14 12:25 PM | Not uploaded | ٠ |
|                                           | -                           |               |             |          |            |                  |              |   |
|                                           |                             |               |             |          |            |                  |              |   |
|                                           |                             |               |             |          |            |                  |              |   |
|                                           |                             |               |             |          |            |                  |              |   |
|                                           |                             |               |             |          |            |                  |              |   |
|                                           |                             |               |             |          |            |                  |              |   |
|                                           |                             |               |             |          |            |                  |              | - |
|                                           |                             |               |             |          |            |                  |              |   |
| ⊢ Firmware Update Info                    | Firmware Update Information |               |             |          |            |                  |              |   |
| File: C:\Firmware\MPU512 13.8.4.im Browse |                             |               |             |          |            |                  |              |   |
|                                           |                             | _             |             |          |            |                  |              |   |
| Max Simult. Uploads:                      | 1 🔽 📋 🗌 Evalu               | ation(10 min) | Timeout(ms) | : 360000 |            |                  |              |   |
|                                           | Send Firmware               |               |             |          |            |                  |              |   |
|                                           |                             |               |             |          |            |                  |              |   |

Figura 168 – Enviando *firmware* para o equipamento.

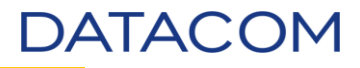

• Será exibida a caixa abaixo solicitando selecionar a MPU e/ou *unit* para a qual o *firmware* será enviado. Selecione e clique em "OK".

| MPU/Interfaces Selection         | x |
|----------------------------------|---|
| Devices: 172.24.20.30 - 1.1 🔍    |   |
| MPUs                             |   |
| MPU - MPU512 (Active)            |   |
| Interfaces                       |   |
| Unit 2 - ETH24GX+2x10GX H.Series |   |
| ОК                               |   |

Figura 169 – Seleção de MPU e/ou unit.

| MPU/Interfaces Selection         | × |  |  |  |
|----------------------------------|---|--|--|--|
| Devices: 172.24.20.30 - 1.1 🔍 💌  |   |  |  |  |
| MPUs                             |   |  |  |  |
| MPU - MPU512 (Active)            |   |  |  |  |
| _ Interfaces                     |   |  |  |  |
| Unit 2 - ETH24GX+2x10GX H.Series |   |  |  |  |
| ОК                               |   |  |  |  |

Figura 170 – Seleção de MPU e/ou *unit*.

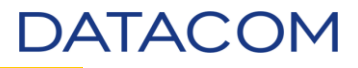

**OBSERVAÇÃO**: Caso haja outra MPU, é possível seleciona-la para realizar a atualização de ambas simultaneamente.

| MPU/Interfaces Selection               | × |  |  |
|----------------------------------------|---|--|--|
| Devices: 172.24.19.30 - 1.1 💌          |   |  |  |
| MPUs                                   |   |  |  |
| MPU - MPU384 (Active)                  |   |  |  |
| MPU - MPU384 (Standby)                 |   |  |  |
| Interfaces                             |   |  |  |
| Unit 3 - ETH4x10GX H.Series            |   |  |  |
| Unit 4 - PVVE3 ETH20GX+2x10GX+32E1 H S |   |  |  |
| ОК                                     |   |  |  |

Figura 171 – Selecionando as MPUs para atualização.

• Poderá ser exibido um alerta informando diferença na configuração. Verifique realizando um *polling* no equipamento.

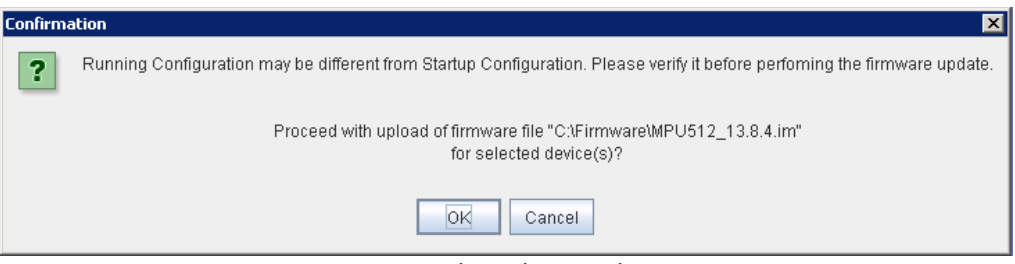

Figura 172 – Alerta de procedimento.

• Será iniciado o envio do *firmware* para o equipamento.

| Log:                                                                       |   |
|----------------------------------------------------------------------------|---|
| 1/14/15 2:02:13 PM - Requesting lock on device 172.24.20.30 - 1.1          |   |
| 1/14/15 2:02:13 PM - Device 172.24.20.30 - 1.1 locked successfully.        |   |
| 1/14/15 2:02:13 PM - Starting Firmware Update to device 172.24.20.30 - 1.1 |   |
|                                                                            | - |

Figura 173 – Envio do *firmware*.

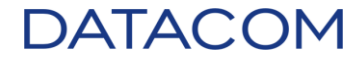

• Transferindo a imagem para o equipamento.

| 📚 172.24.20.30 - Upload Status |   |
|--------------------------------|---|
| Status                         |   |
| Active MPU                     |   |
| Waiting firmware transfer      |   |
|                                |   |
|                                | _ |
| Reboot Device                  |   |

Figura 174– Transferência da imagem.

• Apagando a imagem antiga salva na memória *flash*.

| at 172.24.20.30 - Up 📚 | oload Status  |  |
|------------------------|---------------|--|
|                        |               |  |
| Status                 |               |  |
|                        |               |  |
| Active MPU             |               |  |
| Erasing firmware       | 2             |  |
|                        |               |  |
|                        |               |  |
|                        |               |  |
|                        | Reboot Device |  |

Figura 175 – Apagando memória *flash*.

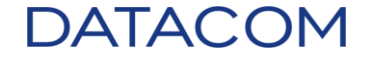

• Escrevendo o *firmware* na posição de memória flash.

| and 172.24.20.30 - Upload Status 🗶 |        |
|------------------------------------|--------|
| Status                             |        |
| Active MPU                         |        |
| Writing image to firmware 2        |        |
| Progress:                          |        |
| 0 bytes of 31679523                |        |
| 0%                                 |        |
|                                    |        |
|                                    |        |
| Reboot D                           | Device |
| Reboot D                           | Device |

Figura 176 – Escrevendo o firmware.

| 📚 172.24.20.30 - Upload Status |  |
|--------------------------------|--|
| Status                         |  |
| Active MPU                     |  |
| Writing image to firmware 2    |  |
| Progress:                      |  |
| 31679523 bytes of 31679523     |  |
| 100%                           |  |
| Updated successfully!          |  |
| Reboot Device                  |  |

Figura 177 – Progresso da escrita.

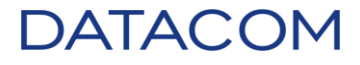

• Processo de atualização finalizado.

| 📚 172.24.20.30 - Upload Status |  |
|--------------------------------|--|
| Status                         |  |
| Active MPU                     |  |
| Updated successfully!          |  |
|                                |  |
|                                |  |
| Reboot Device                  |  |

Figura 178 – Finalização do processo.

 Ao completar o processo de atualização, será exibida a mensagem informando que o equipamento poderá ser reiniciado para que as atualizações tenham efeito. A mensagem também informa que há possibilidade de incompatibilidade de hardware e *firmware* entre MPU e *Unit*. Clique em "OK" e feche a janela "*Upload Status*".

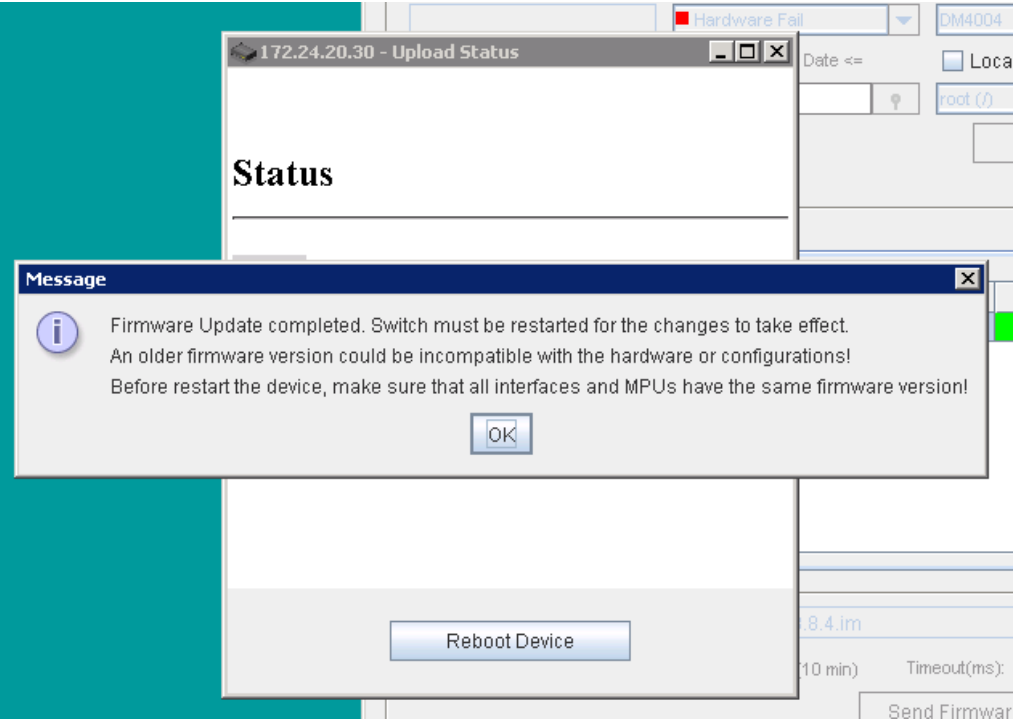

Figura 179 – Finalização do procedimento de atualização.

Repita o procedimento, porém desta vez atualize as placas que compõem o equipamento.

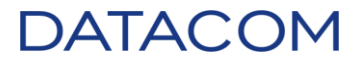

- Na janela "*Firmware Update"* clique em "Browse" para localizar a imagem do *firmware* previamente solicitada ao Suporte Datacom.
- Selecione a imagem e clique em "Open".

| 🃚 Select firmw         | are image file                      | ×           |
|------------------------|-------------------------------------|-------------|
| Look <u>i</u> n:       | Firmware                            |             |
| DM3000_1               | 11.10.10.im                         |             |
| DM4100_2               | 24P_13.8.4.im                       |             |
| EDD_SII_5              | .12.im                              |             |
| ETH_H_Se               | ries_13.8.4.im                      |             |
| ETHGX_PV               | WE3_H_Series_13.8.4.im              |             |
| MPU384_1               | 13.8.4.im                           |             |
| MPU512_1               | 13.8.4.im                           |             |
| File Name:             | ETH H Series 1384 im                |             |
|                        |                                     |             |
| Files of <u>Type</u> : | Firmware image files (.im, .cramfs) | <b>•</b>    |
|                        |                                     | Open Cancel |

Figura 180 – Selecionando imagem para atualização.

• O endereço da imagem irá aparecer na caixa "File".

| - Firmware Update Information |                                                |  |  |  |
|-------------------------------|------------------------------------------------|--|--|--|
| File:                         | C:\Firmware\ETH_H_Series_13.8.4.im Browse      |  |  |  |
| Max Simult. Uploads:          | 1 Ville Evaluation(10 min) Timeout(ms): 360000 |  |  |  |
|                               | Send Firmware                                  |  |  |  |
|                               |                                                |  |  |  |

Figura 181 – Endereço da imagem.

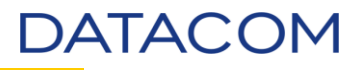

- Selecione o equipamento na caixa "Devices" e clique no botão "Send Firmware".
- Será exibida a caixa abaixo solicitando selecionar a MPU e/ou *unit* para a qual o *firmware* será enviado. Selecione e clique em "OK".

| MPU/Interfaces Selection         | × |
|----------------------------------|---|
| Devices: 172.24.20.30 - 1.1 👻    |   |
| MPUs                             | 1 |
| MPU - MPU512 (Active)            |   |
| ┌ Interfaces                     | ] |
| Unit 2 - ETH24GX+2x10GX H.Series |   |
| ОК                               |   |

Figura 182 – Seleção de MPU e/ou unit.

| MPU/Interfaces Selection           | × |
|------------------------------------|---|
| Devices: 172.24.20.30 - 1.1 💌      |   |
| MPUs                               |   |
| MPU - MPU512 (Active)              |   |
| Interfaces                         |   |
| ✓ Unit 2 - ETH24GX+2x10GX H.Series |   |
| ОК                                 |   |

Figura 183 – Seleção de MPU e/ou unit.

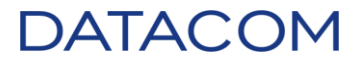

**OBSERVAÇÃO**: Caso haja outra placa da mesma linha de equipamentos, é possível seleciona-la para realizar a atualização de ambas simultaneamente.

| MPU/Interfaces Selection              | x |
|---------------------------------------|---|
| Devices: 172.24.19.30 - 1.1 💌         |   |
| MPUs                                  |   |
| MPU - MPU384 (Active)                 |   |
| MPU - MPU384 (Standby)                |   |
| Interfaces                            |   |
| Unit 3 - ETH4x10GX H.Series           |   |
| Unit 4 - PWE3 ETH20GX+2x10GX+32E1 H S |   |
| ок                                    |   |

Figura 184 – Selecionando as MPUs para atualização.

 Poderá ser exibido um alerta informando diferença na configuração. Verifique realizando um polling no equipamento.

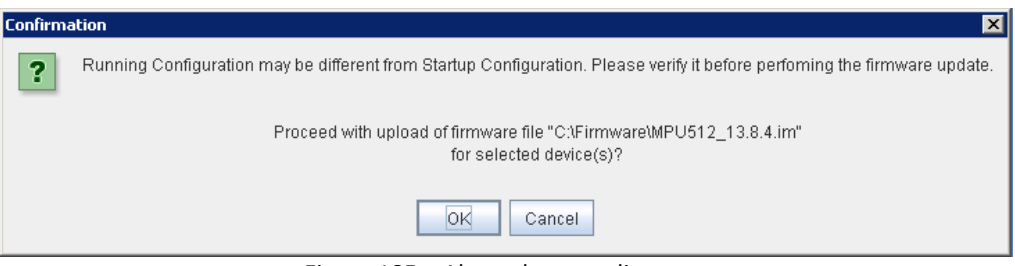

Figura 185 – Alerta de procedimento.

• Será iniciado o envio do *firmware* para o equipamento.

| • | Log:                                                                       |   |
|---|----------------------------------------------------------------------------|---|
|   | 1/14/15 2:02:13 PM - Requesting lock on device 172.24.20.30 - 1.1          | • |
|   | 1/14/15 2:02:13 PM - Device 172.24.20.30 - 1.1 locked successfully.        |   |
|   | 1/14/15 2:02:13 PM - Starting Firmware Update to device 172.24.20.30 - 1.1 |   |
|   |                                                                            | Ŧ |

Figura 186 – Envio do *firmware*.

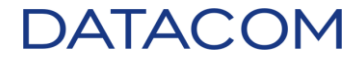

• Transferindo a imagem para o equipamento.

| 🧼 172.24.20.30 - Upload Status |  |
|--------------------------------|--|
| Status                         |  |
|                                |  |
| Unit 2                         |  |
| Waiting firmware transfer      |  |
|                                |  |
|                                |  |
|                                |  |
| Reboot Device                  |  |

Figura 187 – Transferência da imagem.

• Apagando a imagem antiga salva na memória *flash*.

| 📚 172.24.20.30 - Upload | l Status      | _ 🗆 🗙 |
|-------------------------|---------------|-------|
|                         |               |       |
| Status                  |               |       |
|                         |               | <br>  |
| Unit 2                  |               |       |
| Erasing firmware 2      |               |       |
|                         |               |       |
|                         |               |       |
|                         |               |       |
|                         | Reboot Device |       |
|                         |               |       |

Figura 188 – Apagando memória *flash*.

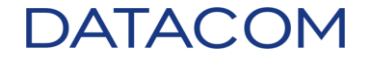

• Escrevendo o *firmware* na posição de memória flash.

| 🧶 172.24.20.30 - Upla | oad Status |      |  |
|-----------------------|------------|------|--|
| Status                |            |      |  |
| Unit 2                |            |      |  |
| Writing image to fin  | mware 2    |      |  |
| Progress:             |            |      |  |
| 0 bytes of 317514     | 34         |      |  |
| 0%                    |            |      |  |
|                       |            |      |  |
|                       |            |      |  |
|                       | Reboot De  | vice |  |

Figura 189 – Escrevendo o firmware.

| 🗼 172.24.20.30 - Upload Status |  |
|--------------------------------|--|
| Status                         |  |
| Unit 2                         |  |
| Writing image to firmware 2    |  |
| Progress:                      |  |
| 31751434 bytes of 31751434     |  |
| 100%                           |  |
| Updated successfully!          |  |
| Reboot Device                  |  |

Figura 190 – Progresso da escrita.

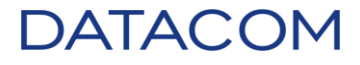

• Processo de atualização finalizado.

| 📚 172.24.20.30 - Upload Status |  |
|--------------------------------|--|
| Status                         |  |
| Unit 2                         |  |
| Updated successfully!          |  |
|                                |  |
| Rehart Davisa                  |  |
| Repool Device                  |  |

Figura 191 – Finalização do processo.

 Ao completar o processo de atualização, será exibida a mensagem informando que o equipamento deverá ser reiniciado para que as atualizações tenham efeito. A mensagem também informa que há possibilidade de incompatibilidade de hardware e *firmware* entre MPU e *Unit*. Clique em "OK".

|         | Status                                                                                                    | Date <=                          |                                     |
|---------|----------------------------------------------------------------------------------------------------|----------------------------------|-------------------------------------|
| Message | Firmware Update completed. Switch must be restarted for the changes to take<br>An older firmware version could be incompatible with the hardware or configur<br>Before restart the device, make sure that all interfaces and MPUs have the sar | effect.<br>rations!<br>ne firmwa | re version!                         |
|         | Reboot Device                                                                                                    | ies_13.8.4<br>(10 min)           | Lim<br>Timeout(ms):<br>Send Firmwar |

Figura 192 - Finalização do procedimento de atualização.

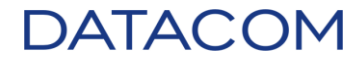

- Após o término do procedimento, será exibida no log a mensagem informando que o procedimento ocorreu com sucesso. Na janela "Upload Status" será habilitado o botão "Reboot Device".
- Verifique se todas as placas foram atualizadas.
- Caso seja possível reiniciar o equipamento neste momento, clique no botão "Reboot Device".
- Caso seja necessário realizar a reinicialização em outro momento, apenas feche a janela "Upload Status".

|                                                                        |                                             | 172.24.23.100 - Upload Status                                                                                                    |                |           |   |
|------------------------------------------------------------------------|---------------------------------------------|----------------------------------------------------------------------------------------------------|----------------|-----------|---|
| Devices Interfa                                                        | ces                                         | Status                                                                                                    |                |           | 0 |
| Dev Model                                                              | De\                                         | Protei                                                                                                    | W Release Date | Situation |   |
| Firmware Update Info                                                   | rmation<br>CAF irmwa                        |                                                                                                    | wse            |           |   |
| Max Simult. Uploads:                                                   | 1 <b>• i</b>                                | Reboot Device                                                                                                    |                |           | 6 |
| Log:<br>1/14/15 11:30:08 A<br>1/14/15 11:30:08 A<br>1/14/15 11:30:08 A | M - Request<br>M - Device 1<br>M - Starting | ting lock on device 172.24.23.100 - 1.1<br>172.24.23.100 - 1.1 locked successfully.<br>Firmware Update to device 172.24.23.100 - 1.1 |                |           |   |

Figura 193 – Botão "Reboot Device" habilitado.

**IMPORTANTE**: Uma vez fechada esta janela, não será possível reiniciar o equipamento através do DmView. **Somente acessando o equipamento através do CLI ou interface web.** 

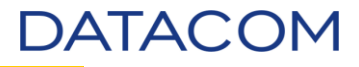

• Ao clicar em "Reboot Device", será exibida a mensagem informando que o processo está completo e a reinicialização foi executada.

| <b>\$172.24</b> . | 20.30 - Upload Status                          |
|-------------------|------------------------------------------------|
| Status            | s                                              |
|                   |                                                |
| F<br>Messag       | e 🛛 🗙                                          |
| i                 | Firmware update completed, switch is reseting. |
|                   | OK                                             |
| -                 |                                                |
|                   |                                                |
|                   | Reboot Device                                  |

Figura 194 – Reinicialização do equipamento.

• Aguarde alguns minutos até a completa inicialização do equipamento.

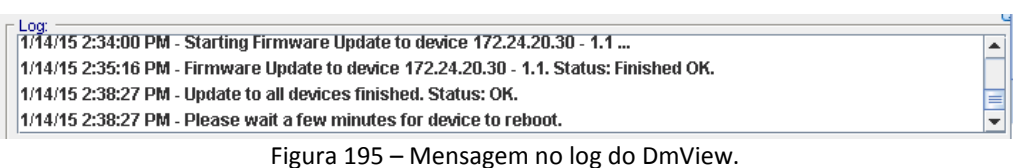

• Feche a janela de atualização de *firmware*.

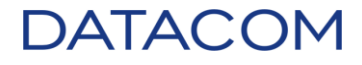

• Clique duas vezes no equipamento para abrir o bayface.

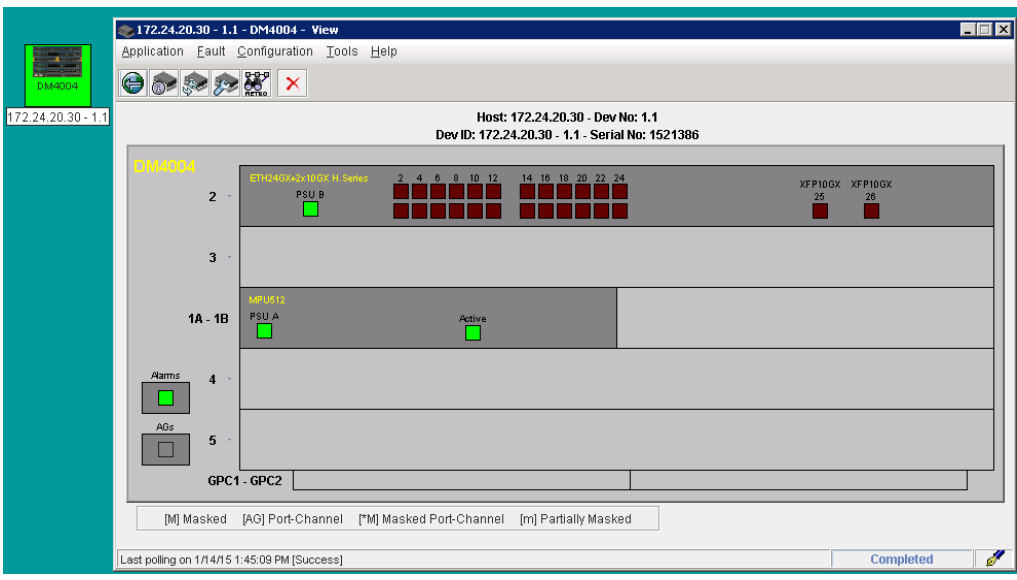

Figura 196 – Bayface do DM4100.

• Acesse o menu /Fault/Device Information. Será aberta a janela "Device Information".

| 📚 172.24.20        | .30 - 1.1       | - DM4004 - ¥iew                    |                          |                                                            |             | _ 🗆 🗙            |
|--------------------|-----------------|------------------------------------|--------------------------|------------------------------------------------------------|-------------|------------------|
| <u>Application</u> | <u>F</u> ault   | <u>C</u> onfiguration <u>T</u> ool | s <u>H</u> elp           |                                                            |             |                  |
|                    | Device          | Information                        |                          |                                                            |             |                  |
|                    | CPU Information |                                    | 11                       | 470.04.00.00 David 4                                       |             |                  |
|                    | View R          | emote Devices                      | HOST:<br>Dev ID: 172.2   | 172.24.20.30 - Dev No: 1.1<br>4.20.30 - 1.1 - Serial No: 1 | 521386      |                  |
| DUMOD              | Danua           | at la data                         | .5                       |                                                            |             |                  |
|                    | 2 Reque         | est Opdate<br>PSU B                | 2 4 6 8 10 12            | 14 16 18 20 22 24                                          | XFP10<br>25 | GX XFP10GX<br>26 |
|                    | -               |                                    |                          |                                                            |             |                  |
|                    |                 |                                    |                          |                                                            |             |                  |
|                    | 3 -             |                                    |                          |                                                            |             |                  |
|                    |                 | MPU512                             |                          |                                                            |             |                  |
| 1                  | A - 1B          | PSU A                              | Active                   |                                                            |             |                  |
|                    |                 |                                    |                          |                                                            |             |                  |
| Alarms             | 4 -             |                                    |                          |                                                            |             |                  |
|                    | •               |                                    |                          |                                                            |             |                  |
| AGs                |                 |                                    |                          |                                                            |             |                  |
|                    | 5 -             |                                    |                          |                                                            |             |                  |
|                    | GPC1            | - GPC2                             |                          |                                                            |             |                  |
|                    |                 |                                    |                          |                                                            | ]           |                  |
| [M] M:             | asked           | [AG] Port-Channel                  | [*M] Masked Port-Channel | [m] Partially Masked                                       |             |                  |
| Last polling on    | 1/14/151        | :45:09 PM [Success]                |                          |                                                            |             | Completed 🥑      |

Figura 197 – Acessando menu Fault.

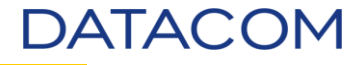

| 🃚 172.24.20.30 - 1.1 - DM4004 - Device Information                                                                                                 | _ 🗆 🗡 |
|----------------------------------------------------------------------------------------------------|-------|
| Application Tools Help                                                                                                    |       |
| Host: 172.24.20.30 - Dev No: 1.1<br>Dev ID: 172.24.20.30 - 1.1 - Serial No: 1521386<br>Ports Transceivers Fans CFM PSU MPLS OAM LSPs VPNs Firmware |       |
| Slot Unit 2   Port 1  Disabled                                                                                                    |       |

Figura 198 – Janela "Device Information".

• Clique na guia *<u>Firmware</u>*.

| 2 172.24.20.30 - 1.1 - DM4004 - Device Information                                  |                              |                              |                    |              |  |  |
|-------------------------------------------------------------------------------------|------------------------------|------------------------------|--------------------|--------------|--|--|
| <u>Application T</u> ools <u>H</u> elp                                              |                              |                              |                    |              |  |  |
| Host: 172.24.20.30 - Dev No: 1.1<br>Dev ID: 172.24.20.30 - 1.1 - Serial No: 1521386 |                              |                              |                    |              |  |  |
| Ports Transceivers Far                                                              | NS CFM PSU MPLS OAM L        | SPs VPNs Firmware            |                    |              |  |  |
| Firmware                                                                            |                              |                              |                    |              |  |  |
| Unit                                                                                | Running Firmware             | Startup Firmware             | Bootloader Version | Stacking Ver |  |  |
| MPU - MPU512 (Active)                                                               | 13.8.6 (01/12/2014 16:25:11) | 13.8.6 (01/12/2014 16:25:11) | 2.12               | 12           |  |  |
| Unit 2 - ETH24GX+2x10GX H.S 13.8.6 (01/12/2014 16:30:32)                            |                              | 13.8.6 (01/12/2014 16:30:32) |                    | 12           |  |  |

Figura 199 – Guia Firmware da janela "Device Information".

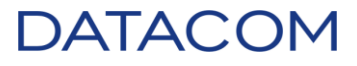

## 8. Suporte DATACOM

Caso necessite de auxílio para algum dos procedimentos descritos nesse documento, abra um chamado através do e-mail <u>suporte@datacom.ind.br</u> ou através do telefone 51 3933 3122 – opção 2.

## 9. Revisões

| Revisão | Item Alterado / Criado                                 | Data |
|---------|--------------------------------------------------------|------|
| 2.0     | Inserção dos modelos DM1200E, DM2300 e demais ajustes. |      |
|         |                                                        |      |

Suporte DATACOM Rua América, 1000 - Eldorado do Sul, RS - CEP: 92990-0000 Fone: 51 3933 3122 Opção 2 www.datacom.ind.br